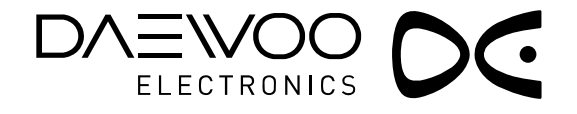

# ПЛАЗМЕННАЯ ПАНЕЛЬ РУКОВОДСТВО ПО ЭКСПЛУАТАЦИИ

DPP-42A3V

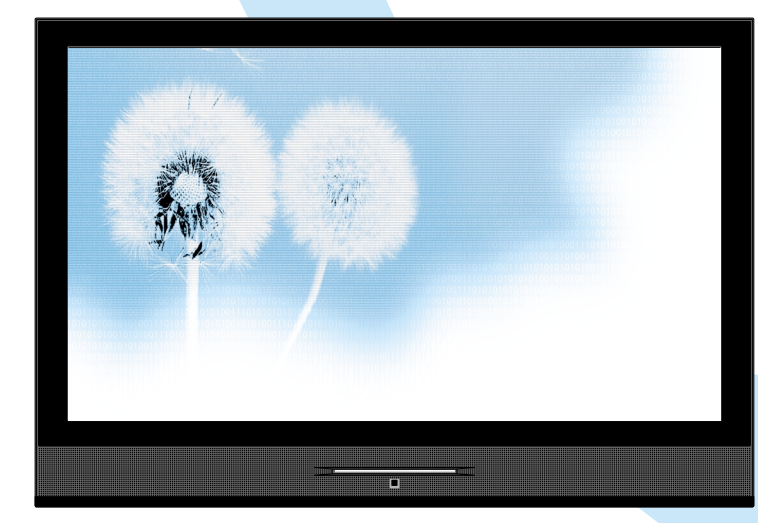

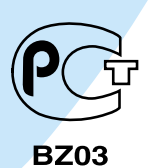

Правильная эксплуатация гарантирует оптимальную работу устройства на протяжении всего срока его службы.

Перед эксплуатацией устройства внимательно прочитайте руководство по эксплуатации.

# ТЕХНИЧЕСКИЕ ОСОБЕННОСТИ

### • 42" плазменная панель

Поддержка режима РІР

Прямое подключение DVD/Высокое качество изображения

### благодаря приемнику цифрового вещания

Вы можете наслаждаться четким цифровым изображением, подключив напрямую к аппарату DVD-проигрыватель. Вы можете наслаждаться изображением ещё более высокого качества при подключении приемника цифрового вещания, который позволит Вам принимать цифровой сигнал.

• Прямое подключение к ПК

Персональный компьютер можно подключить напрямую к плазменному телевизору без использования дополнительных устройств. Это дает возможность использовать плазменный телевизор в качестве монитора, что делает его идеальным средством для проведения презентаций.

• Рабочая площадь экрана Angle–Free

Плоская панель без искажений и цветового мерцания

Так как плазменный ТВ работает без искажений, мерцаний и рывков, что характерно для телевизоров на базе электронно-лучевой трубки, это делает его идеальным инструментом для просмотра изображения при использовании в домашнем кинотеатре.

- Различные функции управления Видео
  - Мультиязычное Экранное меню -Функция стоп-кадр в полноэкранном формате

- Выбор формата экрана (16:9, 4:3, LB16:9, LBS16:9, 14:9, LB14:9, LBS14:9, Авто)

- Вольтаж 100–240В~, 50/60 Гц
- HDMI (High Definition Multimedia Interface)

Функция HDMI обеспечивает более высокое качество изображения и звука благодаря несжатому цифровому аудио/видео интерфейсу между телеприставкой, ПК, DVD–плеером и др. посредством одного единственного кабеля.

MGDI (Meta Genuine Digital Image) Plus плюс

MGDI плюс– это технология повышения качества изображения, разработанная компанией Daewoo Electronics. Данная технология обеспечивает более четкое, реалистичное изображение высокой чувствительности.

DDX (Оригинальный цифровой звук)

DDX эксклюзивная технология обработки аудио сигнала, разработанная компанией Daewoo Electronics. Данная технология воспроизводит оригинальный звук без его прохождения через дополнительные процессоры аудио сигнала.

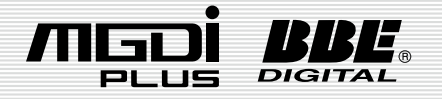

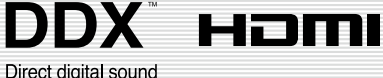

Это руководство пользователя представляет собой набор мер безопасности по использованию и набор инструкций по эксплуатации данного аппарата. После прочтения используйте аппарат, соблюдая инструкции. Храните инструкцию в доступном месте.

Несоблюдение мер безопасности связанных с использованием электронных устройств может привести к пожару и травмам.

# Меры предосторожности

Питание

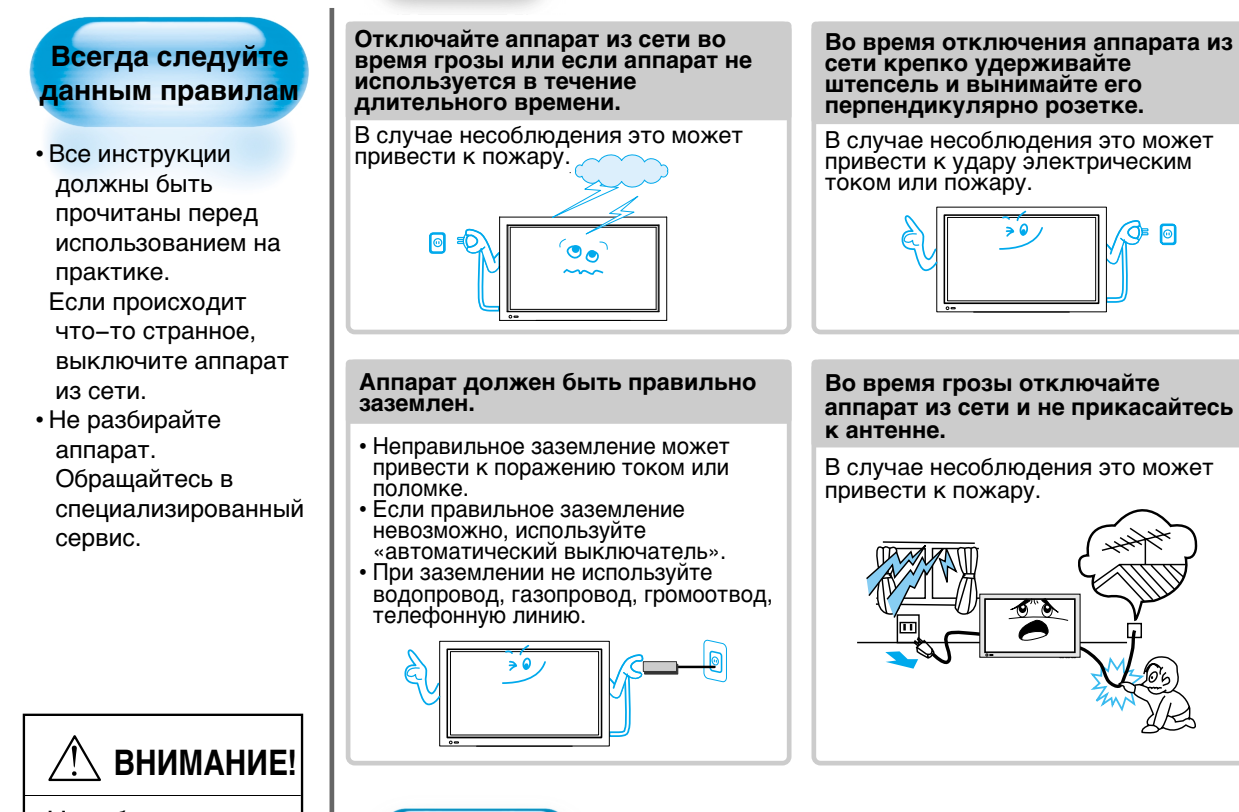

Несоблюдение инструкций может повлечь

за собой смерть или травмы.

### Установка

# Не используйте аппарат рядом с ванной или душем.

В случае несоблюдения это может привести к поражению электрическим током или пожару.

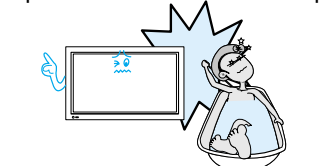

Разместите устройство таким образом, чтобы розетка находилась в пределах досягаемости шнура питания.

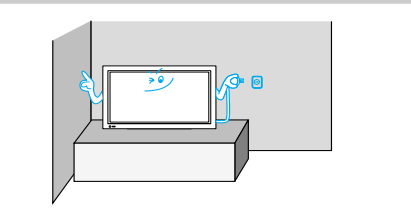

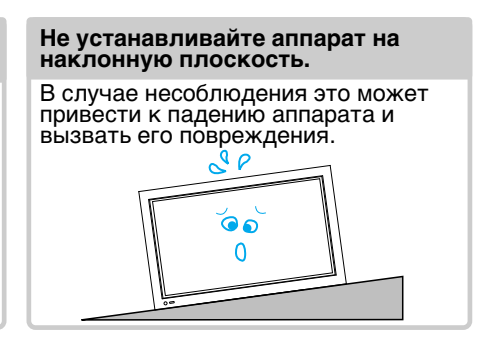

0

### Во время использования

#### Не открывайте крышку или заднюю панель из-за высокого напряжения.

В случае несоблюдения это может привести к поражению электрическим током.

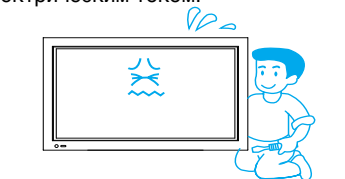

#### Не просовывайте предметы через отверстия в задней крышке аппарата.

В случае несоблюдения это может привести к пожару.

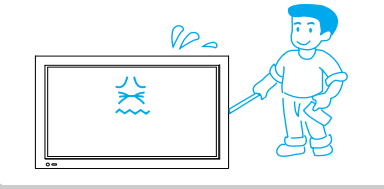

Не оставляйте на аппарате

привести к пожару.

свечи и зажженные сигареты.

В случае несоблюдения это может

#### Оберегайте аппарат от воздействия влаги. Не устанавливайте на аппарат предметы, наполненные водой, такие как ваза.

В случае несоблюдения это может привести к поражению электрическим током или пожару.

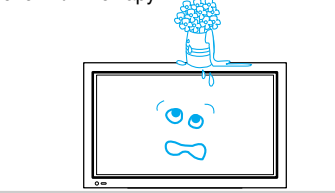

## Не давайте детям играть с аппаратом и повисать на нем.

В случае несоблюдения это может привести к увечьям ребенка.

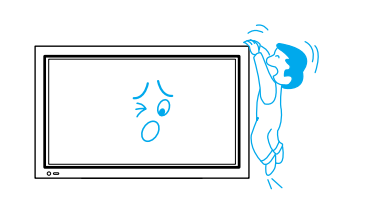

#### Не разбирайте батарейки и не давайте детям возможности проглотить их.

Тяжелые металлы вредят окружающей среде и могут быть вредными для человека. (Если ребенок проглотил батарейку, срочно обратитесь к врачу за помощью.)

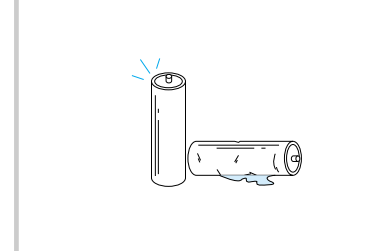

#### Не протирайте панель влажной тряпкой и не допускайте распространения брызг вблизи аппарата.

В случае несоблюдения это может привести к поражению электрическим током или пожару.

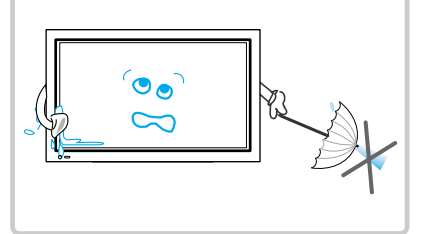

#### Отключите панель от сети, при появлении дыма или если Вы почувствовали странный запах, после этого обратитесь за квалифицированной помощью в сервисный центр.

В случае несоблюдения это может привести к пожару.

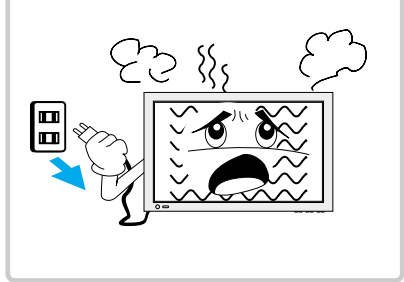

# Меры предосторожности.

### Всегда следуйте всем инструкциям по безопасности.

 Перед включением аппарата прочтите все инструкции по использованию и безопасности.

## ВНИМАНИЕ

Следствием несоблюдения данных инструкций могут быть увечья, выход из строя аппарата или повреждения вашей собственности.

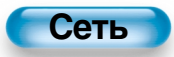

Для перемещения аппарата выдерните шнур питания, антенну и провода. Перемещение аппарата должно осуществляться как минимум двумя людьми.

В случае несоблюдения это может привести к поражению электрическим током или увечьям.

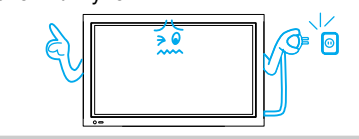

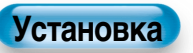

#### Не устанавливайте аппарат в маслянистое, задымленное, влажное или пыльное помещение.

В случае несоблюдения это может привести к выходу аппарата из строя.

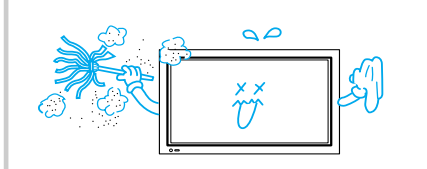

#### Для обеспечения необходимой вентиляции установите аппарат на расстоянии не менее 10 см от стены.

В случае несоблюдения это может привести к пожару, вызванного перегревом аппарата.

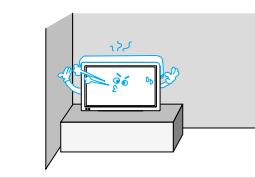

Если вы хотите установить аппарат на стену или потолок, обратитесь к специалистам.

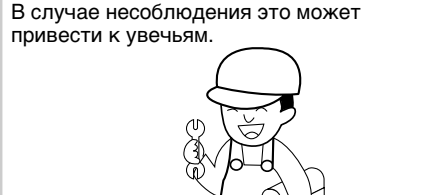

Не прикасайтесь к штепселю мокрыми руками, когда включаете или отключаете аппарат.

В случае несоблюдения это может привести к поражению электрическим током.

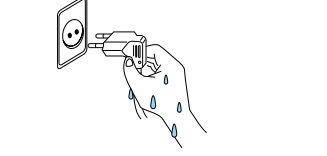

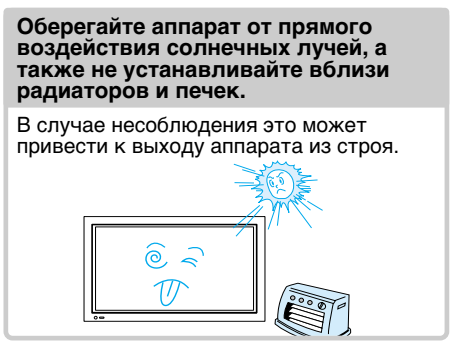

Не устанавливайте аппарат в местах, где не может быть обеспечена надлежащая вентиляция.

В случае несоблюдения это может привести к пожару, вызванного перегревом аппарата.

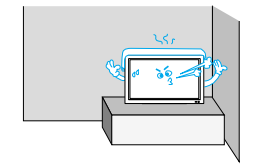

При использовании внешней антенны не устанавливайте ее вблизи линий электропередач.

Соприкосновение антенны и ЛЭП может привести к поражению электрическим током.

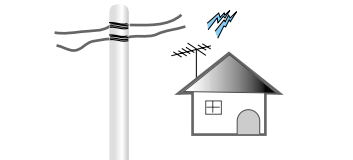

### При использовании

#### Не протирайте аппарат тряпкой с использование химических средств (бензин, растворитель и т.д.).

В случае несоблюдения это может привести к повреждению внешнего вида.

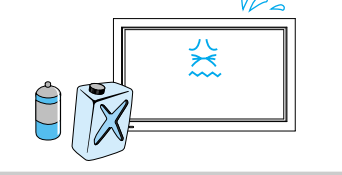

#### Не размещайте тяжелые предметы или источники тепла на шнур питания.

В случае несоблюдения это может привести к повреждению шнура питания, поражению электрическим током или пожару.

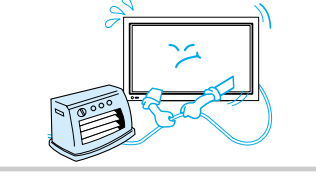

Плазменный экран состоит из маленьких ячеек. Экран производиться с более чем 99.9% активных ячеек, некоторые из которых могут не зажигаться или не погасать.

#### Не допускайте отображение неподвижного изображения на экране, в течение длительного времени, это может привести к сохранению образа данного изображения на экране.

Примерами неподвижного изображения являются логотипы, видеоигры, фотографии, телетекст и изображение в формате 4:3.

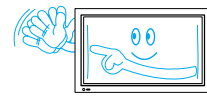

Гарантия не распространяется в случае повреждений, вызванных длительным отображением неподвижного изображения на экране.

## Не накрывайте телевизор покрывалом.

В случае несоблюдения это может привести к пожару, вызванного перегревом аппарата.

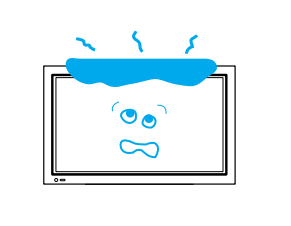

#### При просмотре ТВ, соблюдайте дистанцию в 5–7 раз большую диагонали экрана.

Длительный просмотр телевизора может повредить Ваше зрение.

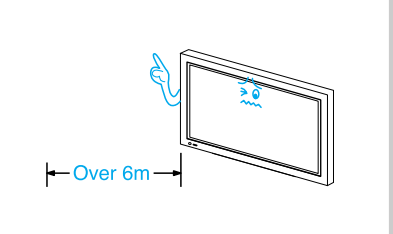

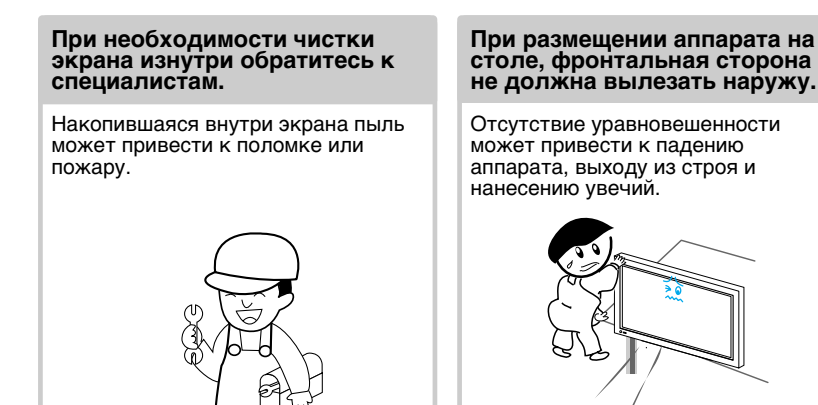

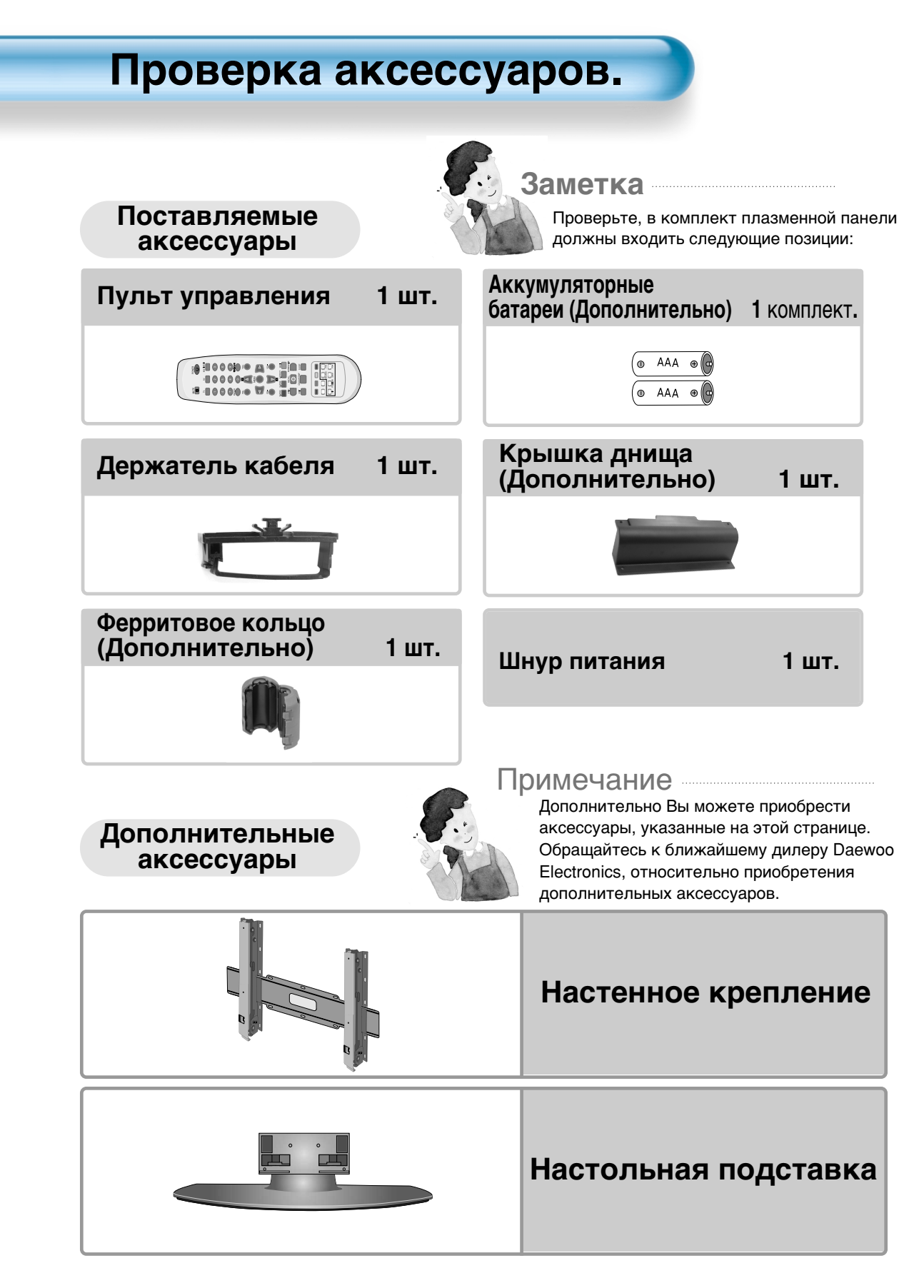

## УСТАНОВКА ДЕРЖАТЕЛЯ КАБЕЛЯ

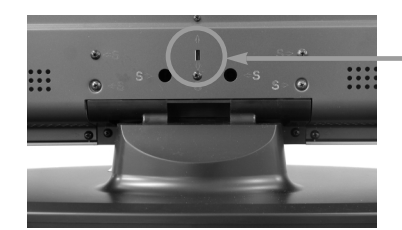

Место крепления держателя

### Закрепление проводки в нужном положении

- Установите держатель в специальный паз на задней панели плазмы (Рис.1). (Способ установки: Вставьте крепеж держателя (выступ, отмеченный «А» на рисунке справа) в паз, поверните на 90° по часовой стрелке. Чтобы вынуть держатель, повторите процедуру установки в обратном порядке.)
- Откройте держатель (Рис.2).
   (Для этого нажмите и переместите в сторону деталь, отмеченную «В» на рисунке справа).
- деталь, отмеченную «В» на рисунке справа). 3 Разместите кабели в нужном направлении, а затем закройте держатель (Рис.3).

## УСТАНОВКА КРЫШКИ ДНИЩА

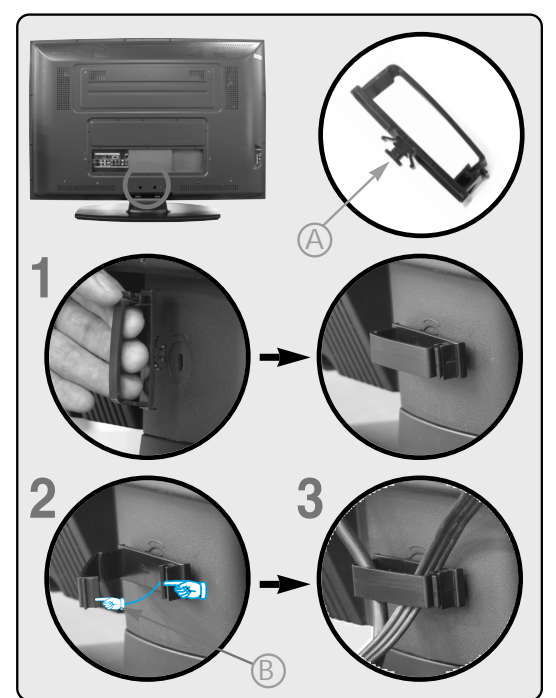

- Установка крышки днища требуется тогда, когда Вы используете настенное крепление вместо настольной подставки.
- Если Вы используете настенное крепление, крышка днища должна быть установлена на своем месте.
- 1 Отделение настольной подставки: Выкрутите 9 болтов на задней панели, как показано на рисунке ниже.

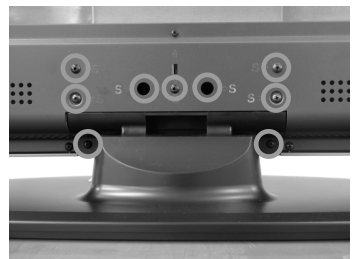

2 Установка крыши днища: Завинтите 4 болта, как показано на рисунке ниже.

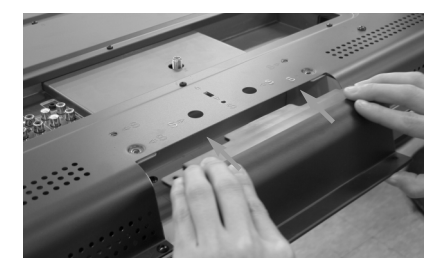

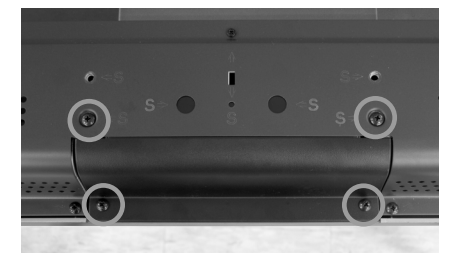

### Cautions when installing on the wall mount bracket

- 1. When installing on the hanger, please use the provided components and parts.
- 2. Please fixate the hanger to the wall where it is just flat.
- 3. Please don't install on places as below
  - where it is possible to be vibrated or shocked : It can cause damage to the product when falling.
  - beside sprinkler : spinkler can be operated after sensing heat of product.
  - nearby high tension wire(line) : product can't be worked well resulting from interruption of high tension wire.
  - nearby an electric air(heater) : product can be out of work resulting from being heated.
- 4. Please check whether the wall is stable or not When the wall is weak, please install on the wall mount bracket after reinforcing it.
- 5. Please don't install on the wall mount bracket after pecking a hole on the wall.
- 6. Please don't install on the wall mount bracket until all cables are connected with product.
- 7. The company is not responsible for the product damage or injury that occurs when a consumer uses a wall mount not specified or installs the wall mount arbitrarily by himself of herself.

### **Cautions for safety**

- \* Please always request to designated service centers, when installing on the product.
- 1. You must not leave children below the product. They can be hurt.
- 2. Please be careful of product not to be against the wall when turning round product or adjusting its angle.

(You can prevent the product from damaging by sticking shock-absorbing device such as a sponge to corners.)

3. Please don't install the product on the wall not to bear up against its weight or under high teperature and humidity.

# Содержание

### Подготовка

- 4 Меры предосторожности.
- 8 Проверка аксессуаров.
- 12• Панель управления.
- 14 Пульт дистанционного управления.

Подключения

- 16• Подключение антенны.
- 18• Для просмотра ТВ.
- 20• Установка программ.
- 26 Просмотр цифрового телевидения.
- 28 Просмотр кабельного телевидения.
- 30 Просмотр спутникового телевидения.
- 32• Просмотр DVD.
- 34 Просмотр видеомагнитофона.
- 36 Просмотр видеокамеры /Игровой приставки.
- 38 Подключение Персонального Компьютера.
- 40• Подключение HDMI.
- 42 Подключение к Dolby Digital AMP

### Приложения

- 44 Выбор режима изображения
- 45 Настройка изображения
- 48 Настройка размера экрана
- 51 Просмотр неподвижного изображения
- 52 Одновременный просмотр
- двух изображений 54 Установка звукового режима
- 55 Настройка звукового режима
- 58 Выбор входного сигнала
- 59 Проверка текущего входного сигнала

- 60 Настройки фона, языка меню и
  - родительского замка.
- 62 MGDI Plus
- - 65 Настройка времени
  - 67 Минимизация выгорания изображения
  - 69 Установка заводских настроек
  - 71 Настройка таймера сна
  - 72 Телетекст

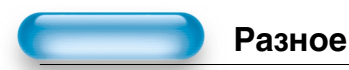

- 74 Перед обращением в сервисный центр
- 75 Спецификации

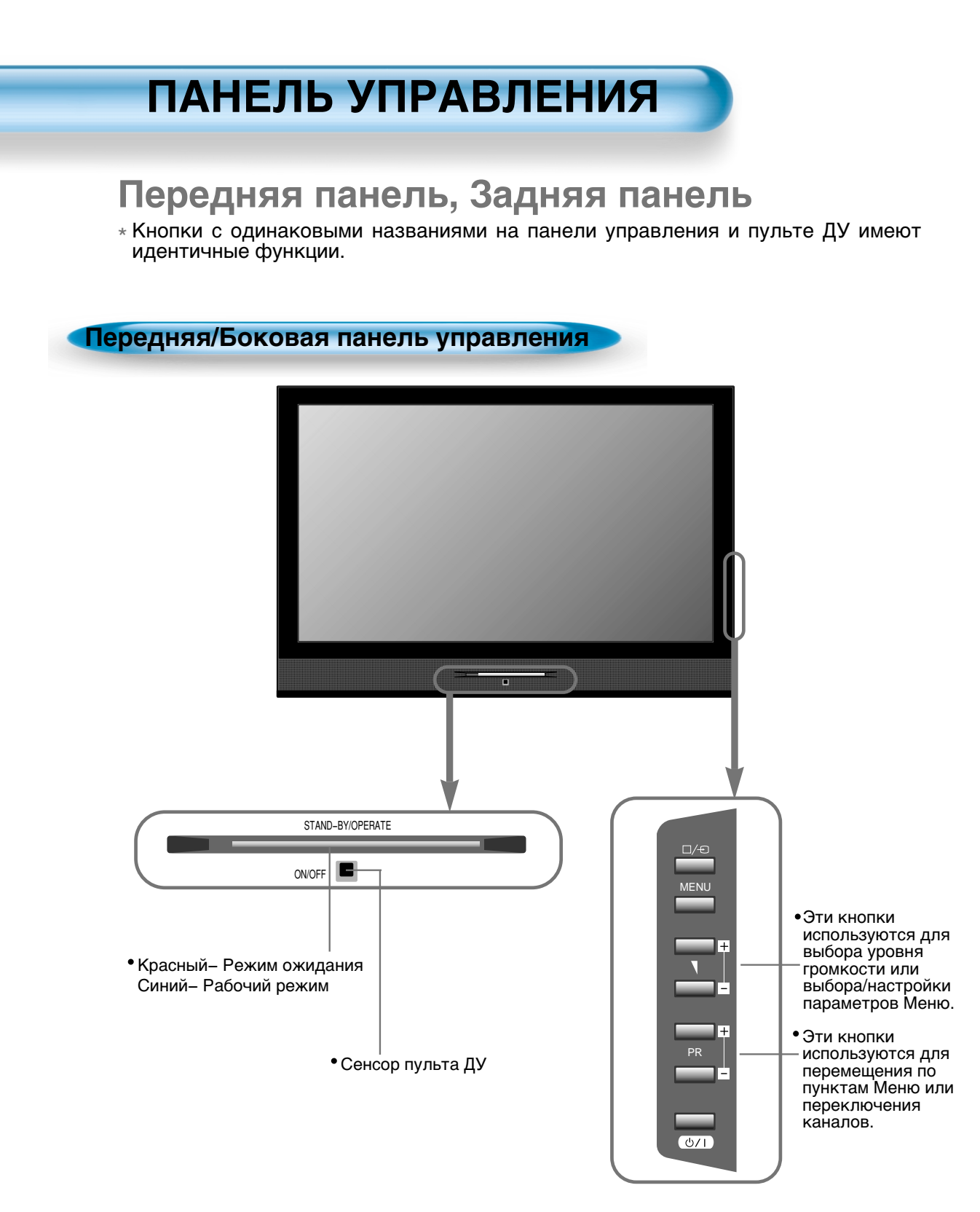

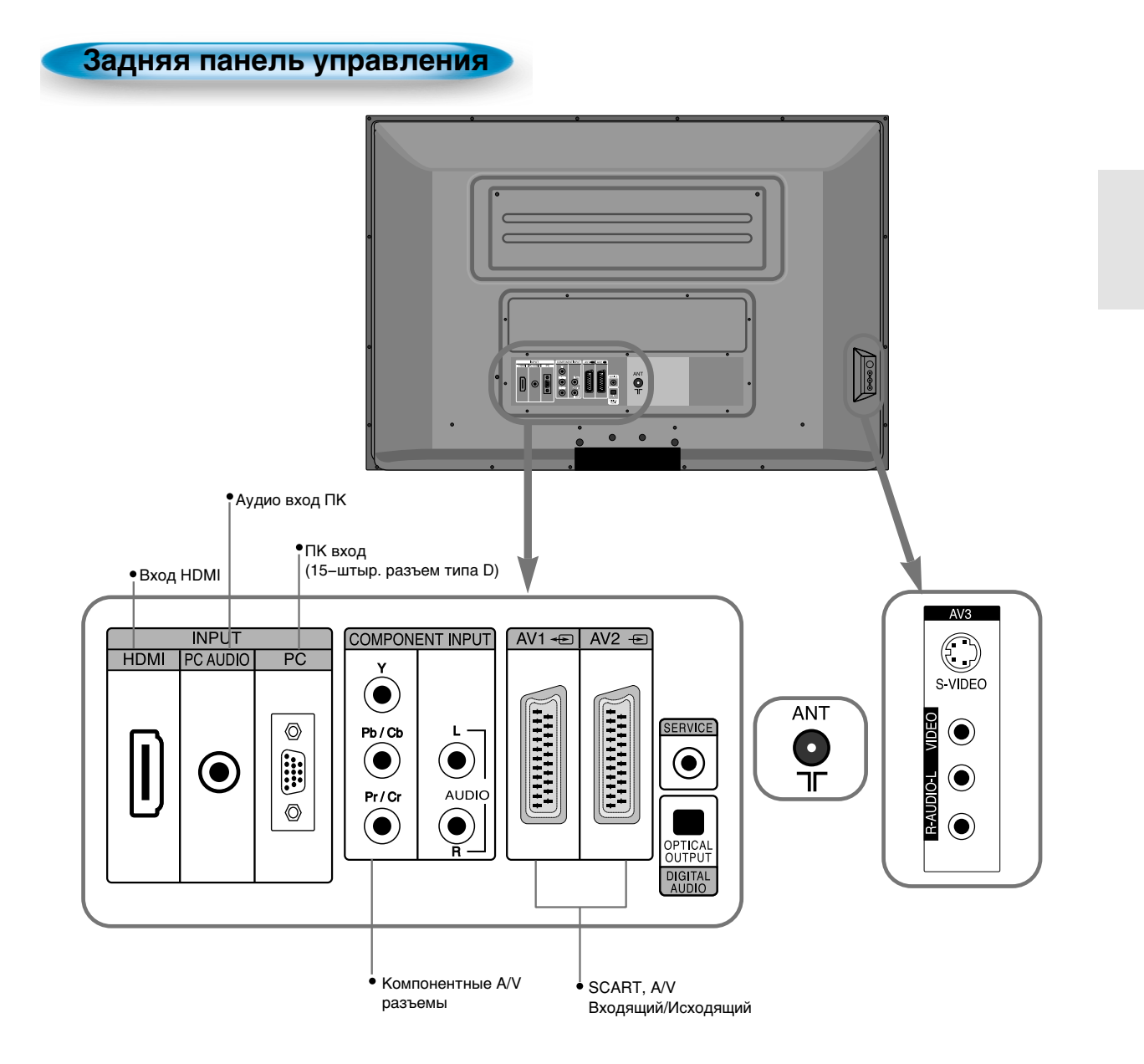

### Пульт дистанционного управления

\* Нумерация в ( ) обозначает номер страницы, на которой подробно описывается предназначение кнопки.

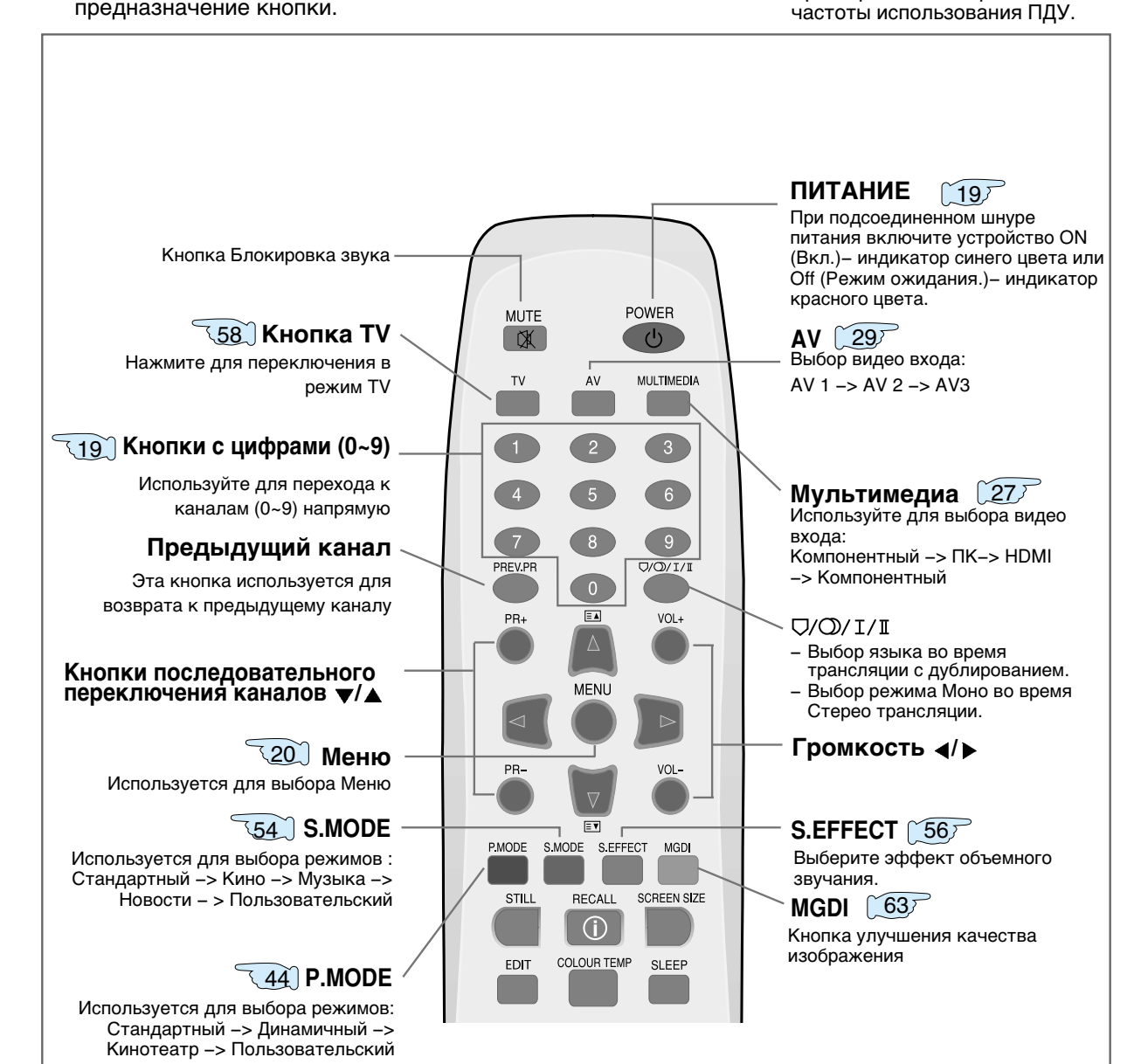

Примечание • Используйте 2 батарейки типа «ААА».

Время работы батареек зависит от

Используйте одновременно батарейки одного типа.

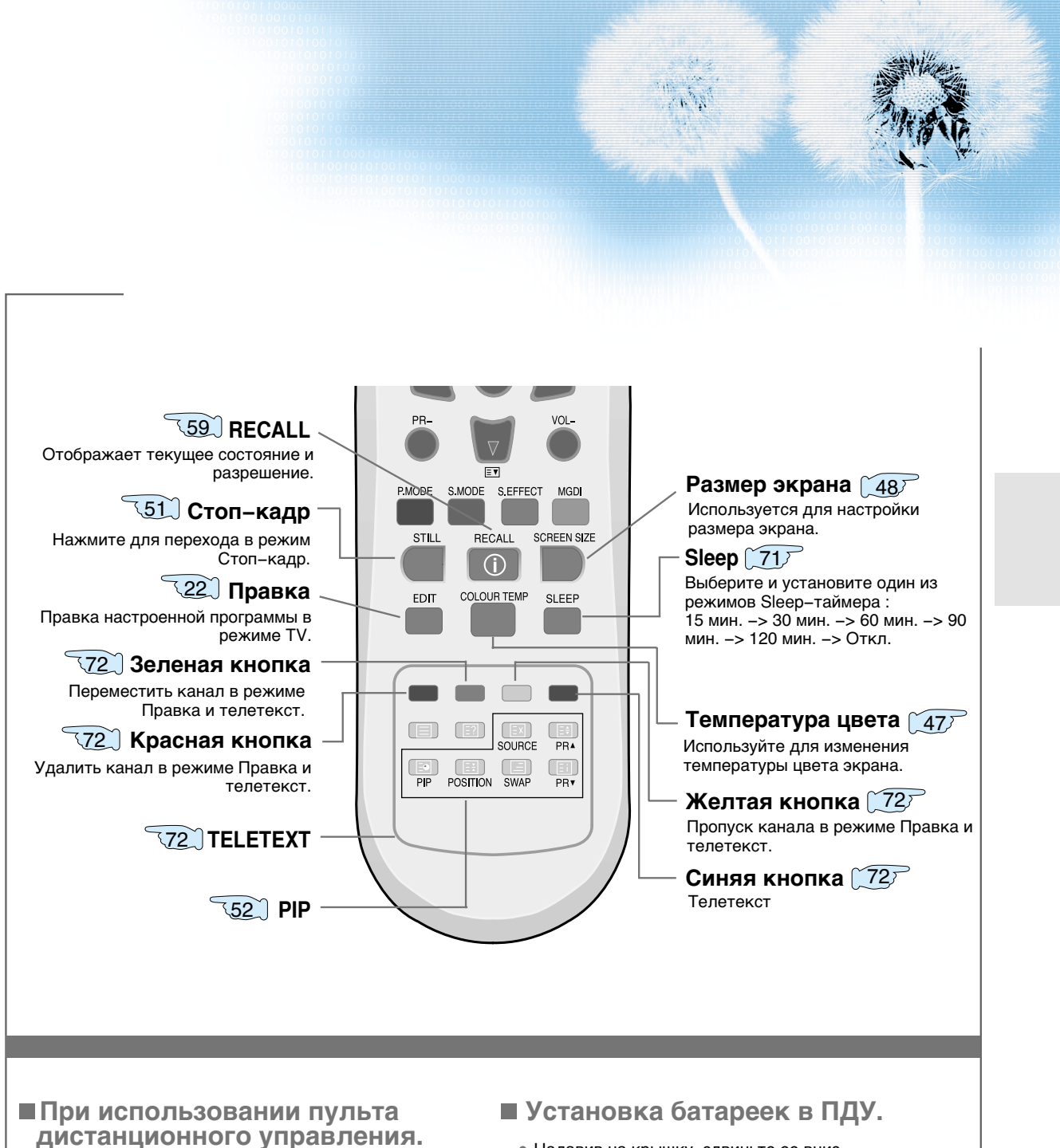

- Не роняйте и не допускайте попадания влаги на пульт дистанционного управления.
- Оберегайте от жары и влаги.

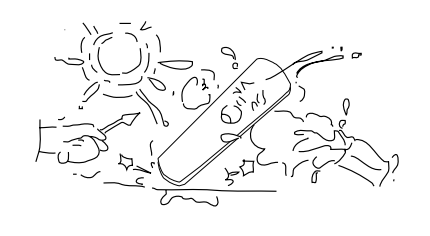

- Надавив на крышку, сдвиньте ее вниз.
- Разместите 2 батарейки в пульт дистанционного управления, в соответствии с полярностью и закройте крышку.

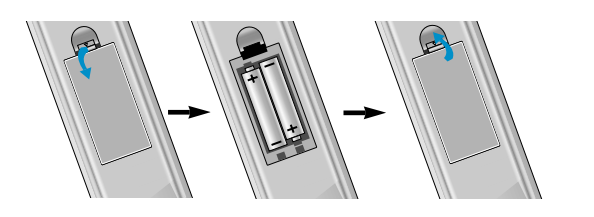

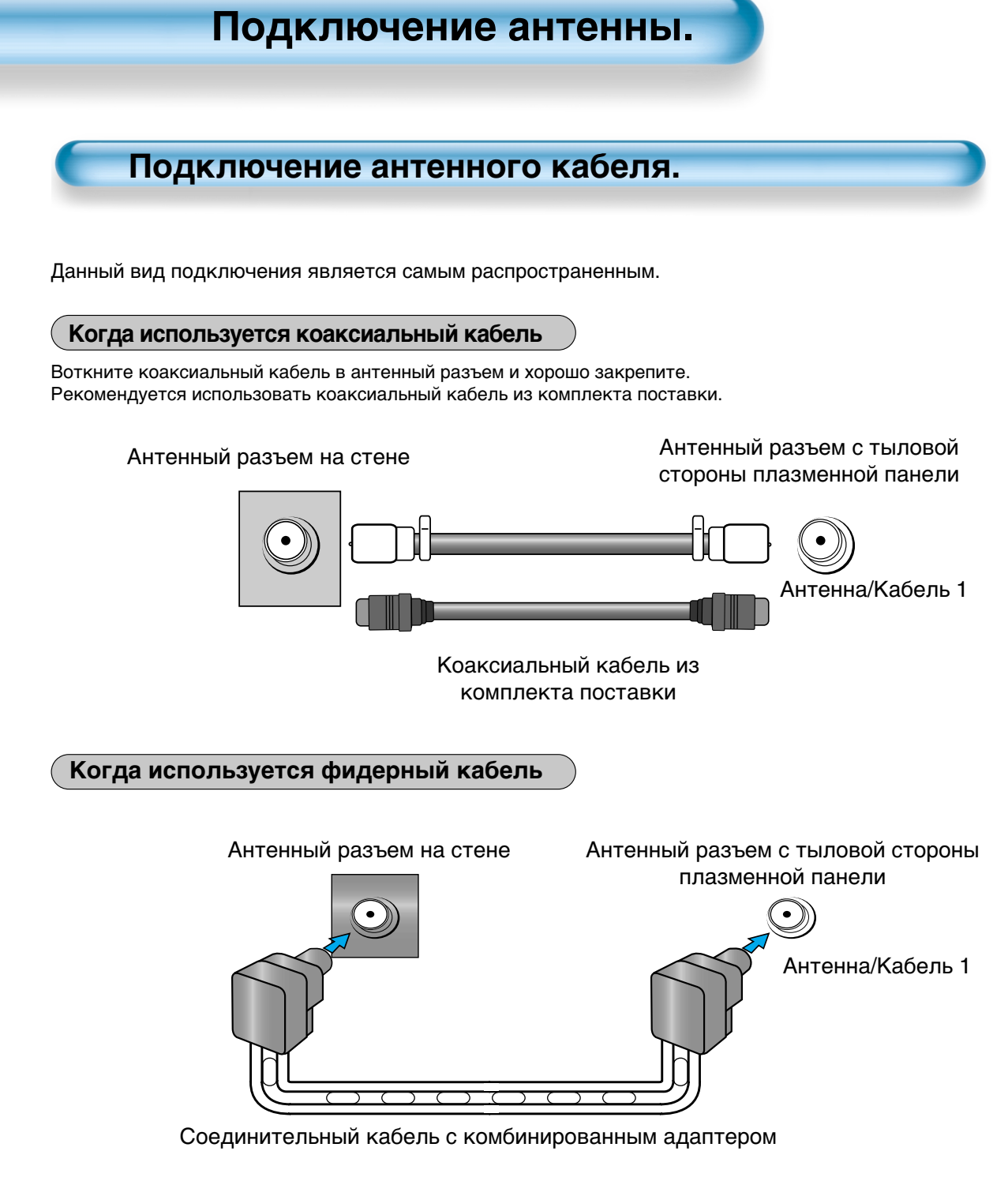

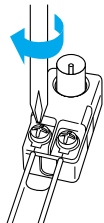

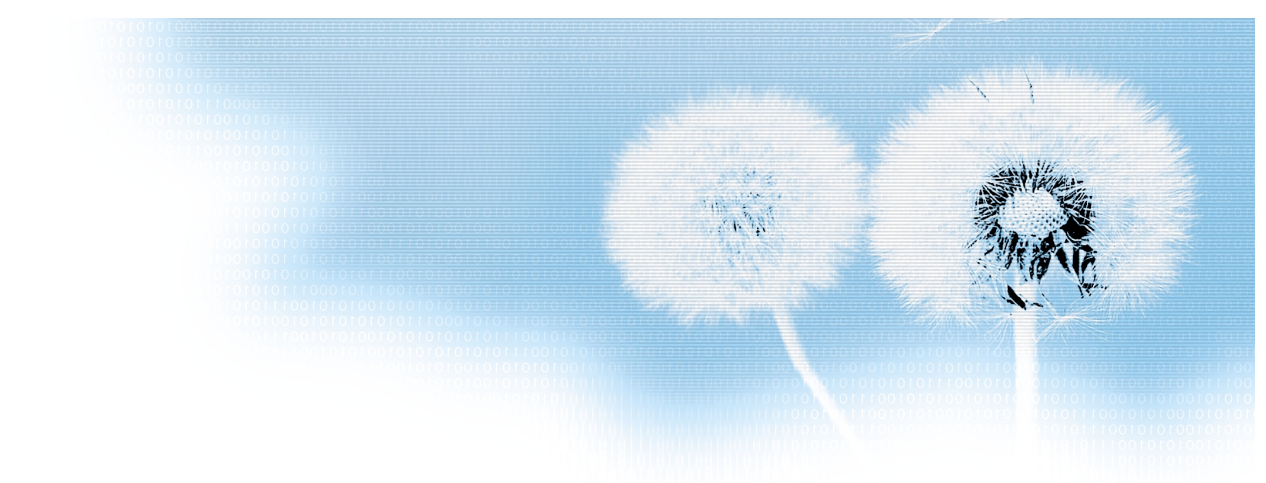

## Подключение наружной антенны

Подключение наружной антенны (VHF и/или UHF) доступно в большинстве частных квартир.

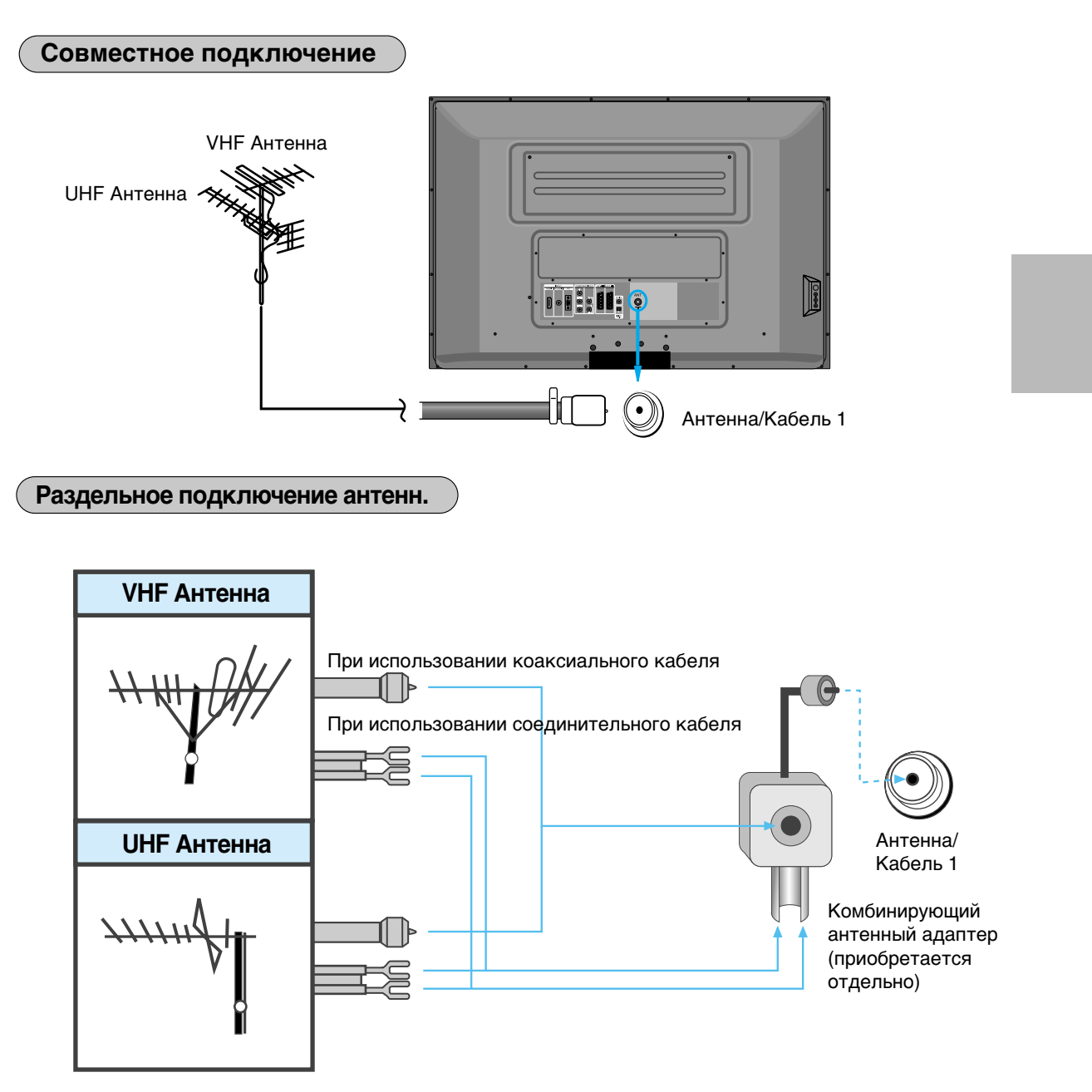

# **Для просмотра ТВ**

### Для просмотра **ТВ**

 Кнопки на плазменной панели и на пульте дистанционного управления с одинаковыми названиями, выполняют одинаковые функции.

Нажмите кнопку On/Off на плазменной панели.

•Кнопка " PR " и кнопка питания на пульте дистанционного управления, а также кнопки управления на корпусе плазменной панели позволят включить её только в том случае, если кнопка питания на корпусе находиться во включенном положении.

При нажатии кнопок с номерами программ

•Используйте две кнопки при выборе канала. Например, для того чтобы включить канал под №9 нажмите кнопку 0, а затем 9. Если нажать только кнопку 9 переключение на данный канал займет больше времени.

#### Для моментального отключения звука

- 1. Нажмите кнопку "Mute".
- 2. Звук не будет воспроизводиться, если на экране появился значок ( 🔍 )
- Для включения звука еще раз нажмите кнопку "Mute". Вы можете использовать эту функцию, например, когда зазвонил телефон и Вам нужно мгновенно сделать тише, чтобы поговорить.

#### Проверка состояния телевизора

 Если нажать кнопку "Recall", на экране отобразиться информация о канале или источнике сигнала, с которого Вы смотрите изображение в данный момент.

#### Автоматическое выключение

 После того, как просматриваемый канал прекращает свое вещание, телевизор автоматически выключается через 30 мин. Не смотря на это, если включены режимы «Таймер Сна» или «Таймер Отключения», то они будут играть главенствующую роль.

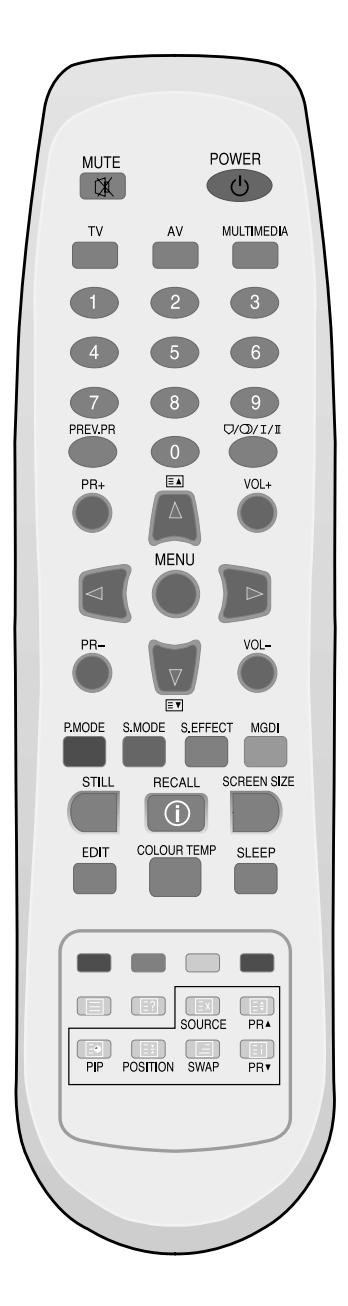

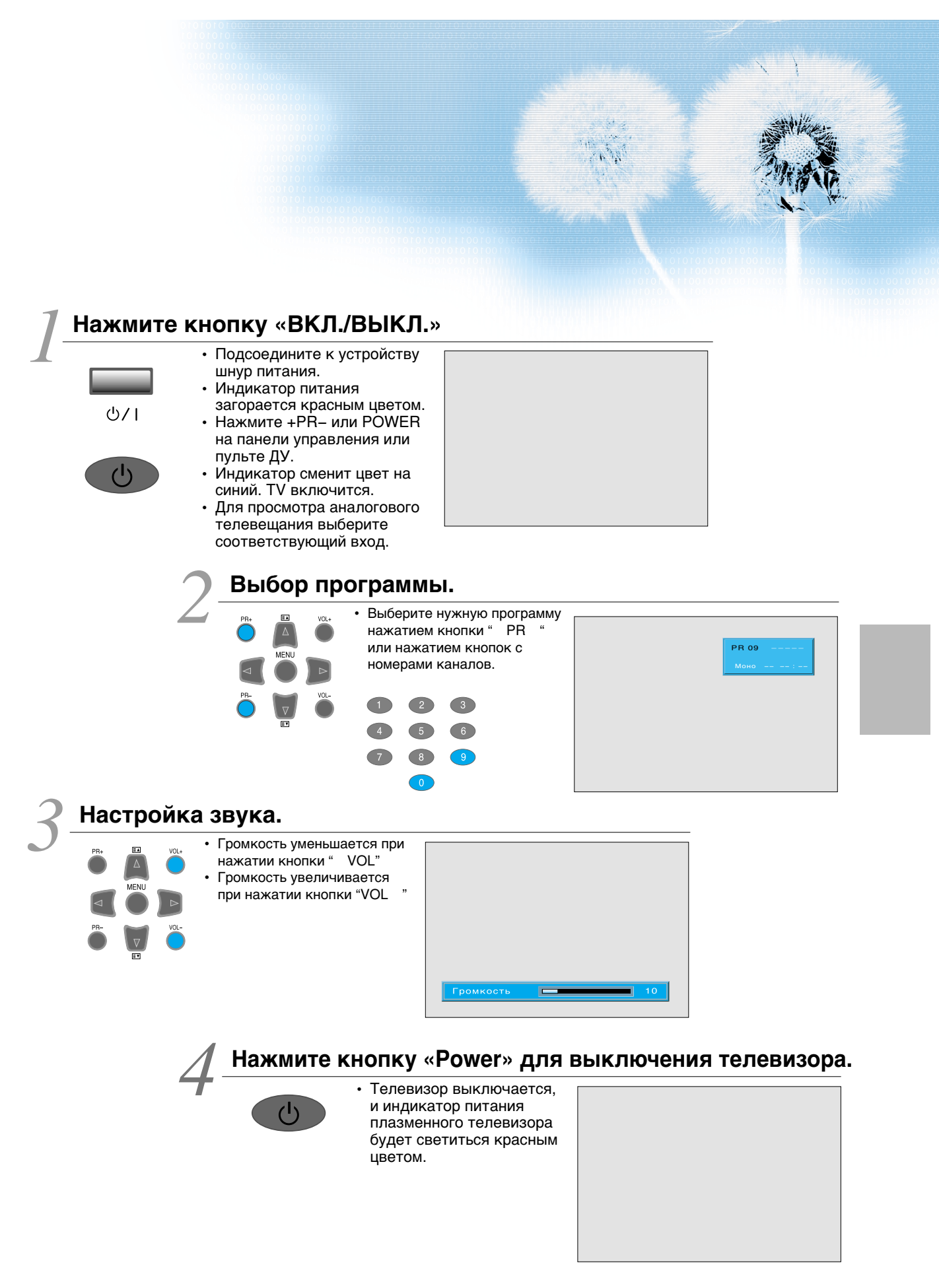

# Установка программ

Автоматическая настройка.

- Это функция позволяет запоминать транслируемые каналы. Если Вы выполнили автоматическую настройку, то после этого найти программы можно простым нажатием на кнопку « PR » или кнопки с цифровыми обозначениями.
- В память можно занести до 100 ТВ каналов (от 0 до 99). Для обзора сохраненных каналов используйте кнопку « PR » или кнопки с цифровыми обозначениями. Каналы могут быть настроены как с помощью автоматической, так и с помощью ручной настройки.

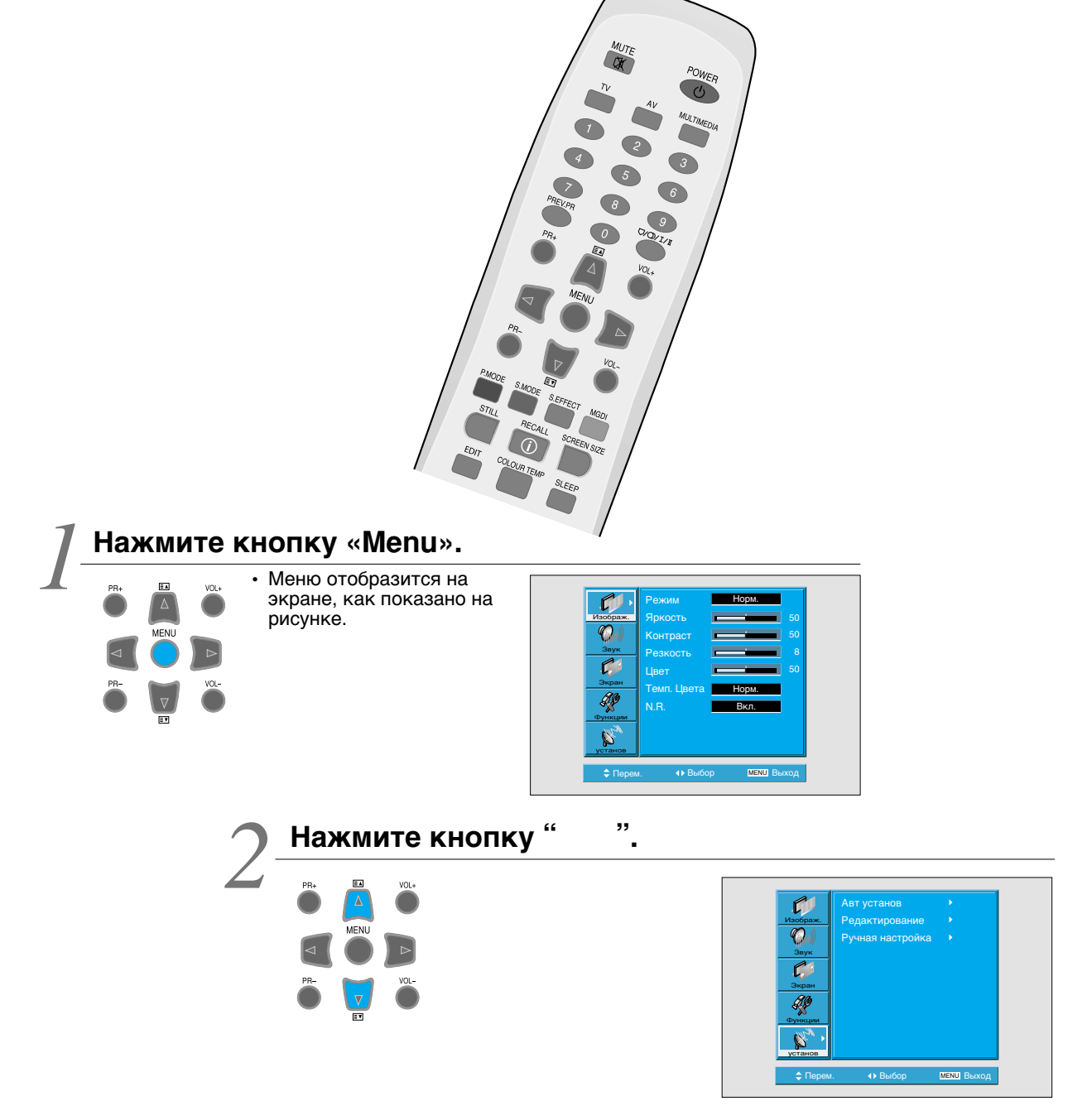

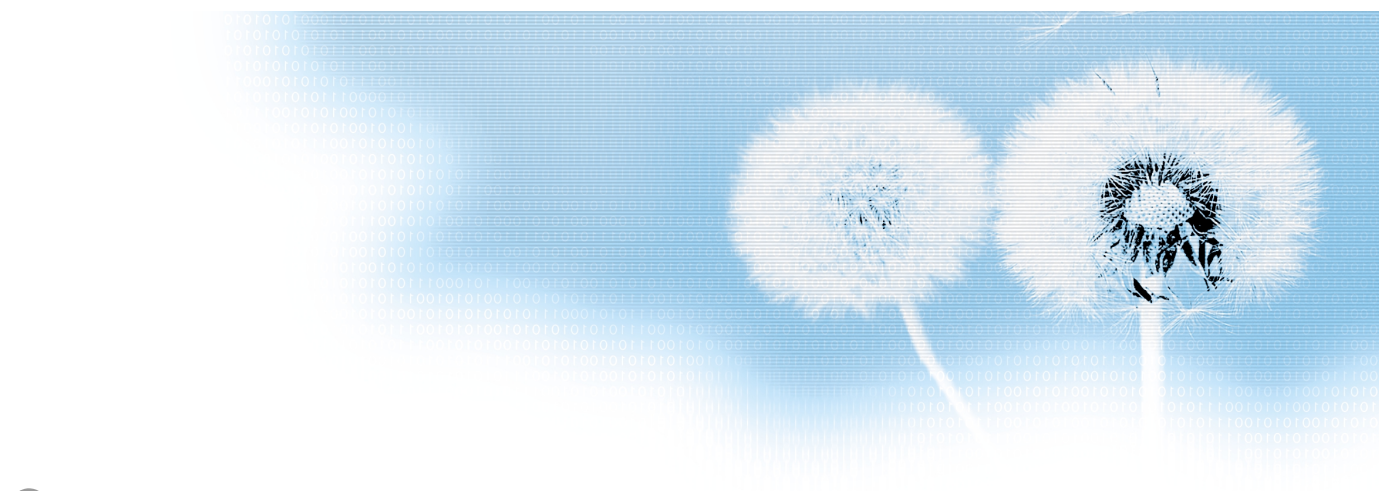

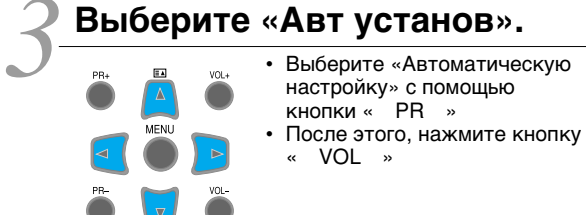

| изображ.<br>Орун<br>Звук<br>Экран<br>Функсцея<br>Установ | Авт установ<br>Редактирование<br>Ручная настройка | )          |
|----------------------------------------------------------|---------------------------------------------------|------------|
| 🗢 Перем                                                  | 🔸 Выбор                                           | мели Выход |

### Выберите «Страна».

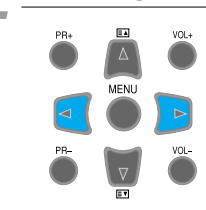

Для выбора представлено 20 стран. Выберите нужную страну перед началом поиска.
Если в списке нет Вашей страны, выберите пункт "Others" (Другие).

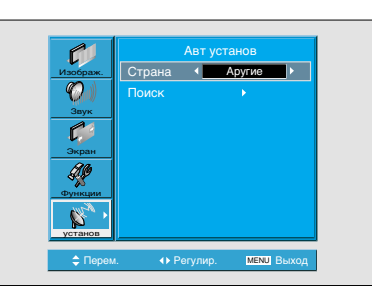

### Выберите «Поиск».

- Нажмите кнопку "VOL", для начала поиска.
  - Запуститься поиск каналов, как показано справа.
  - Если во время автоматического поиска нажать кнопку «Мепи», то поиск будет остановлен, и найденные до нажатия кнопки «Мепи» каналы будут сохранены.

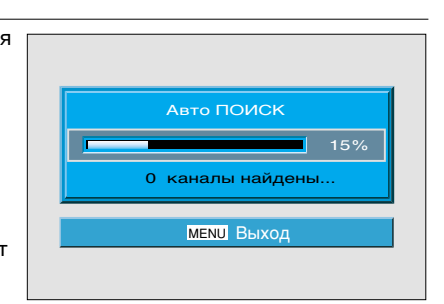

# Автоматический поиск выполнен.

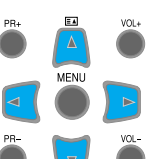

экране появиться меню редактирования, как показано на картинке справа.
Обратитесь к следующей главе для ознакомления с редактированием.

автоматического поиска на

 Порядок сохраненных программ может отличаться в зависимости от страны.

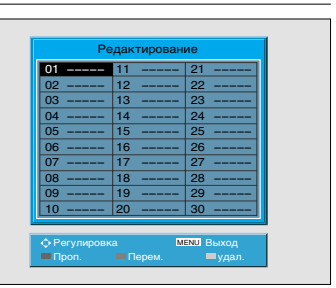

### Редактирование

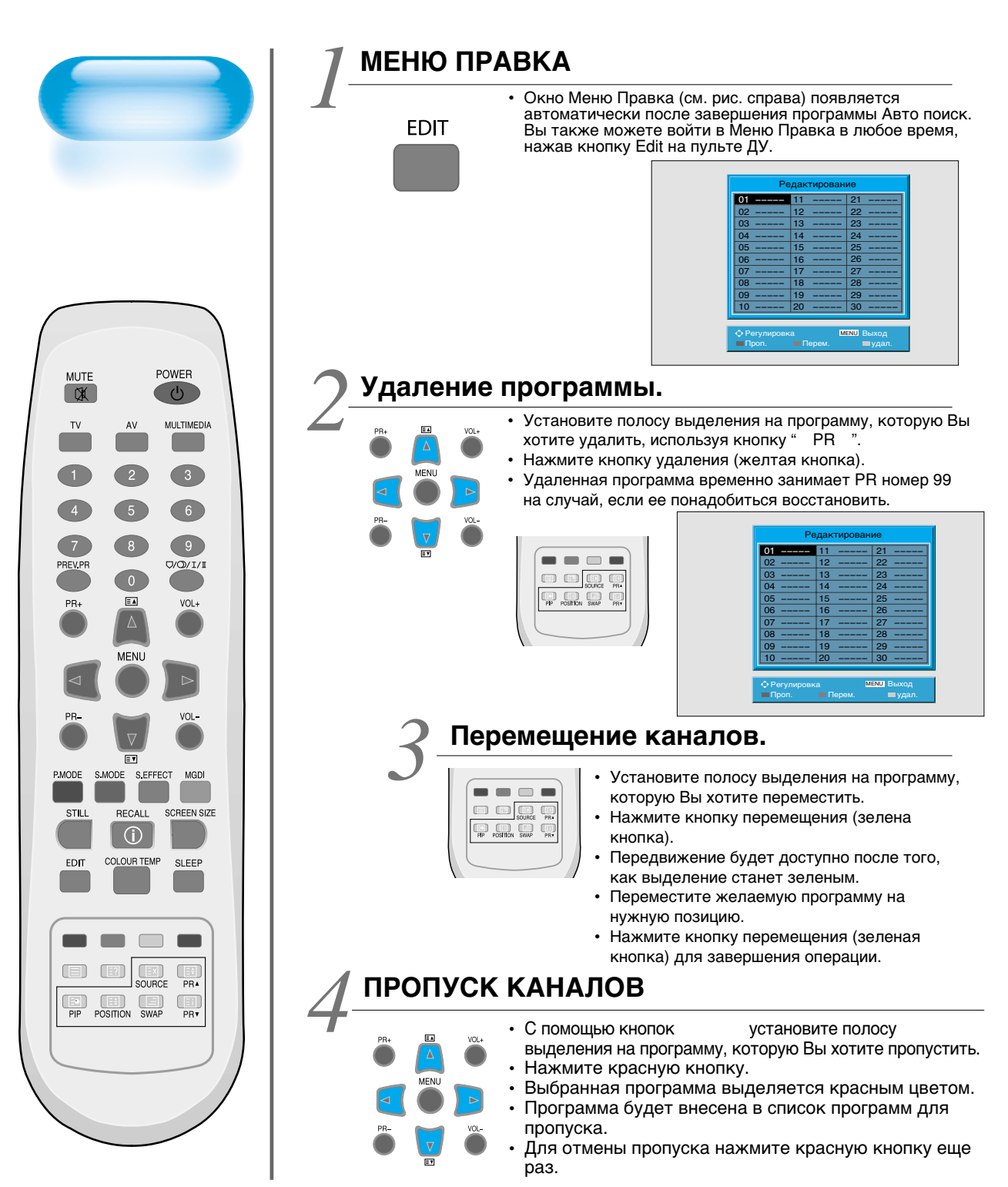

### Ручная настройка

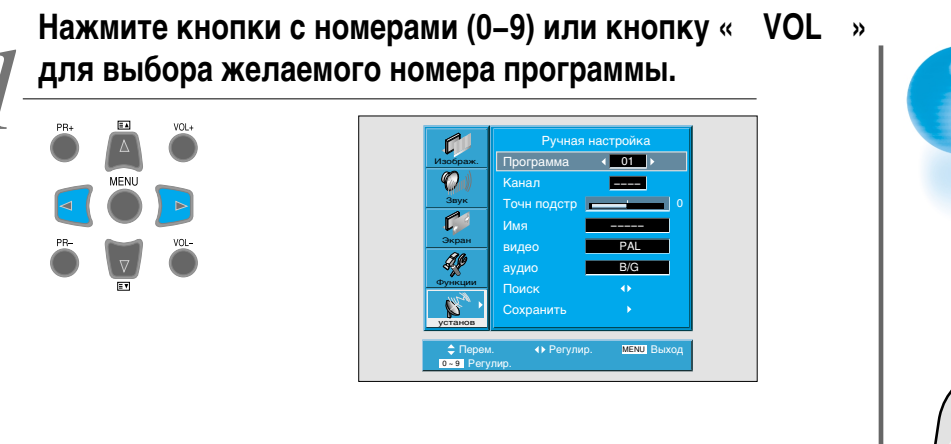

### Найдите желаемый канал

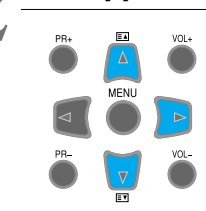

Выберите желаемый канал, используя кнопку
VOL "или кнопки с цифрами.
Нажав красную кнопку телетекста, Вы можете, производить переключение с Сканала на S-канал.

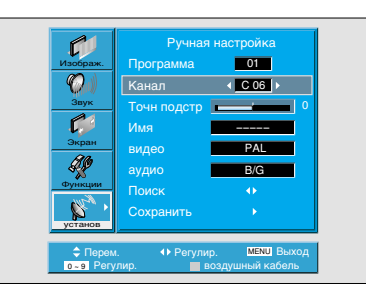

### Точная настройка

| <u></u>  | Ручная настройка |            |
|----------|------------------|------------|
| Изображ. | Программа        | 01         |
| (Q)      |                  | C 06       |
| Звук     | Точн подстр 📢    | <b>▶</b> 0 |
| <b>C</b> | Имя              |            |
| Экран    | видео            | PAL        |
| I.       | аудио            | B/G        |
| Функции  | Поиск            |            |
| · 24     | Сохранить        |            |

 Если Вы не можете добиться хорошего качества картинки или звука из-за слабого сигнала, есть вероятность произвести настройку вышеперечисленного с помощью функции точной настройки.

- Переместите полосу выделения на пункт "Fine Tune" (точн подстр) и нажмите кнопку "VOL ", вверх или вниз для произведения точной настройки.
- Данная операция производится, пока вы держите нажатой кнопку " VOL ".
- Сохранение установленных параметров точной настройки будет произведено только после того, как Вы выберите «ОК» в подменю Memory (Память).

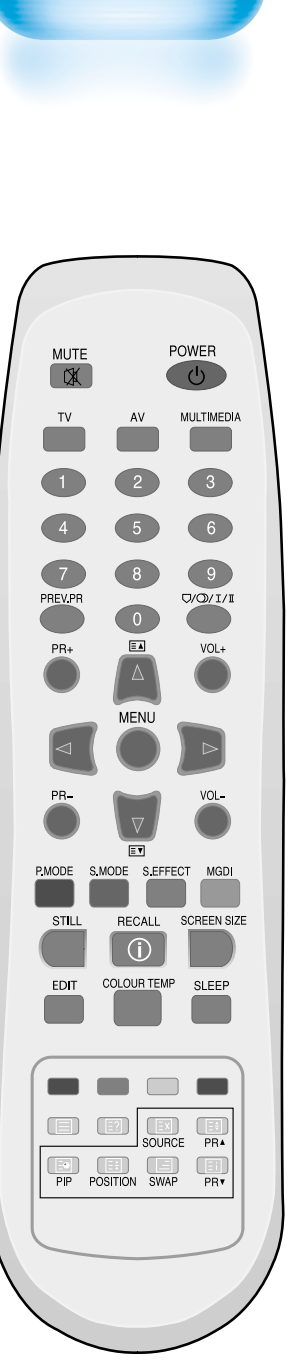

## Ручная настройка

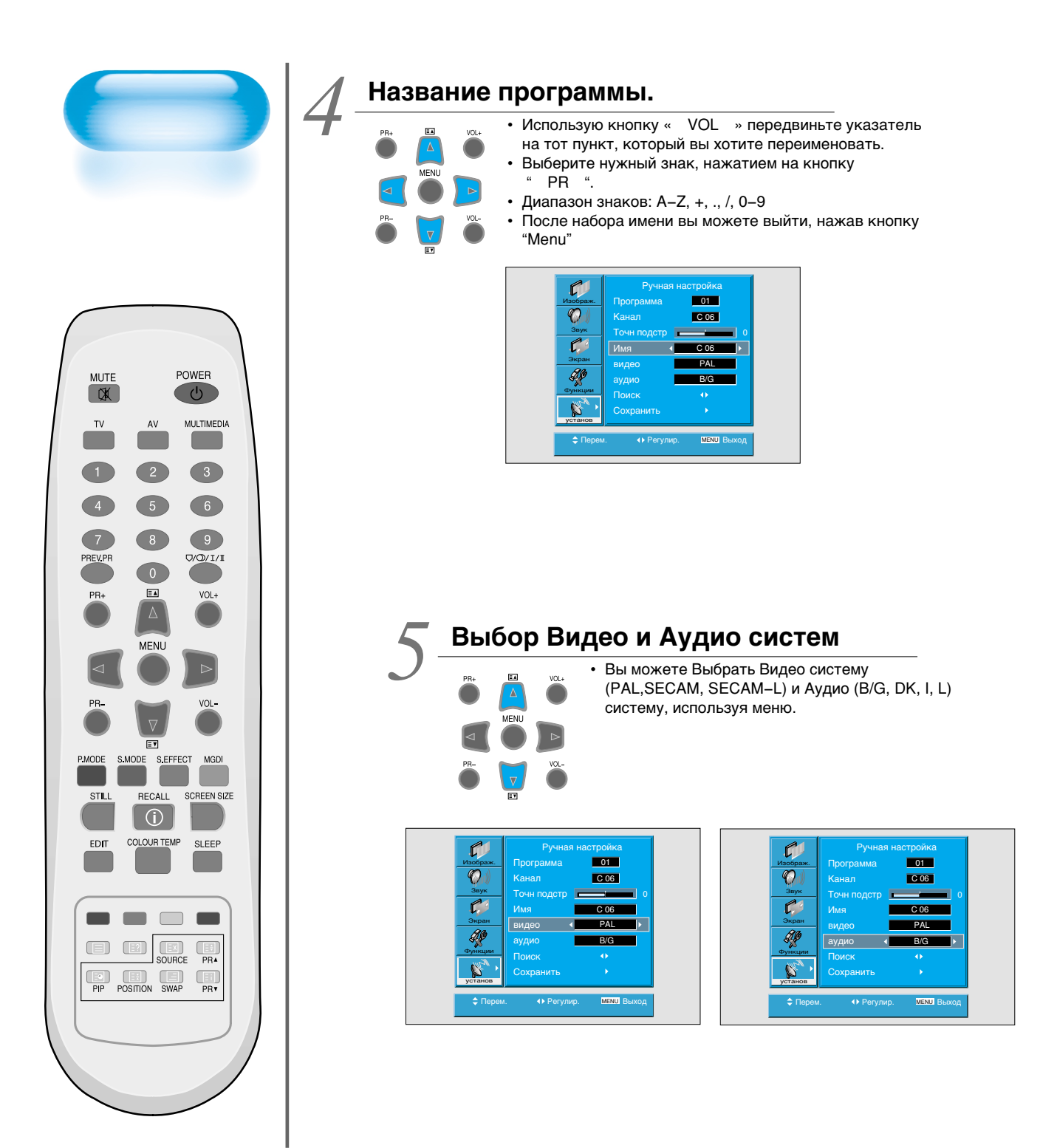

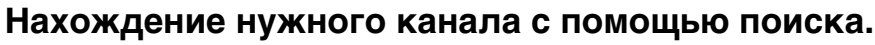

- Выбрав функцию поиска Вы можете найти желаемый канал, но найти
- можно только один канал, в отличии от автоматического поиска.
   Поиск автоматически останавливается при нахождении ближайшего канала.

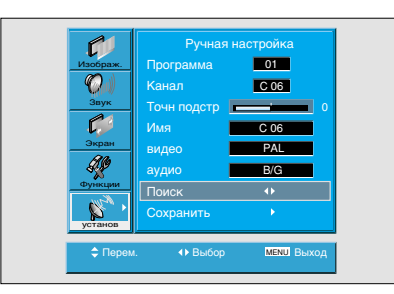

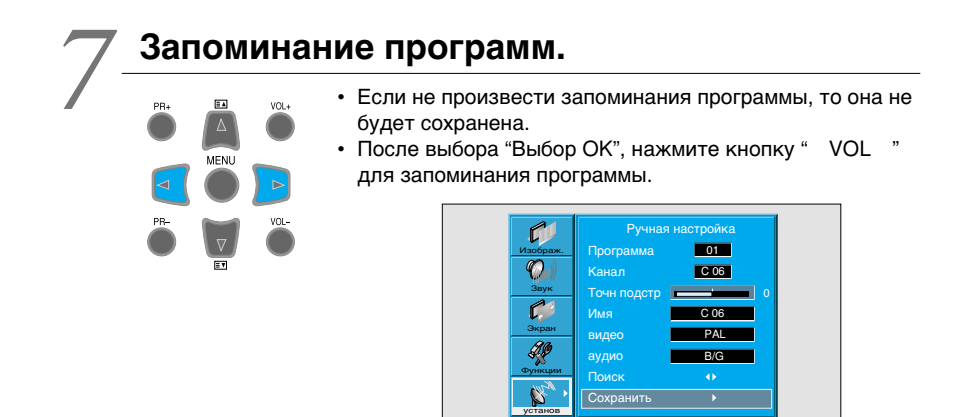

MENU

41

# Просмотр цифрового телевидения

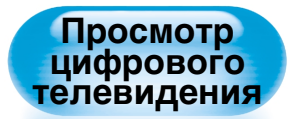

- Для просмотра цифрового телевидения:

   Необходимо приобрести отдельный приемник цифрового телевидения (SET– ТОР BOX)
  - Подключить его к плазменной панели.

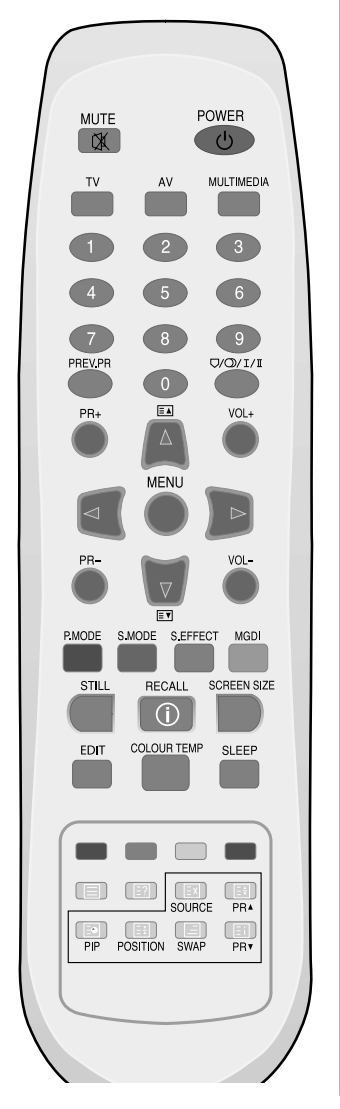

# Подключение приемника цифрового телевидения к плазменной панели

- Подготовьте необходимые кабели.
  - Подключите устройства с помощью кабелей следующим образом: от выхода приемника цифрового телевидения к входу плазменной панели (Component)
  - При подключении убедитесь в том, что кабели соответствуют по цветам.

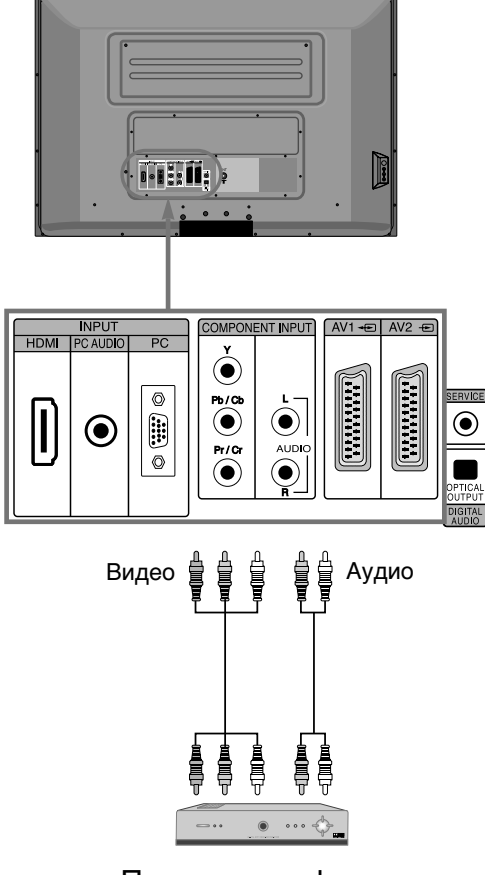

Приемник цифрового телевидения (Set–Top Box)

### Нажмите кнопку питания.

- U
- Включите Приемник цифрового телевидения и плазменную панель.

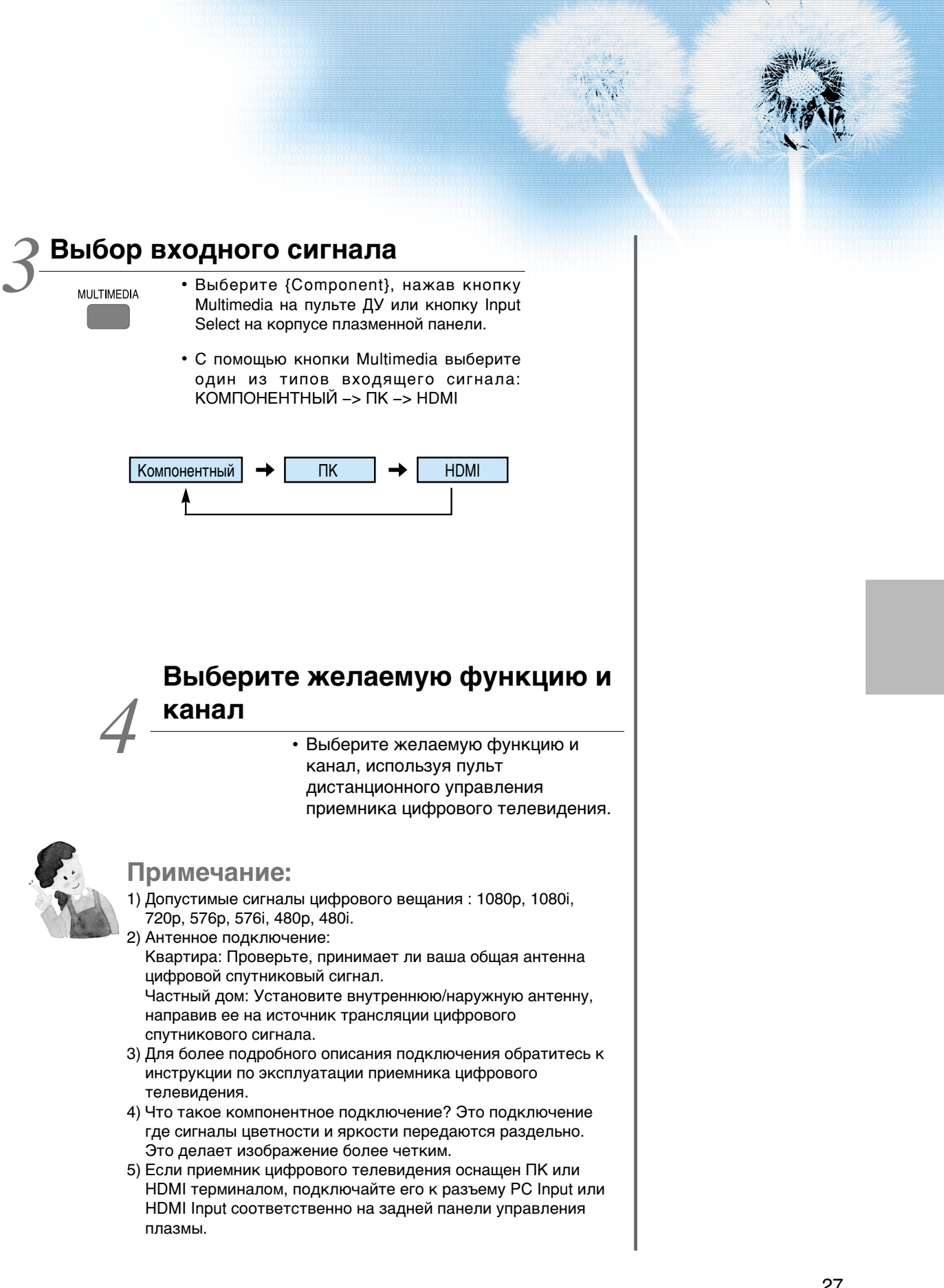

# Просмотр кабельного телевидения

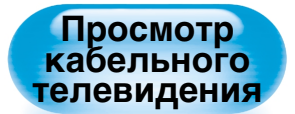

 Для просмотра кабельного телевидения, подпишитесь на услуги местной сети кабельного вещания и подключите приемник кабельного телевидения к плазменной панели как показано на картинке справа.

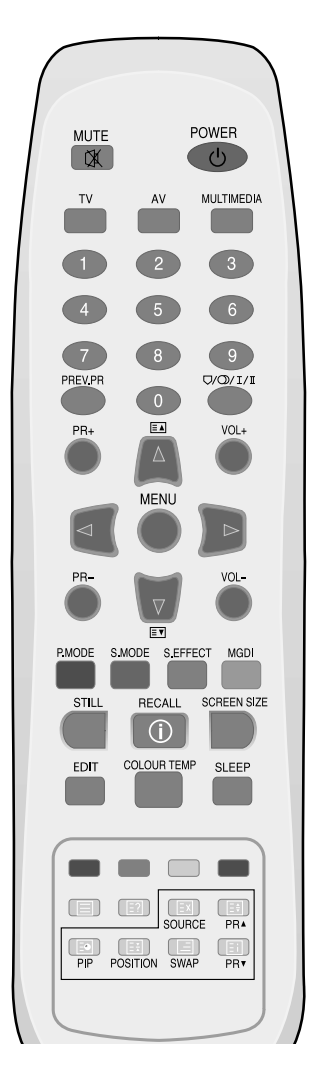

# Подключение приемника кабельного телевидения к плазменной панели

- Подготовьте А/V кабель.
  - Подключите устройства с помощью кабеля следующим образом: от выхода приемника кабельного телевидения к видеовходу плазменной панели.

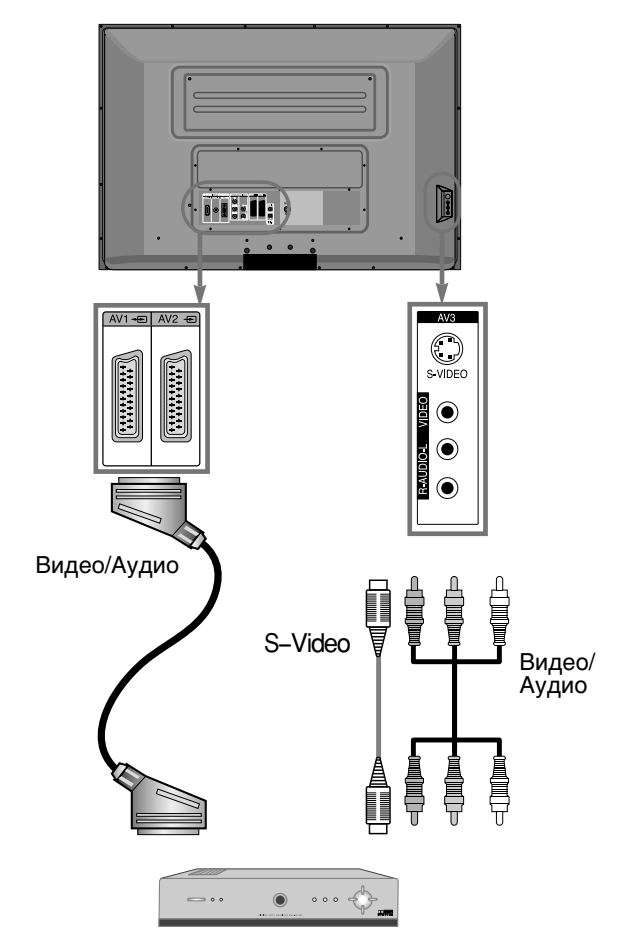

### Приемник кабельного телевидения

Внимание: При одновременном подключении кабелей S–Video и V/A (RCA) через AV3 вход, S–Video подключение является главенствующим. Но Вы также должны подключить левый и правый аудио разъемы для воспроизведения звука при использовании S–Video.

### Нажмите кнопку питания.

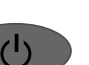

• Включите Приемник кабельного телевидения и плазменную панель.

### Зыбор входного сигнала.

AV

- Выберите [AV1 (SCART) или AV2 (SCART) нажав кнопку [AV] на пульте дистанционного управления или кнопку "INPUT SELECT" на корпусе плазменной панели.
- Каждый раз, нажимая кнопку [AV], будут последовательно включаться варианты подключения в следующем порядке:

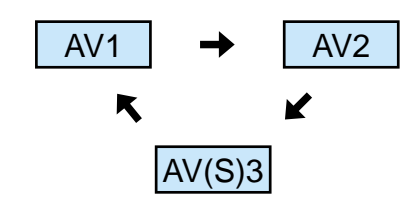

# Выберите желаемую функцию и канал

• Выберите желаемую функцию и канал, используя пульт дистанционного управления приемника кабельного телевидения.

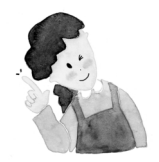

### Примечание:

- Если ваш провайдер кабельного телевидения осуществляет перетрансляцию цифрового вещания, то Вы сможете смотреть обычный эфир и цифровое телевидение одновременно. Для получения более подробной информации обратитесь к вашему провайдеру кабельного телевидения.
- 2) Только AV1 обеспечивает функцию "Monitor Out" с телесигналом выбранного канала.
- 3) AV1 full scart(RGB/CVBS)
- 4) AV2 half scart(CVBS)

# Просмотр спутникового телевидения.

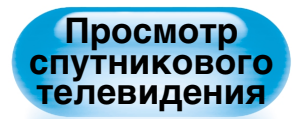

• Для просмотра спутникового телевидения, подпишитесь на цифровое спутниковое телевидение, подсоедините приемник спутникового телевидения к плазменной панели, как показано справа

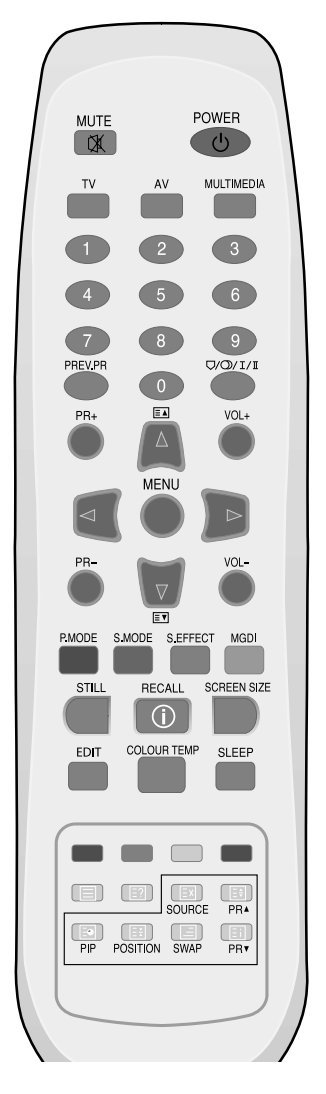

# Подключение приемника спутникового телевидения к плазменной панели

- Подготовьте А/V кабель.
  - Подключите устройства с помощью кабеля следующим образом: от выхода приемника спутникового телевидения к видеовходу плазменной панели.

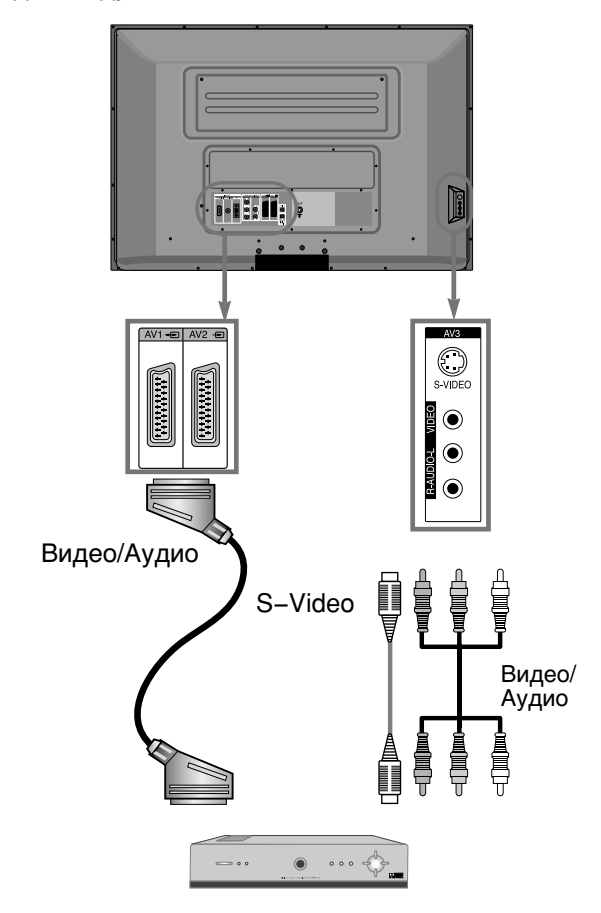

### Приемник спутникового телевидения

(1)

 Внимание: При одновременном подключении кабелей S-Video и V/A (RCA) через AV3 вход, S-Video подключение является главенствующим. Но Вы также должны подключить левый и правый аудио разъемы для воспроизведения звука при использовании S-Video.

### Нажмите кнопку питания.

• Включите приемник спутникового телевидения и плазменную панель.

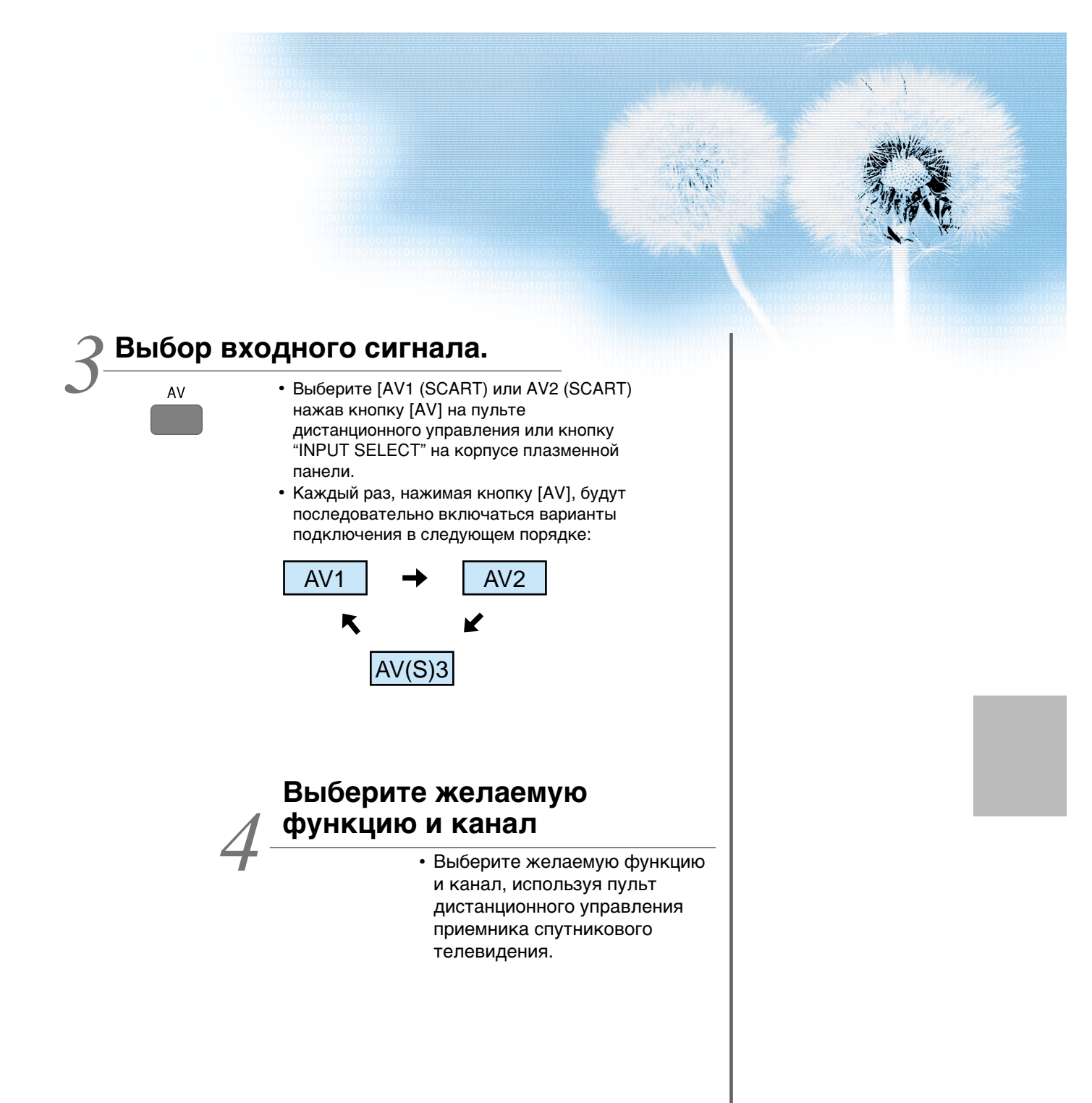

# Просмотр DVD.

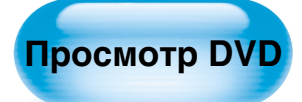

- Компонентный вход настроен на разрешение 480i/576i на 480p/576p.
- на 480р/576р. Произведите подключение с помощью кабеля от видеовыхода DVD (Y,Pb/Cb, Pr/Cr) к компонентному входу плазменной панели с тыловой стороны, а также подключение звука от DVD-audio выхода к Audioвходу на тыловой стороне плазменной панели.

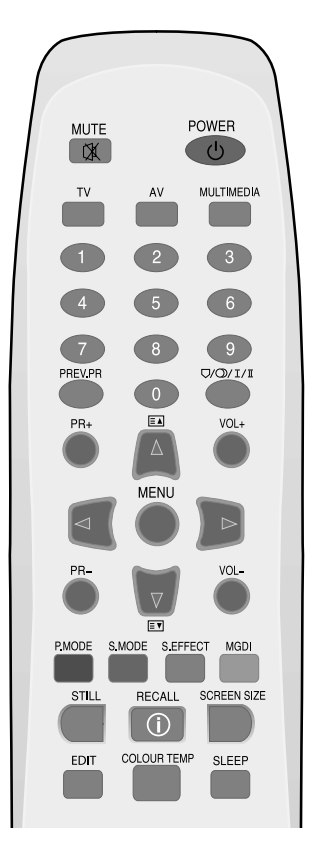

# Подключите DVD проигрыватель к плазменной панели.

- Подготовьте А/V кабель.
- Подключите устройства с помощью кабеля следующим образом: от выхода DVD к видеовходу плазменной панели (компонентному или Видео входу).

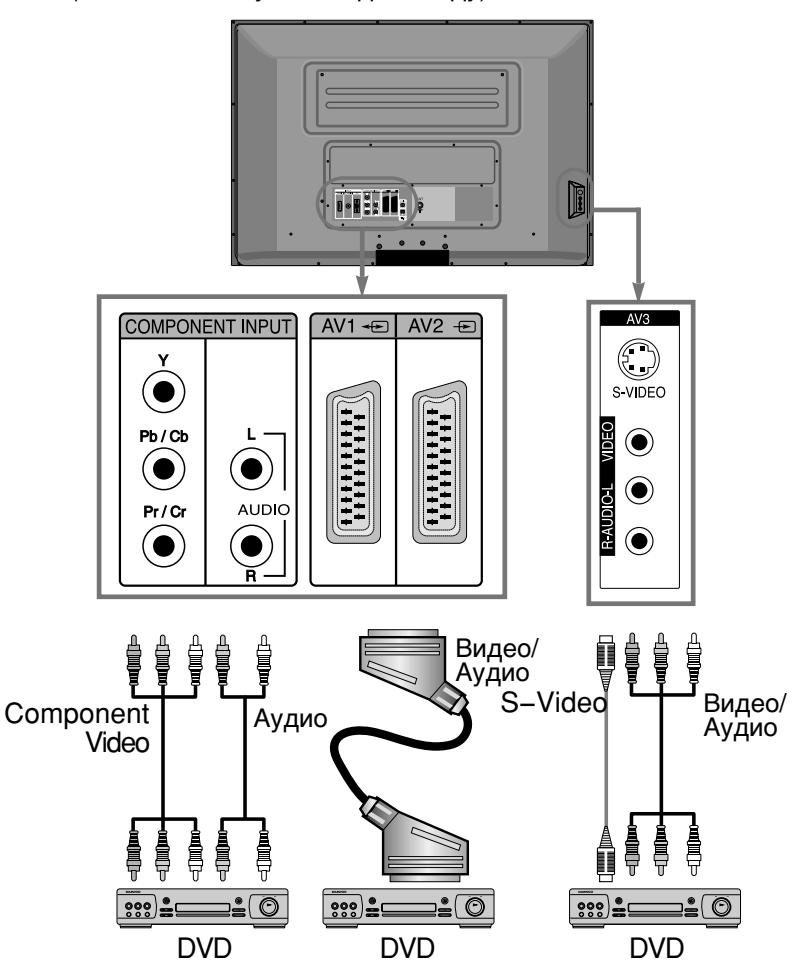

Внимание: Подключение к видео входу может осуществляться через кабель scart, S–Video или желтого цвета. Красный и белый штепсели предназначены для левого и правого аудио каналов вместе с желтым видео проводом или используются с S–Video кабелем для воспроизведения звука.

> Нажмите кнопку питания. • Включите DVD и плазменную панель.

 $(\mathbf{l})$ 

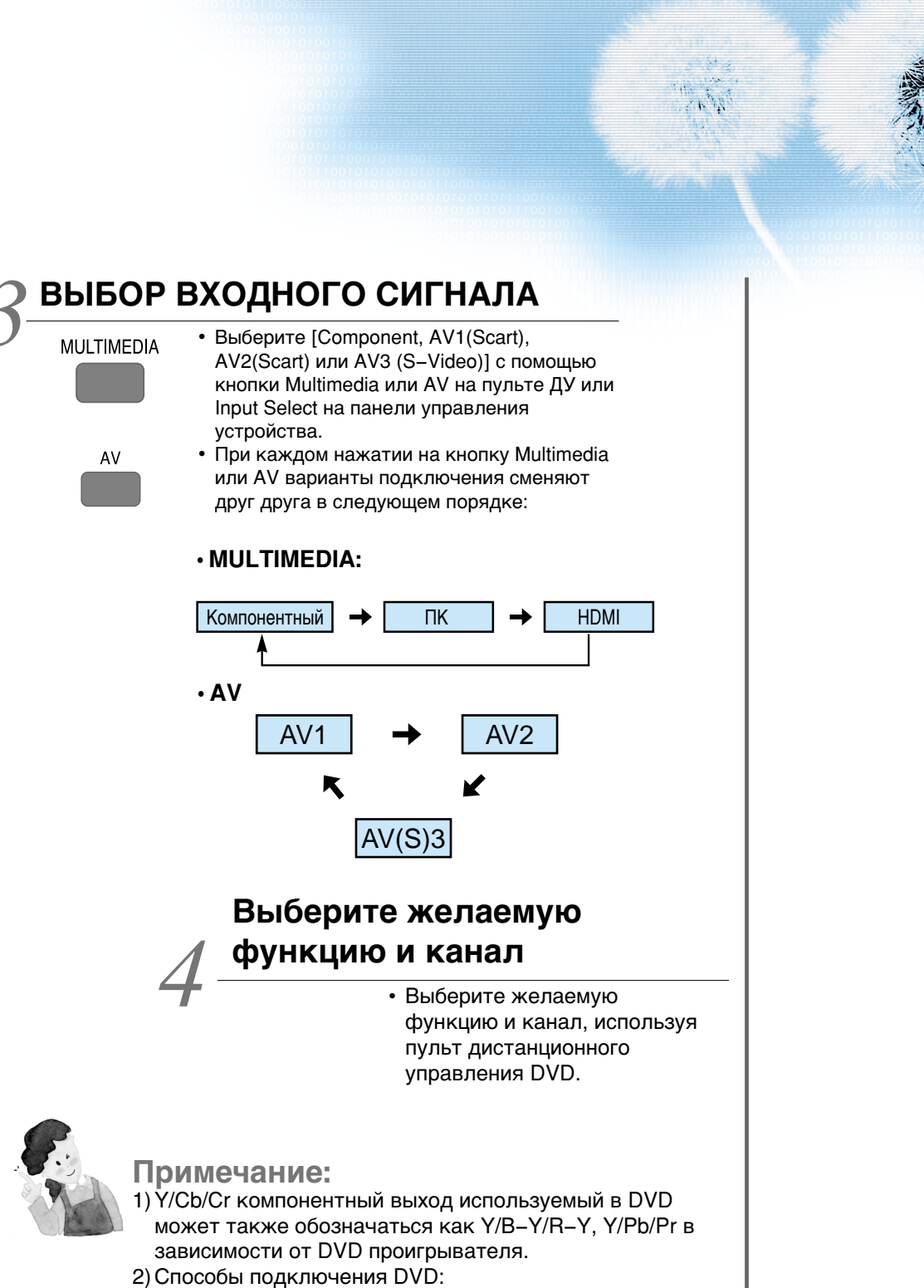

Y <-> Y Cb <-> Pb, B-Y, Cr <-> Pr, R-Y

- 3) DVD выход может быть Video, S–Video и/или Компонентный, в зависимости от DVD проигрывателя. Существует несколько вариантов видеовыхода, при покупке DVD обратите на это внимание.
- При параллельном подключении S–Video и Video, на экран будет выводиться изображение только от источника S–Video, т.к. S–Video занимает главенствующую позицию.

# Просмотр видеомагнитофона.

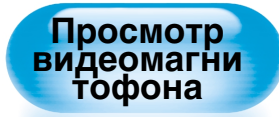

 Для подключения видеомагнитофон а используйте разъемы Video или S–Video.

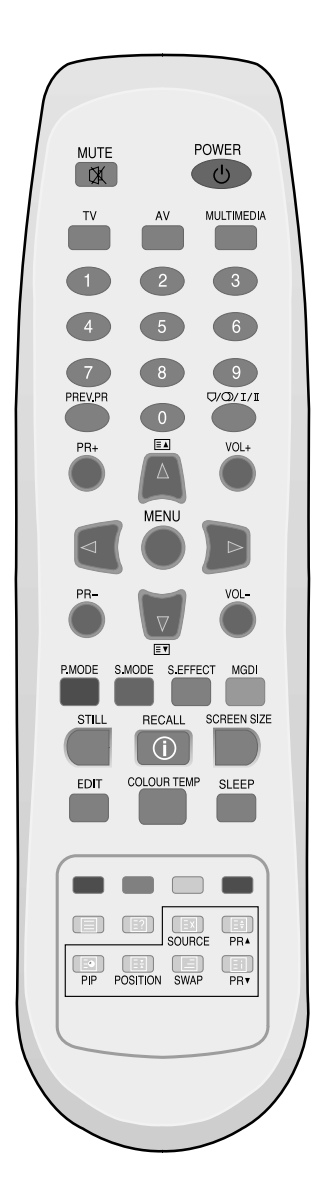

# Подключение видеомагнитофона к плазменной панели

- Подготовьте А/V кабель.
- Подключите устройства с помощью кабеля следующим образом: от видеовыхода видеомагнитофона к видеовходу плазменной панели.

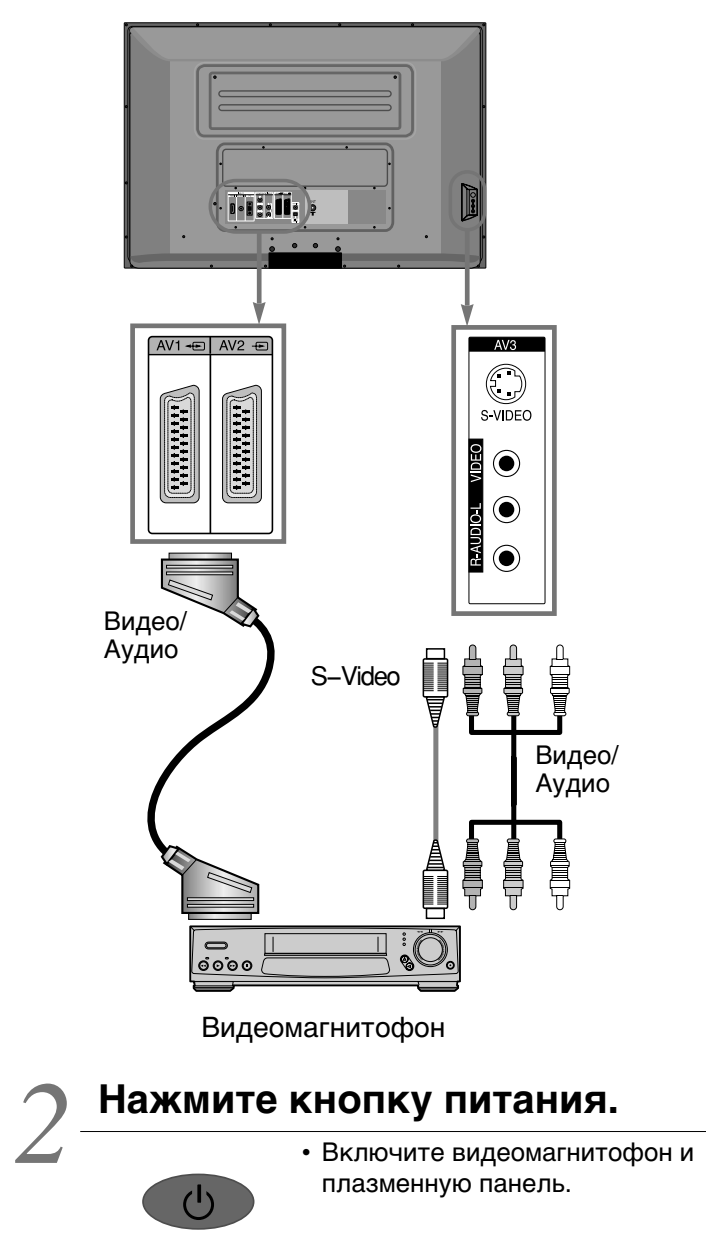

### 📿 Выбор входного сигнала.

AV

- Выберите [AV 1 (SCART), AV 2 (SCART) или AV 3] нажав кнопку [AV] на пульте дистанционного управления или кнопку "INPUT SELECT" на корпусе плазменной панели.
  - Каждый раз, нажимая кнопку [AV], будут последовательно включаться варианты подключения в следующем порядке:

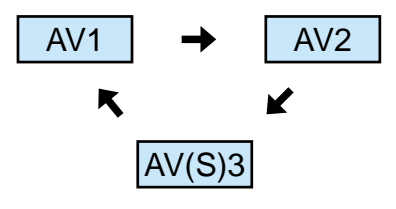

# Выберите желаемую функцию и канал

 Выберите желаемую функцию и канал, используя пульт дистанционного управления видеомагнитофона.

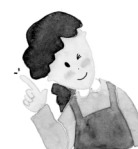

### Примечание:

- При подключении видеомагнитофона с помощью разъема S–Video Вы добьетесь лучшей картинки по сравнению с подключением через Video разъем.
- 2) При подключении через Video терминал к плазменной панели используйте З цветных кабеля (видео, левый канал аудио, правый канал аудио), для подключения через S-Video, подсоедините два аудио кабеля (левый и правый канал), как при подключении через Video терминал, и н подключите Svideo кабель (не входит в комплект поставки) для передачи видео данных.
- 3) При параллельном подключении S-Video и Video, на экран будет выводиться изображение только от источника S-Video, т.к. S-Video занимает главенствующую позицию. Нажав кнопку Recall на пульте ДУ, Вы можете проверить источник воспроизведения.

# Просмотр видеокамеры / Игровой приставки.

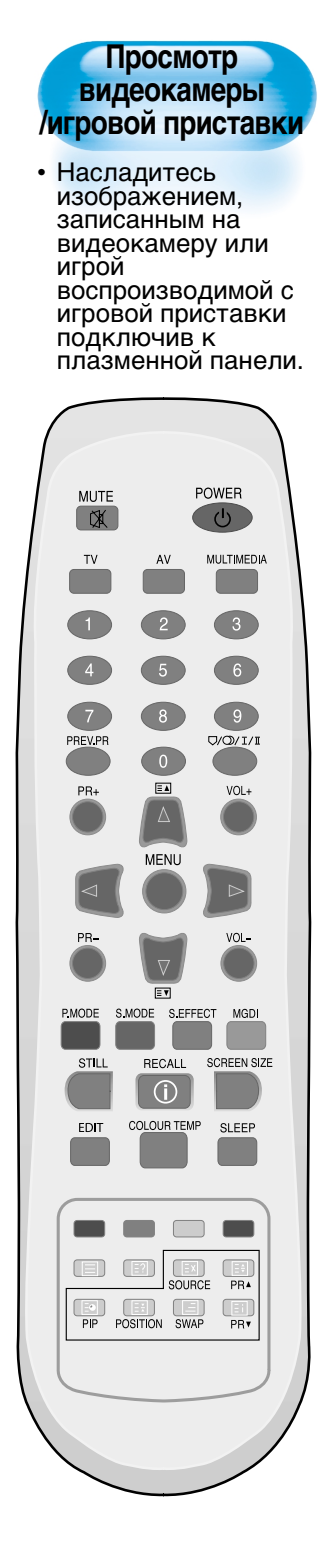

# Подключение видеокамеры /игровой приставки к плазменной панели

- Подготовьте А/V кабель.
  - Подключите устройства с помощью кабеля следующим образом: от видеовыхода подключаемого устройства к видеовходу плазменной панели.

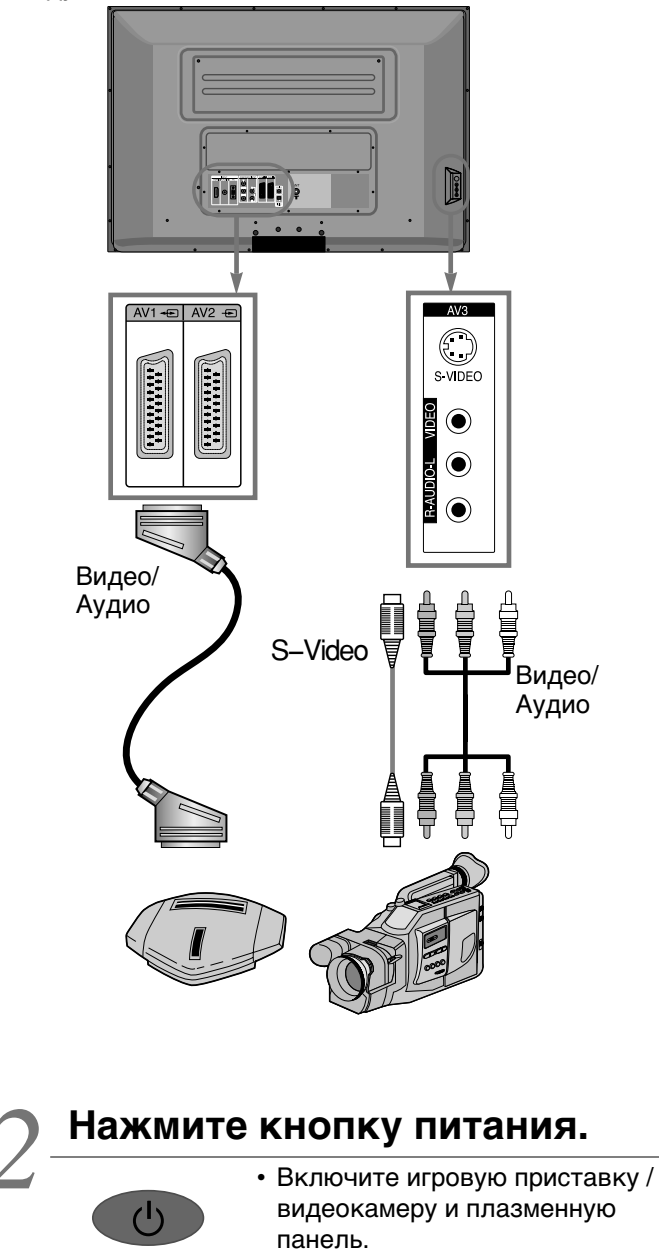

### Эвыбор входного сигнала.

AV

- Выберите [AV 1 (SCART), AV 2 (SCART) или AV 3] нажав кнопку [AV] на пульте дистанционного управления или кнопку "INPUT SELECT" на корпусе плазменной панели.
  - Каждый раз, нажимая кнопку [AV], будут последовательно включаться варианты подключения в следующем порядке:

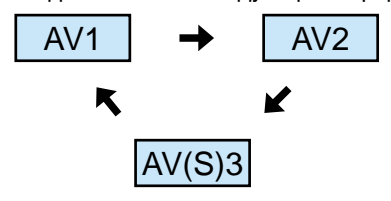

## А Выберите функцию

 Выберите желаемую функцию, используя пульт дистанционного управления видеокамеры или игровой приставки.

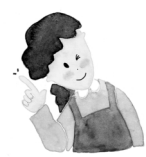

### Примечание:

- При подключении видеомагнитофона с помощью разъема S–Video Вы добьетесь лучшей картинки по сравнению с подключением через Video разъем.
   При подключении через Video терминал к
- 2) при подключении через video терминал к плазменной панели используйте 3 цветных кабеля (видео, левый канал аудио, правый канал аудио), для подключения через S–Video, подсоедините два аудио кабеля (левый и правый канал), как при подключении через Video терминал, и подключите S–video кабель (не входит в комплект поставки) для передачи видео данных.
- При подключении через компонентный разъем, обратитесь к страницам 32–33, «Просмотр DVD».
# Подключение Персонального Компьютера.

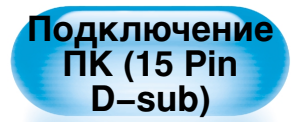

- Данный продукт поддерживает разрешение VGA, SVGA, XGA, SXGA, UXGA.
- Перед подключением ПК к плазменной панели настройте нужное разрешение экрана, выводимое ПК.

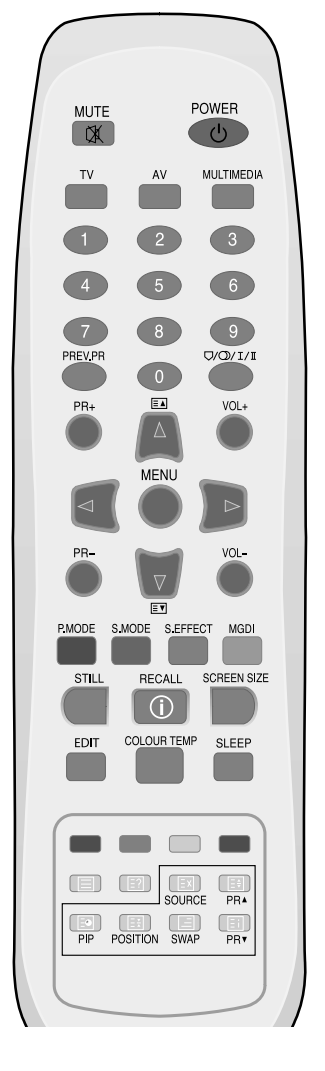

# Перед подключением к плазменной панели, настройте разрешение экрана, выводимое ПК.

- Для настройки разрешения ПК:
  - Мой компьютер -> Панель управления -> Экран
- Выберите вкладку «свойства».
- В настройках меню установите разрешение 640х480, 800х600, 1024х768, 1028х1024 или 1600х1200.

### Подключите ПК к плазменной панели

- Подготовьте компьютерный кабель (D-sub 15 pin) и ПК аудио кабель (приобретается отдельно).
- Соедините выходы ПК и входы плазменной панели, как показано на рисунке, ниже.
- При подключении кабелем Аудио убедитесь, что ферритовый экран одет посреди кабеля для предотвращения радиопомех.

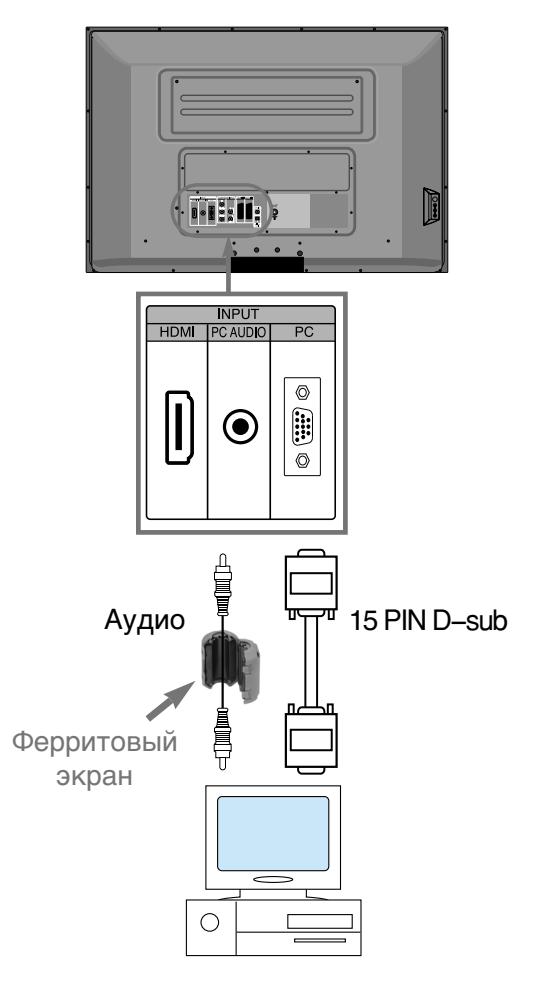

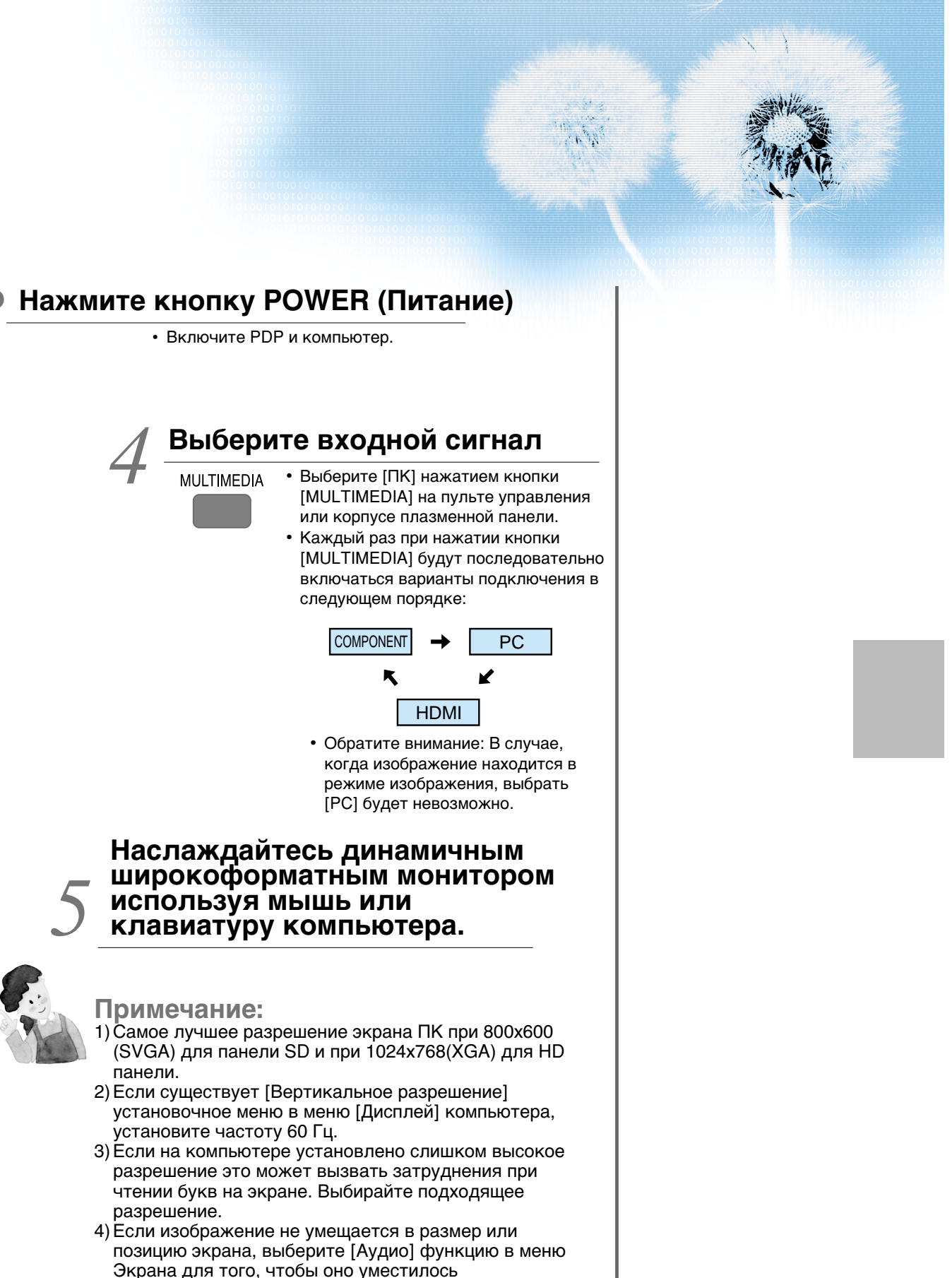

# Подключение HDMI

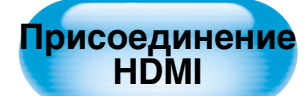

- Данный продукт поддерживает разрешение VGA, SVGA, XGA.
- Перед подключением ПК к плазменной панели настройте нужное разрешение экрана, выводимое ПК.
- Данный продукт поддерживает режим Plug and Play только при подключении через HDMI.
- Данная плазменная панель совместима с HDMI.
  Версия 1.1.

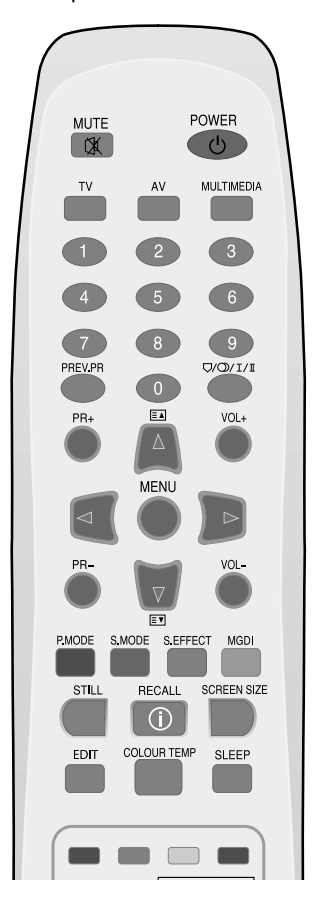

# Присоедините HDMI к плазменной панели

- Подготовьте кабель HDMI.
- Присоедините выход HDMI ко входу плазменной панели, как указано на рисунке внизу.

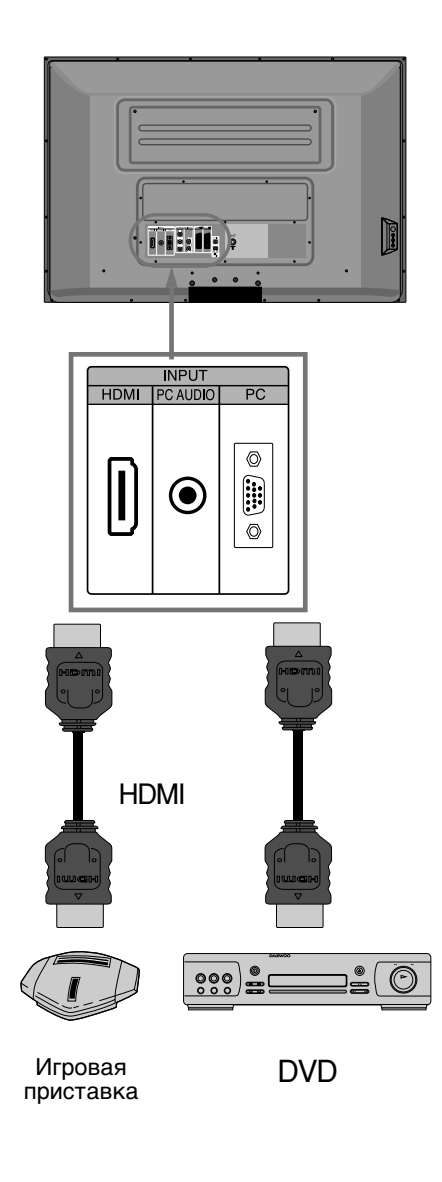

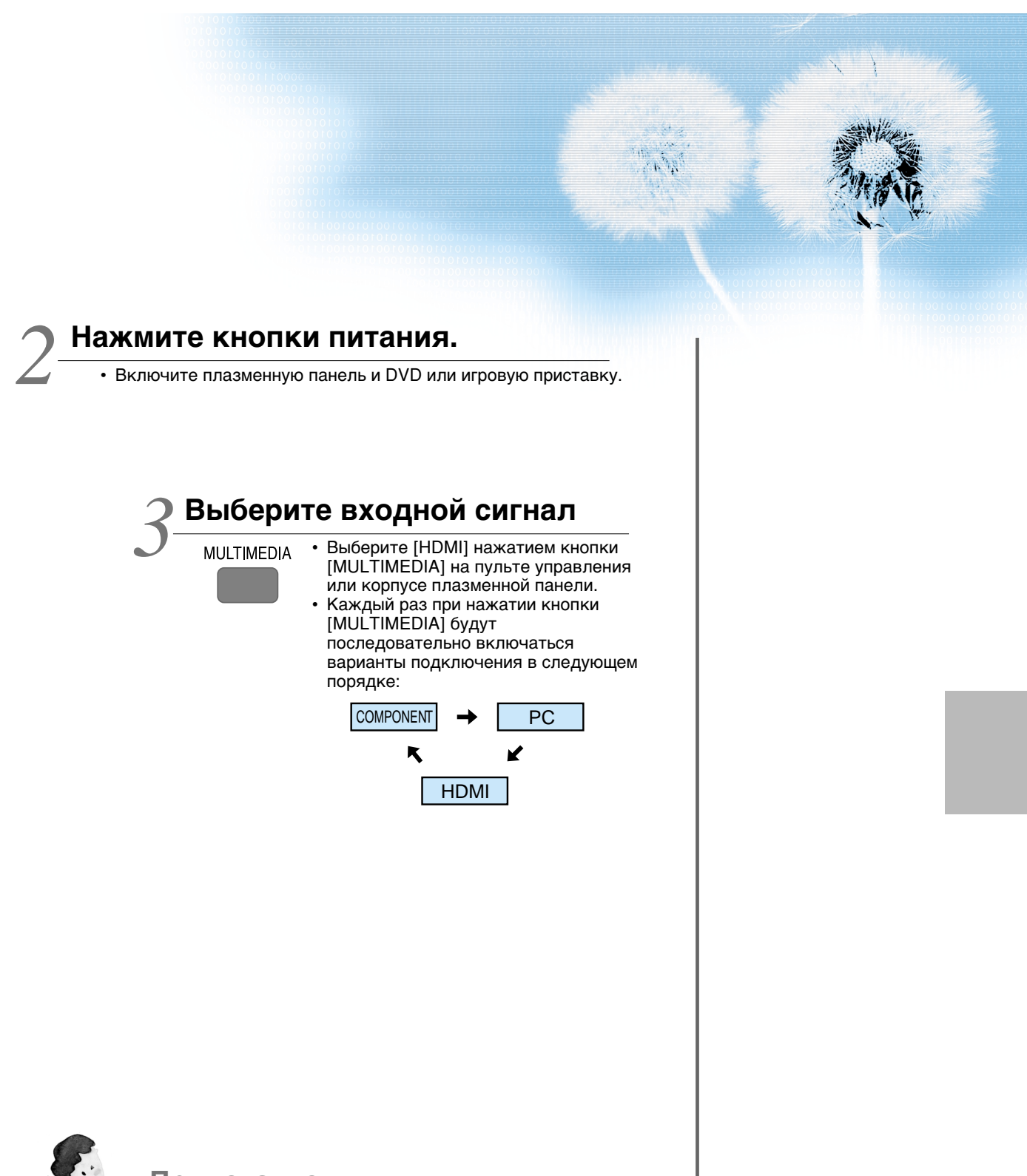

Примечание: HDMI входное отверстие принимает только цифровой сигнал. Присоединение к цифровому усилителю Dolby.

Присоединение оптического выхода к цифровому усилителю Dolby улучшает качество звука.

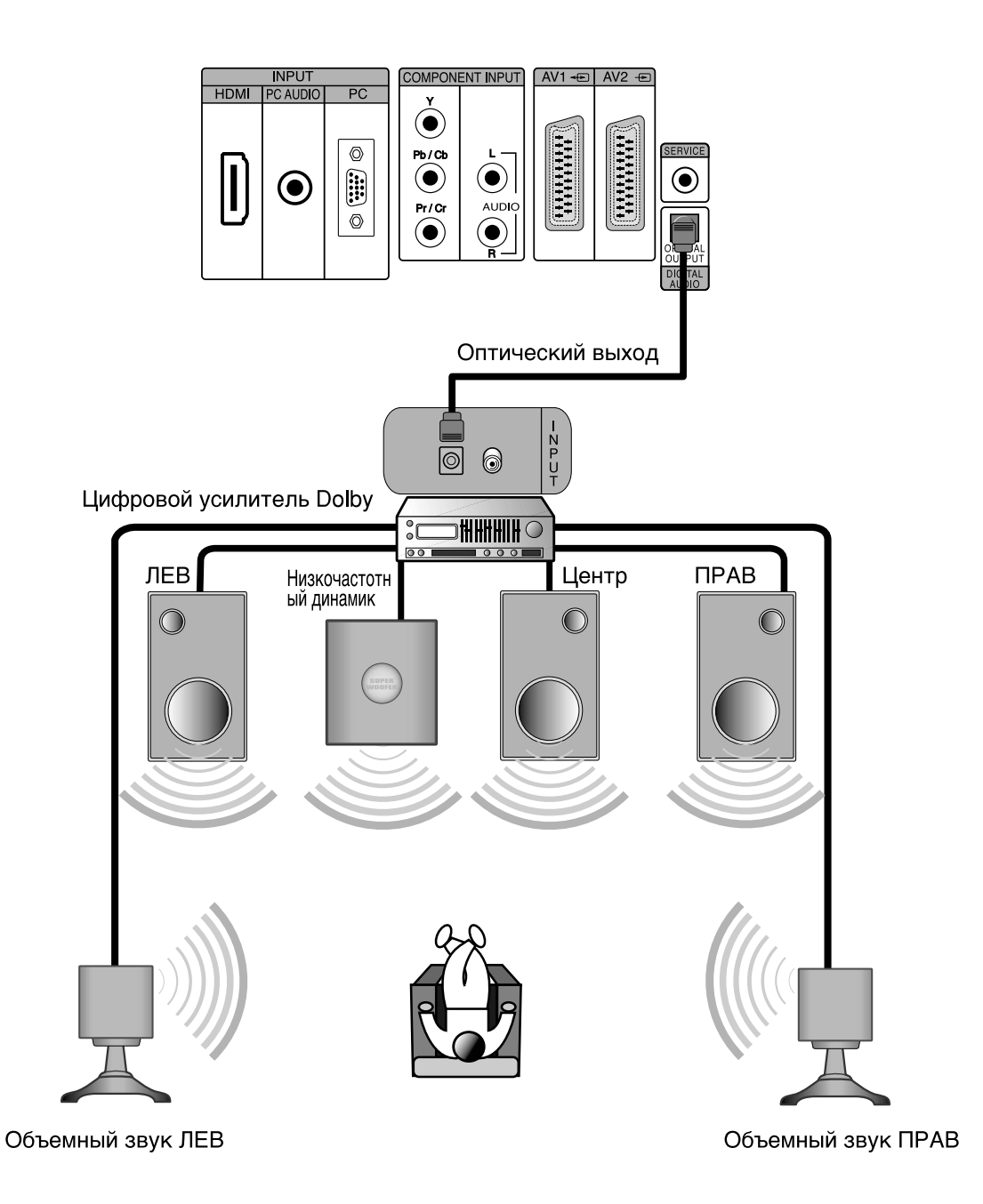

# Список доступный разрешений плазменной панели при подключении через ПК и HDMI

• В зависимости от видео карты компьютера могут возникать проблемы, такие как отсутствие сигнала, помехи и т.д. В этом случае свяжитесь с производителем видео карты за помощью.

| Разрешение  | Частота по (КГц)<br>горизонтали | Частота по (Гц)<br>вертикали | Примечание | HDMI | PC |
|-------------|---------------------------------|------------------------------|------------|------|----|
|             | 31.469                          | 59.940                       | DOS        | 0    | 0  |
| 640 x 480   | 37.861                          | 72.809                       | VESA       | 0    | 0  |
|             | 37.500                          | 75.000                       | VESA       | 0    | 0  |
| 720 x 400   | 31.469                          | 70.087                       | IBM        | 0    | 0  |
| 800 x 600   | 35.156                          | 56.250                       | VESA       | 0    | 0  |
|             | 37.879                          | 60.317                       | VESA       | 0    | 0  |
| 1024 x 768  | 48.363                          | 60.004                       | VESA       | 0    | 0  |
| 1280 x 1024 | 63.981                          | 60.020                       | VESA       | 0    | 0  |
| 1600 x 1200 | 75.000                          | 60.000                       | VESA       | 0    | 0  |

# Выбор режима изображения

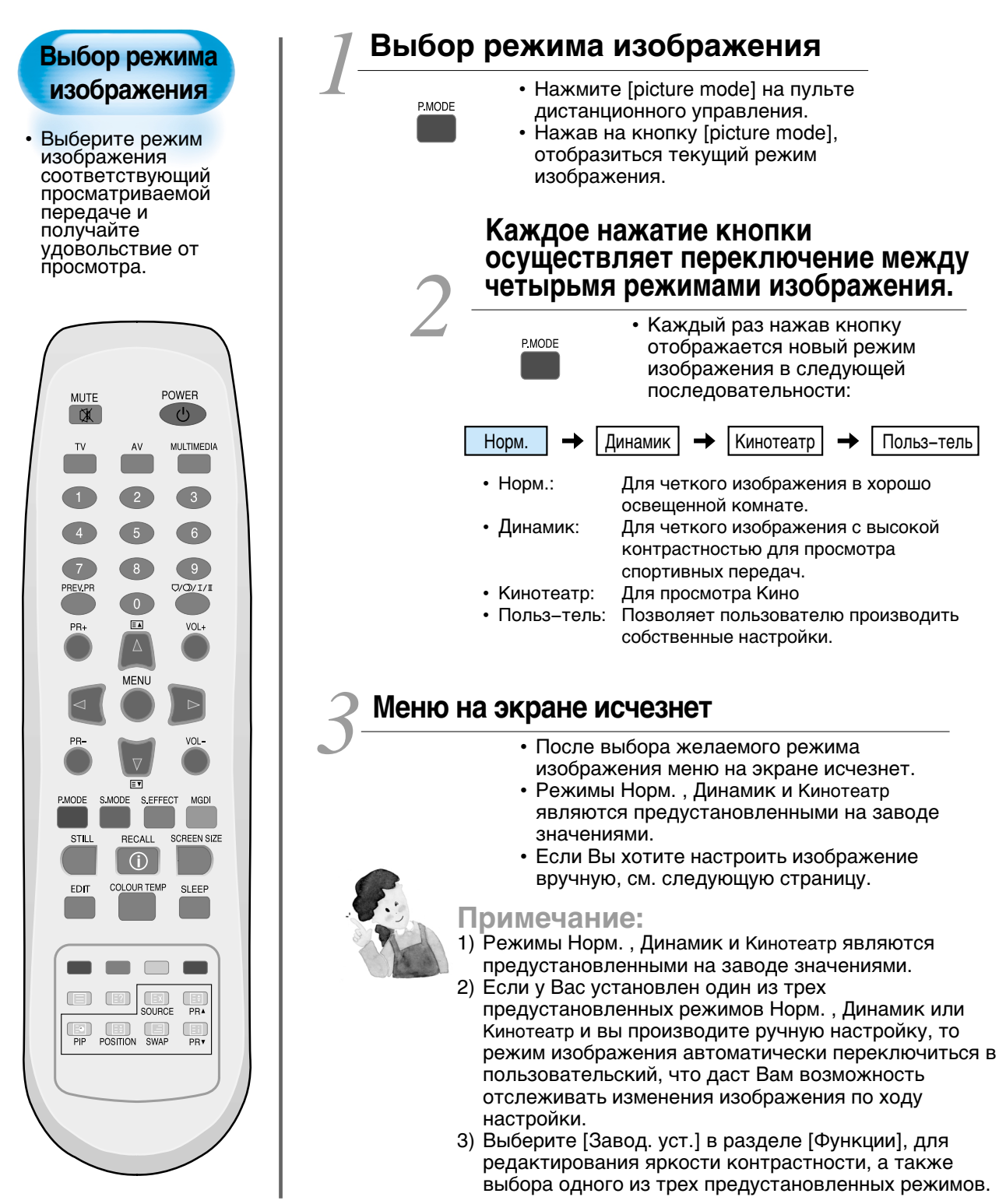

# Настройка изображения

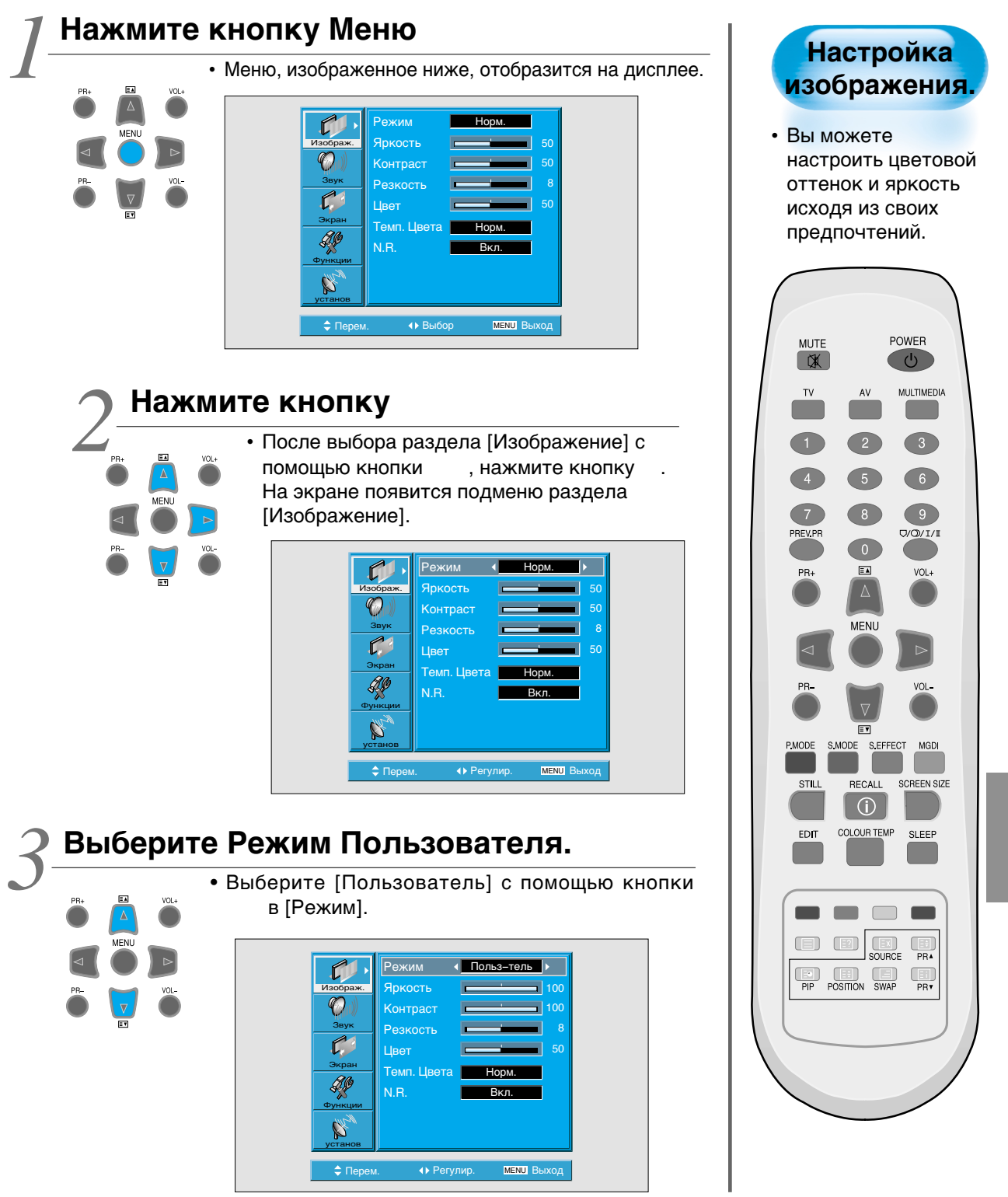

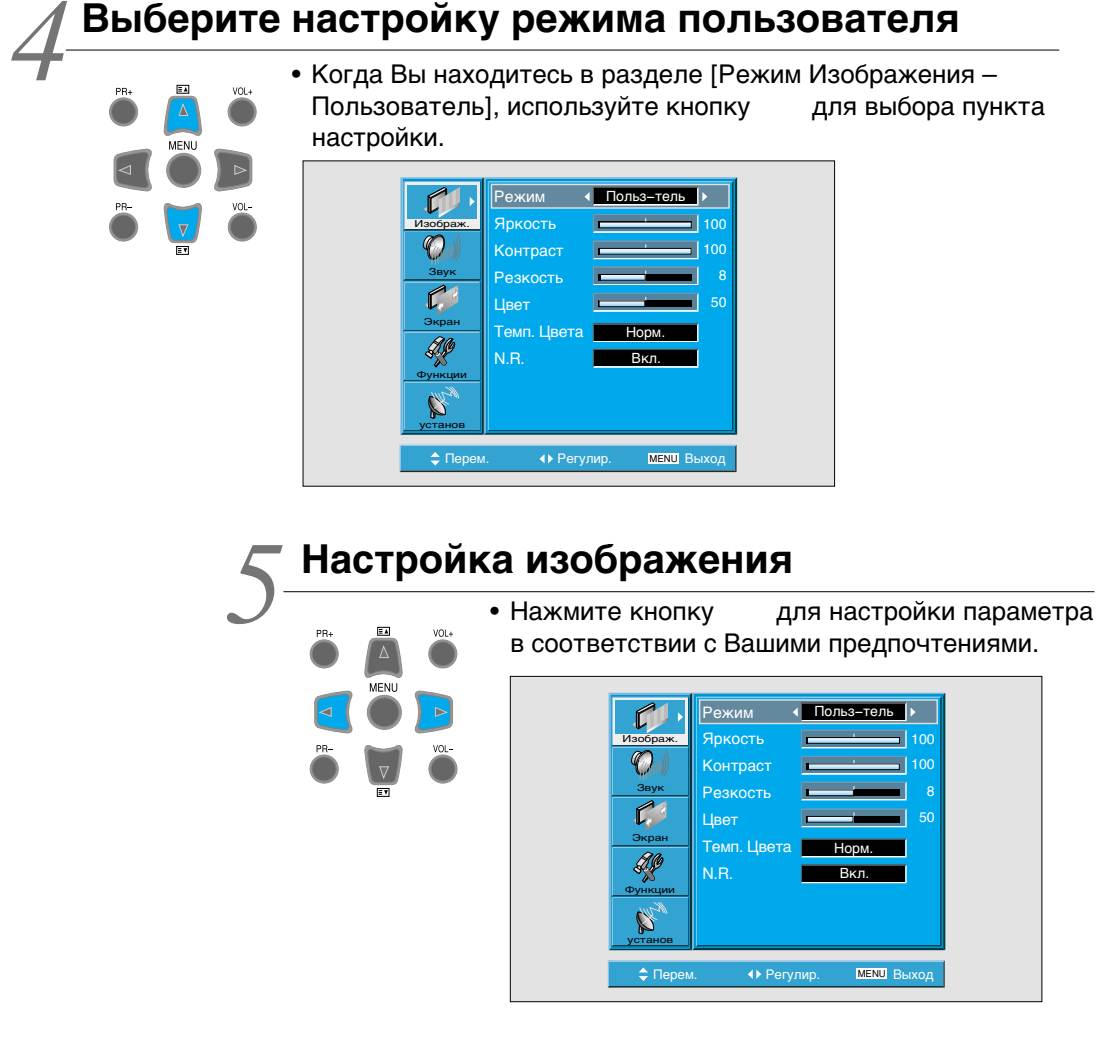

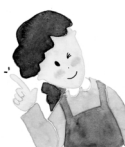

### Примечание:

- При просмотре изображения с ПК или HDMI входа для редактирования доступны только яркость, контрастность, резкость и температура цвета.
- При настройке яркости, контрастности и цвета в режиме DTV или при настройке яркости и контрастности в режиме ПК и HDMI настройка производится особенно четко.
- Управление оттенками используется только в стандарте сигнала NTSC или Component. Если входным сигналом является NTSC, в меню настроек экрана
  - появится пункт Настройка оттенков (Tint control).
- 4) Выбор температуры цвета придает изображению определенное настроение: обычное (normal), теплое (warm) или холодное (cool).

### Нажмите кнопку «Температура цвета» на пульте управления.

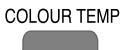

цвета) отобразит текущие настройки для температуры цвета. • Каждое нажатие кнопки осуществляет переключение между четырьмя режимами изображения:

• Однократное нажатие кнопки "COLOUR TEMP" (Температура

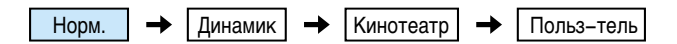

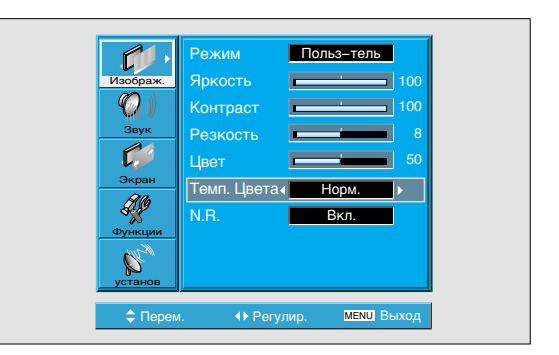

# Настройка размера экрана.

#### Настройка размера экрана с помощью кнопки Screen Size

 Вы можете установить размер или формат экрана.

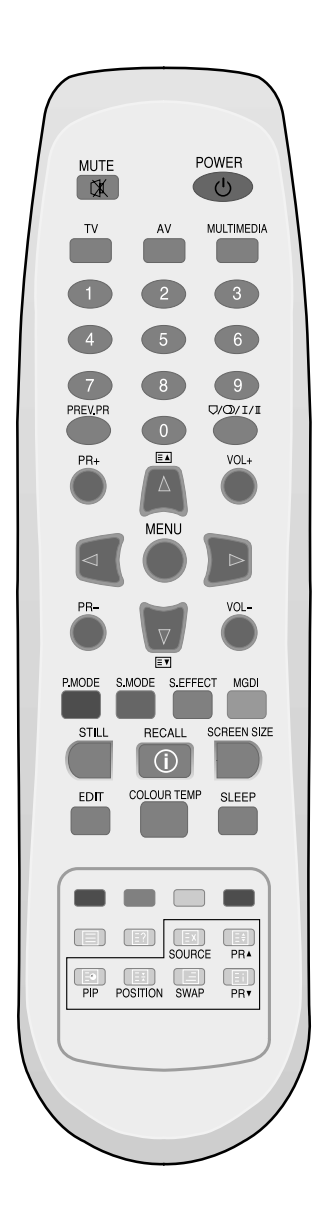

### Нажмите кнопку Screen size

• На экране отобразится текущий размер экрана.

SCREEN SIZE

• Каждый раз, нажимая кнопку Screen Size, на пульте дистанционного управления, устанавливается различный размер экрана, в следующей последовательности:

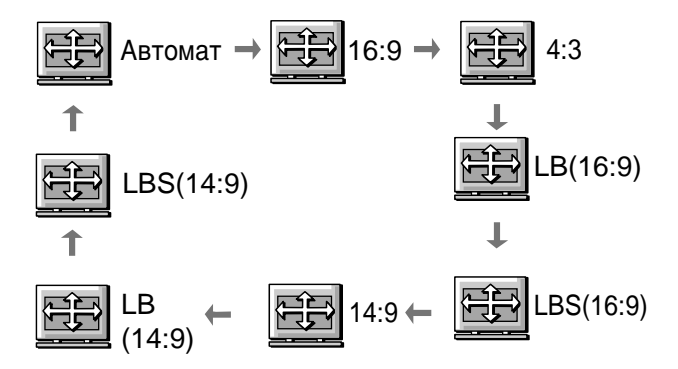

 Обратите внимание: Вы не сможете изменить размер экрана, если включена функция «Картинка в картинке».

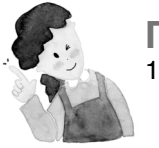

#### Примечание:

- Воспроизведение изображения в формате 4:3 в течение продолжительного времени может привести к повреждению экрана. Избегайте воспроизведения изображения в формате 4:3.
- В режимах разъема входа Компонент, ПК и HDMI только режимы 16:9 и 4:3 доступны.
- Автоматически: Воспроизводится изображение в формате, соответствующем данному изображению.
  - 16:9: формат 16:9, как в кинотеатре
  - 14:9 : формат 14:9, как в кинотеатре
  - 4:3: 4:3 формат аналогового телевидения.
  - LB: Экран увеличивается для того, чтобы скрыть темные поля сверху и снизу.
  - LBS: Экран увеличивается и сдвигается вверх, открывая поле для субтитров, на случай просмотра фильма с субтитрами.
- Если экран показывает нечеткое изображение при подключении через компонентный разъем с разрешением 480 точек, попробуйте переключить разрешение в режиме параметров экрана с DTV/DVD.

## Регулировка экрана в режиме Меню

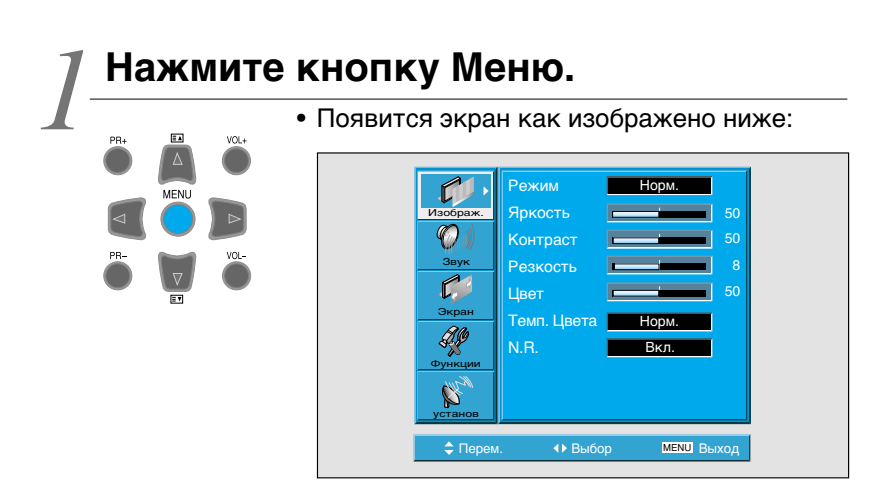

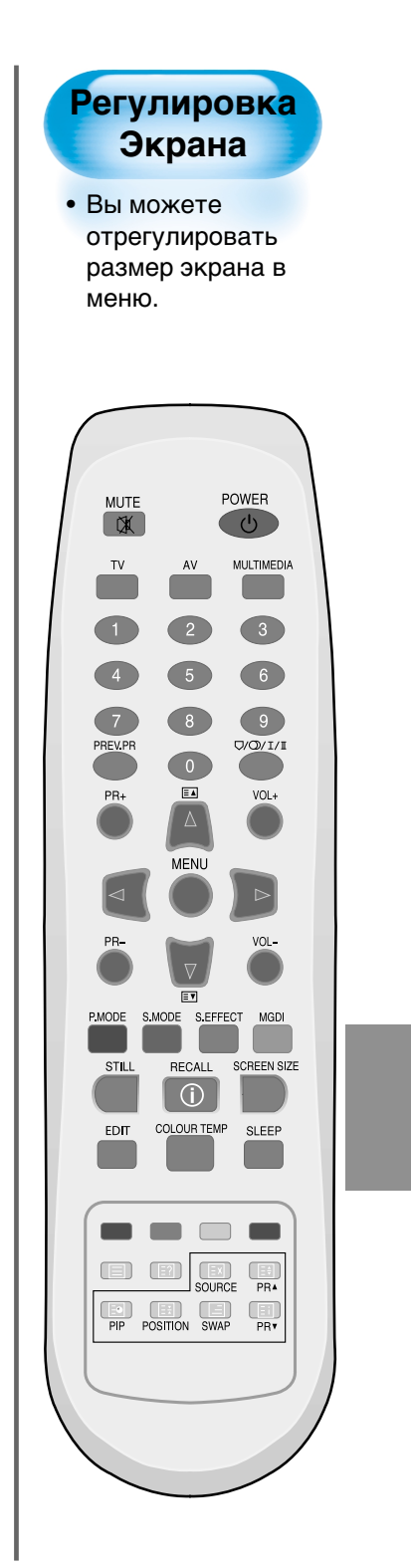

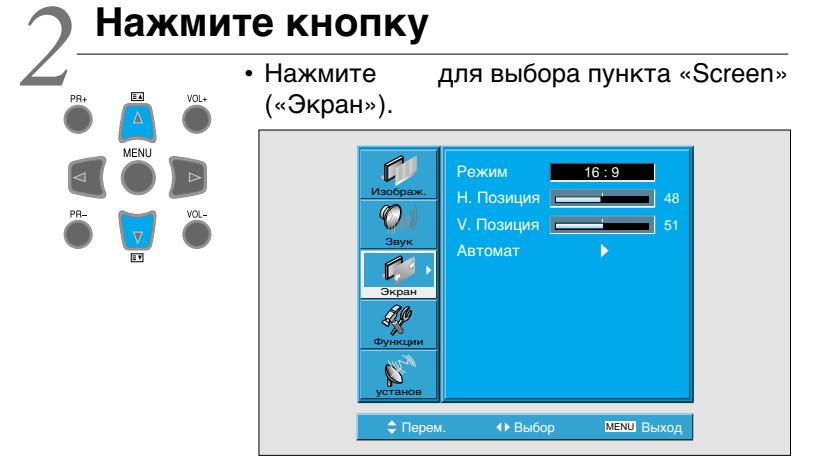

< В случае разъема входа ПК >

## Регулировка экрана в режиме Меню

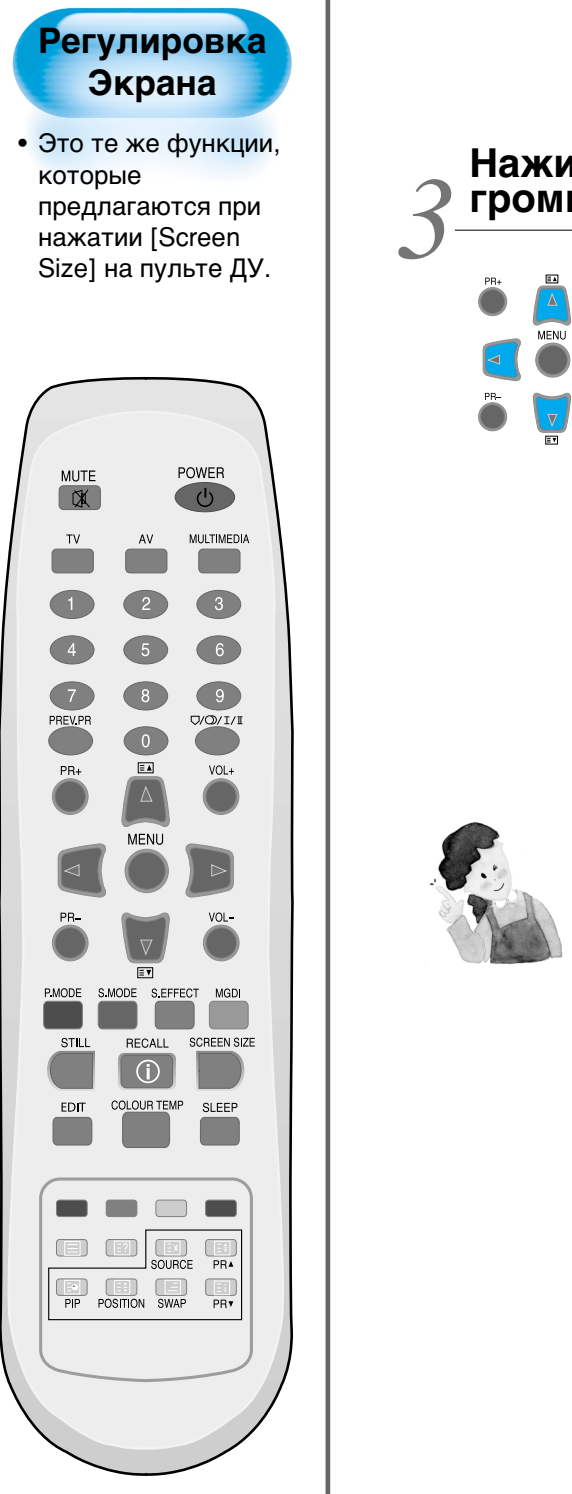

### Нажимайте кнопки регулировки громкости

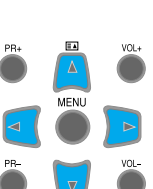

• Нажимайте кнопки громкости чтобы войти в подменю «Экран».

• В подменю «Экран» с помощью кнопок выберите один из параметров. или Для настройки используйте кнопки или .

|          | Режим     | •      | 16:9 |       |
|----------|-----------|--------|------|-------|
| Изображ. | Н. Позиц  | ия 💻   |      | 48    |
| Звук     | V. Позиці | ия     |      | 51    |
| <b>1</b> | ABTOMAT.  |        |      |       |
| Экран    |           |        |      |       |
| Функции  |           |        |      |       |
| установ  |           |        |      |       |
| ≜ Перем  | . ∢⊳ P    | етулир | MENU | Выхол |

< В случае разъема входа ПК >

### Примечание:

1) Размер экрана зависит от входящего сигнала.

| • •             |                                         |
|-----------------|-----------------------------------------|
| Входящий сигнал | Допустимый размер экрана                |
| Δ\//T\/         | 16:9, 4:3, LB (16:9), LBS (16:9),       |
| ,,              | 14:9, LB (14:9), LBS (14:9), автоматич. |
| Component,      | 16.9 4.3                                |
| PC, DVI         |                                         |

2) Другие установки:

| < В режиме ПК >                        |  |  |  |  |  |
|----------------------------------------|--|--|--|--|--|
| [Н. Позиция]: При увеличении значения  |  |  |  |  |  |
| изображение сдвигается вправо.         |  |  |  |  |  |
| [V. Позиция]: При увеличении значения  |  |  |  |  |  |
| изображение сдвигается вверх.          |  |  |  |  |  |
| [Автоматич.]: Автоматическая настройка |  |  |  |  |  |
| оптимального размера изображения       |  |  |  |  |  |
| < В режиме PIP >                       |  |  |  |  |  |
| [Цветовой переход]: Настройка уровня   |  |  |  |  |  |
|                                        |  |  |  |  |  |

прозрачности внутреннего изображения.

# Просмотр неподвижного изображения

# Иажмите кнопку "STILL"

STILL

- Если Вы хотите остановить изображение, нажмите кнопку "STILL". При этом звук будет продолжать воспроизводиться.
- Для отмены нажмите кнопку "STILL" еще раз.

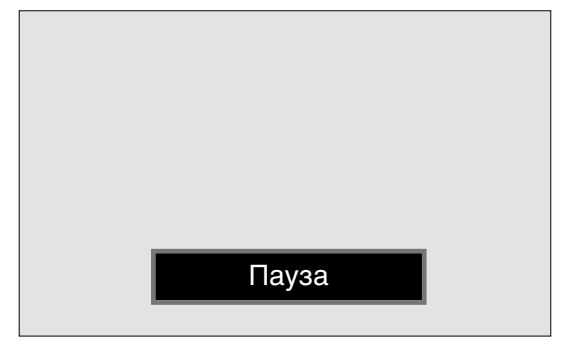

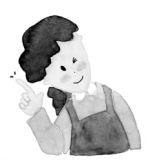

#### Примечание:

- Воспроизведение похожих кадров, например, просмотр неподвижного изображения, может привести к выгоранию точек на плазменной панели.
- Они могут стать менее заметными, если позже в течение длительного времени будет воспроизводиться динамичное изображение.
- Тем не менее выгоревшие точки могут стать неизменными повредив экран, поэтому избегайте установки неподвижного изображения на длительное время.
- Используйте функцию [ISM] при необходимости воспроизведения неподвижного изображения в течение длительного времени. Раздел Feature в меню > ISM on (вкл) или off (выкл).

#### Просмотр неподвижного изображения

 С помощью данной функции Вы можете установить неподвижное изображение. Однако установка неподвижного изображения на длительное время может привести к выгоранию точек на плазменной панели.

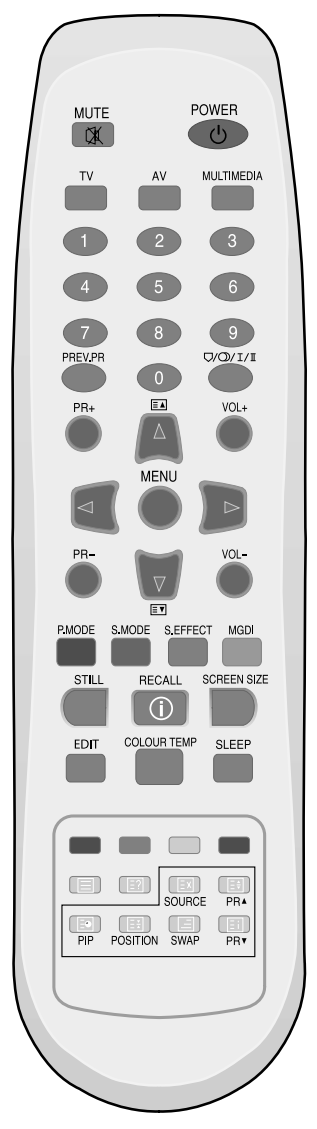

# Одновременный просмотр двух изображений (Режим «Картинка в картинке» (PIP))

• Режим PIP (картинка-в-картинке) и P-by-P (картинка-с-картинкой) позволяют пользователям просматривать два изображения одновременно.

#### Настройка экрана для дополнительного изображения

- Установки размера и цветового перехода осуществляются с помощью Экранного меню.
- Эти функции доступны только в режиме PIP.

#### Цветовой переход Установки цветового перехода позволяет дополнительному изображению быть ярким.

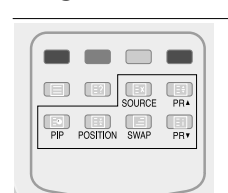

### Режим «Картинка в картинке»

- Нажмите кнопку PIP на пульте управления один раз для того, чтобы войти в режим «Картинка в картинке».
  - Последовательное нажатие кнопки приведет к следующему:
  - При переключении в режим (картинка-скартинкой) экран разделится пополам. С левой стороны основное изображение, справа вспомогательное.

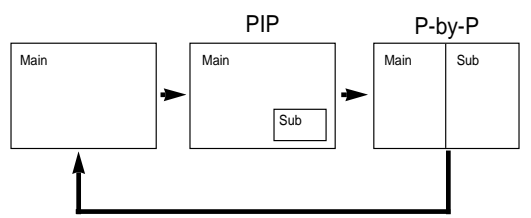

# Расположение вспомогательной картинки

- Когда режим PIP включен, вспомогательная картинка может отражаться в одном из четырех углов экрана, для этого используйте кнопку «POSITION».
- При каждом нажатии кнопки вспомогательная картинка будет перемещаться следующим образом.
- При использовании кнопок Вы можете переместить дополнительное изображение в любое место на экране.

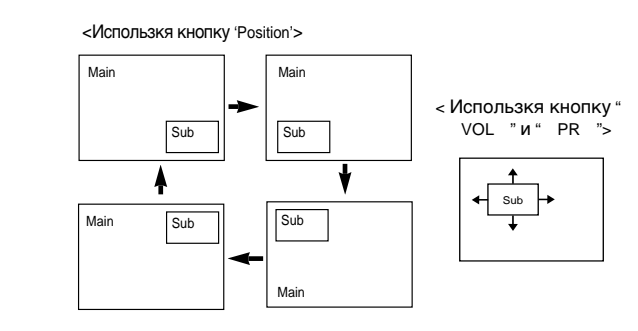

### Обмен картинок

• Для того, чтобы поменять местами основное и вспомогательное изображение, нажмите кнопку "SWAP".

### Одновременный просмотр двух программ

# • Использу

|     |          | SOURCE | PR4 |
|-----|----------|--------|-----|
| PIP | POSITION | SWAP   | PRT |
|     |          |        |     |

#### Используя кнопки программ вверх/вниз (PR /PR ), Вы можете выбрать желаемый канал для отображения во вспомогательном окошке.

• Кнопки PR Вверх/Вниз выбирают TB каналы.

### Выбор входного источника

SOURCE

- Различные источники сигнала могут отображаться во вспомогательном окне в режиме «Картинка в Картинке».
- Включив режим PIP, Вы можете менять входной источник вспомогательного окна, нажав кнопку 'SOURCE'.
- Последовательное нажатие кнопки 'SOURCE' будет осуществлять следующее переключение

# Доступные комбинации входов PIP

• Комбинации входов основной и вспомогательной картинок приведены ниже, для ознакомления.

| PIP               | ΤV          | AV1<br>(CVBS) | AV2<br>(CVBS) | AV3<br>(CVBS/S) | AV1<br>(RGB/Comp) | COMP | PC | HDMI             |
|-------------------|-------------|---------------|---------------|-----------------|-------------------|------|----|------------------|
| τv                | х           | х             | x             | x               | х                 | х    | х  | $\bigtriangleup$ |
| AV1<br>(CVBS)     | х           | Х             | х             | х               | х                 | х    | х  | Δ                |
| AV2<br>(CVBS)     | х           | х             | х             | х               | Х                 | Х    | Х  | Δ                |
| AV3<br>(CVBS/S)   | Х           | Х             | Х             | Х               | х                 | х    | х  | Δ                |
| AV1<br>(RGB/Comp) | Х           | Х             | Х             | Х               | х                 | х    | Х  | $\square$        |
| COMP              | х           | х             | х             | х               | х                 | х    | х  | Х                |
| PC                | Х           | Х             | Х             | Х               | х                 | х    | х  | х                |
| HDMI              | $\triangle$ | $\triangle$   | Δ             | Δ               | $\triangle$       | х    | х  | х                |

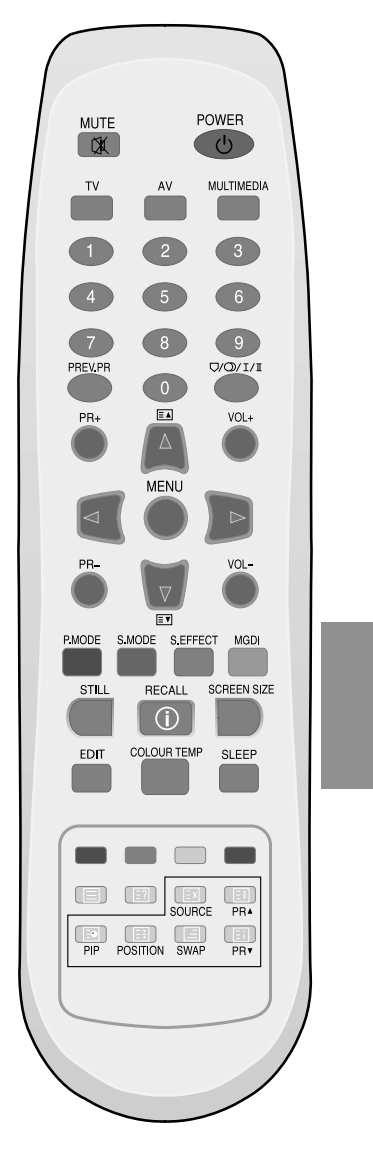

# Установка звукового режима

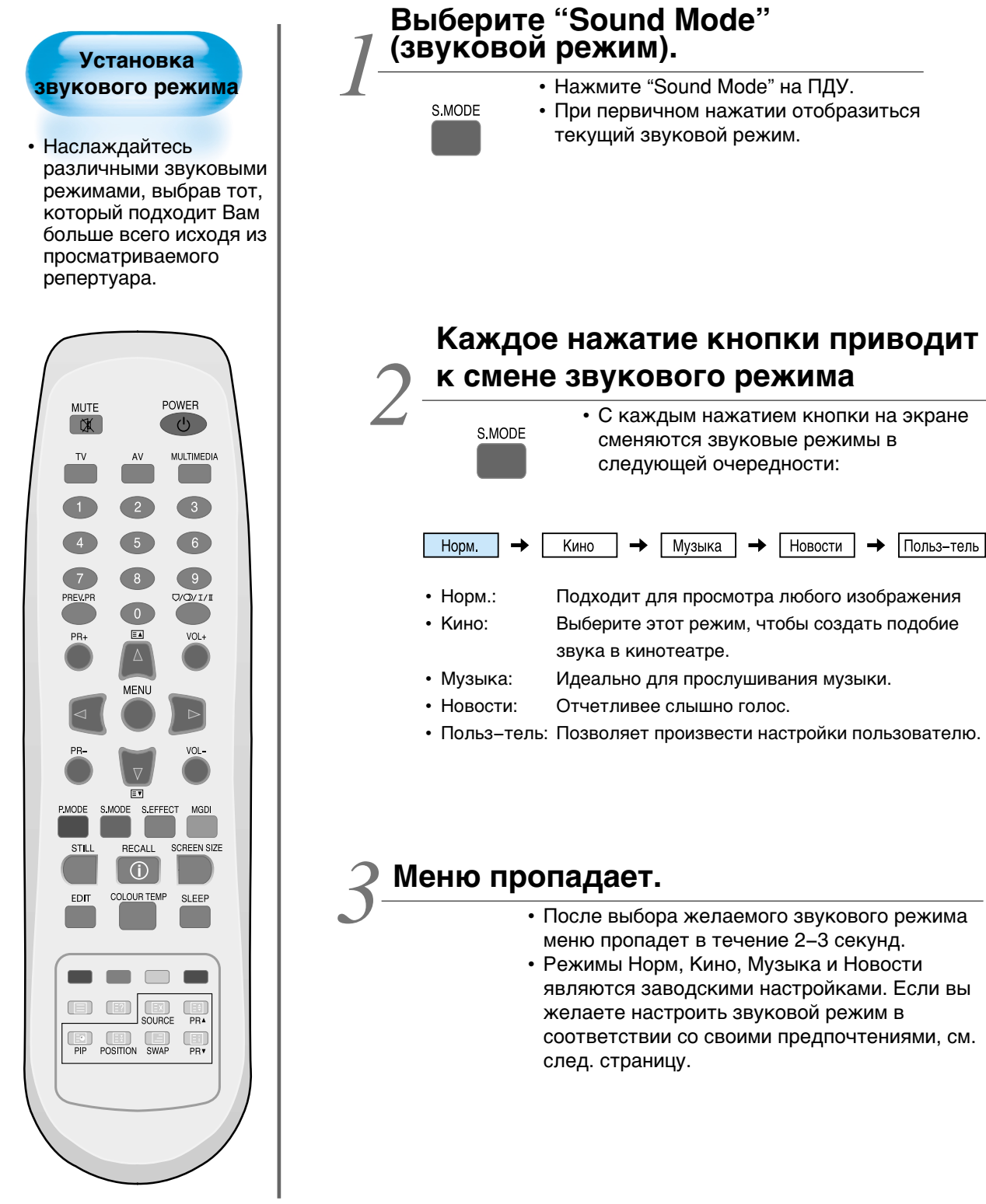

# Настройка звукового режима

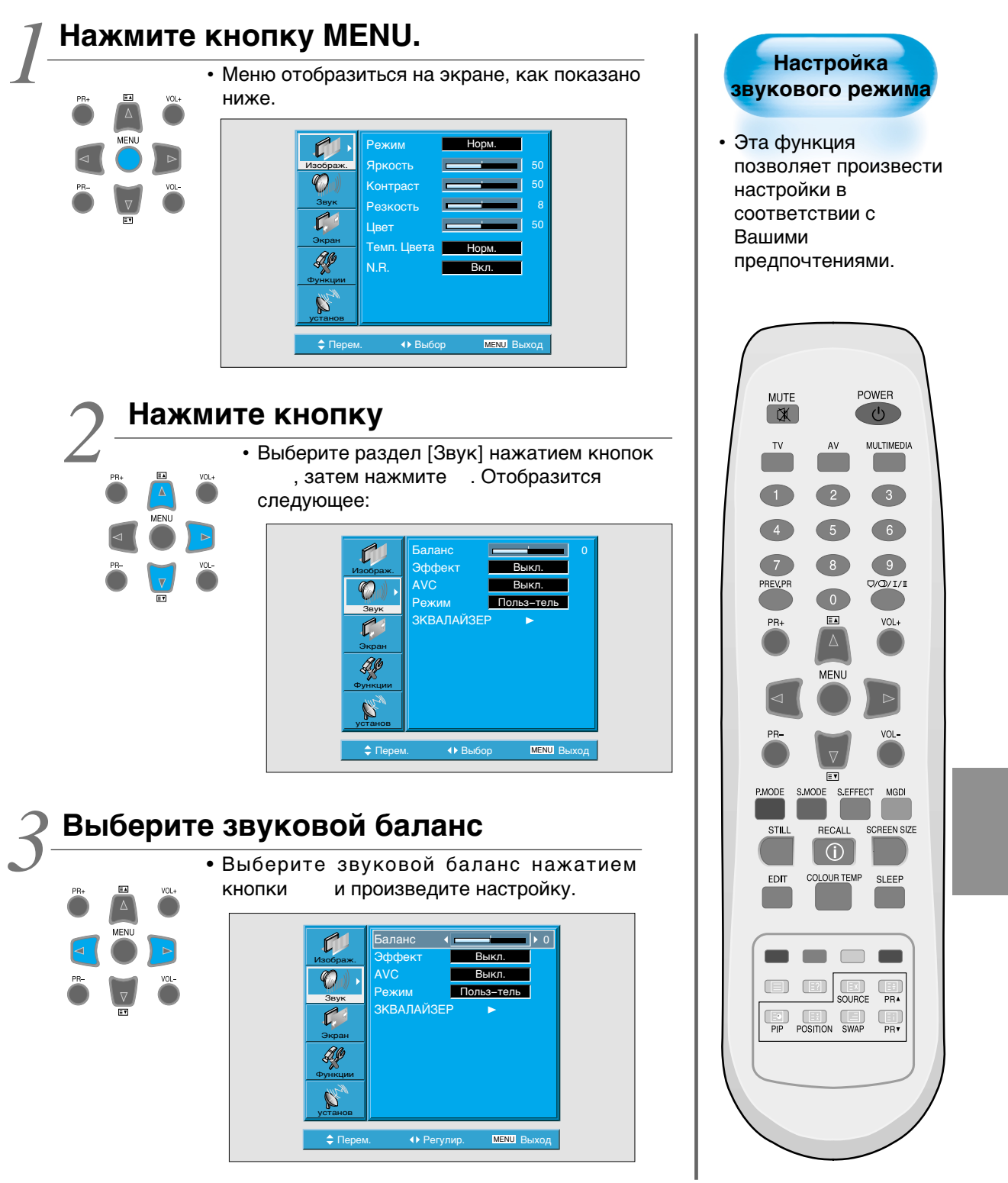

### Выбор языка вещания для трансляций с двойным озвучиванием.

 Если программа принимается с двойным озвучиванием, вы можете переключиться в режим Dual I, Dual II или F mono, нажимая кнопку
 Д/Q/I/I на пульте управления.

#### Dual I

Dual I воспроизводит основной язык озвучивания.

#### **Dual II**

Dual II воспроизводит второстепенный язык озвучивания.

#### **F** Mono

сигнал.

F Mono воспроизводит моно

## Выбор режима эффекта.

- PR+ MENU PR-VO.+ VO.+ VO.+
- Выберите [Эффект] используя кнопки после этого выберите желаемый звуковой эффект нажатием кнопки
- [Эффект]: Используется для выделения стерео эффекта.
- BBE функция, повышающая качество звука. М.Voice – функция, улучшающая чистоту звучания
- Режим эффекта можно также выбрать нажатием кнопки "S.EFFECT" на пульте управления.

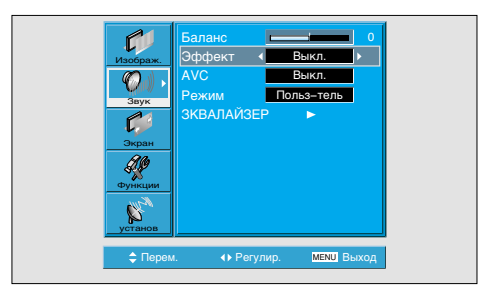

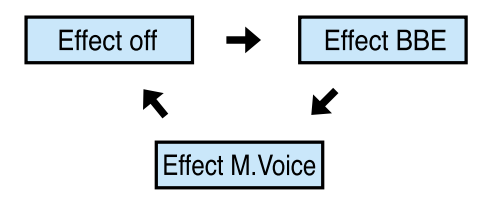

### Настройка звукового режима

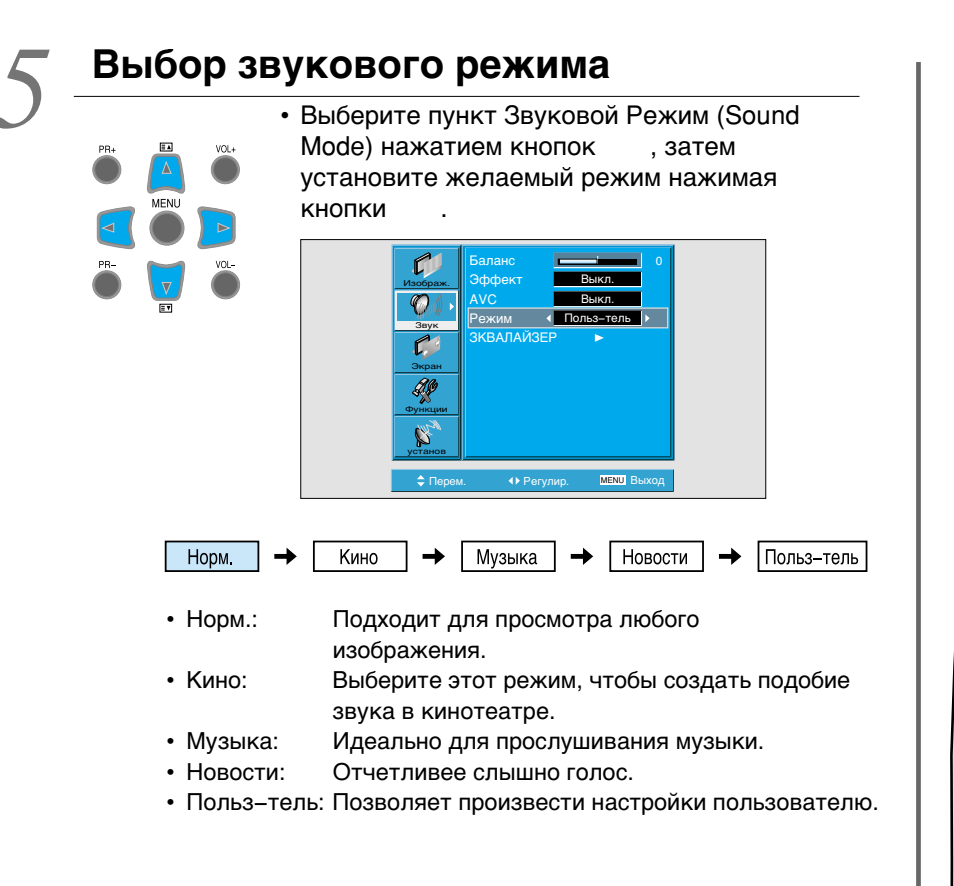

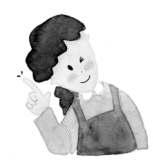

### Примечание:

- 1) User Mode (пользовательский режим): Используется как эквалайзер, значения которого Вы может установить исходя из личных предпочтений.
- Если Вы измените частоту звука в предустановленных режимах (Новости, Кино, Музыка и т.д.), автоматически произойдет переключение в пользовательский режим.
- Для реалистичного звукового эффекта, выделите частоты ниже 120 Гц и выше 10 кГц.
- 4) Функция AVC: Устанавливает автоматический уровень звука. У разных источников может быть выставлен разный уровень звука, данная функция держит громкость звука на одном уровне, вне зависимости от источника воспроизведения.

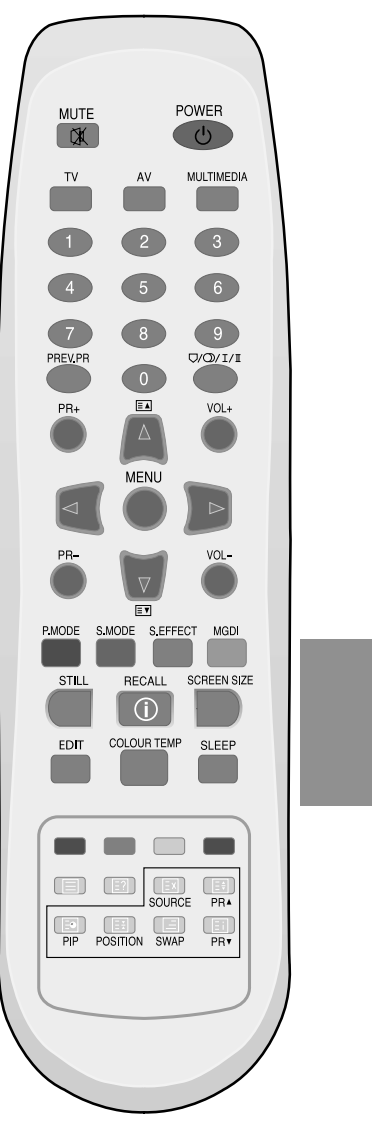

# Выбор входного сигнала

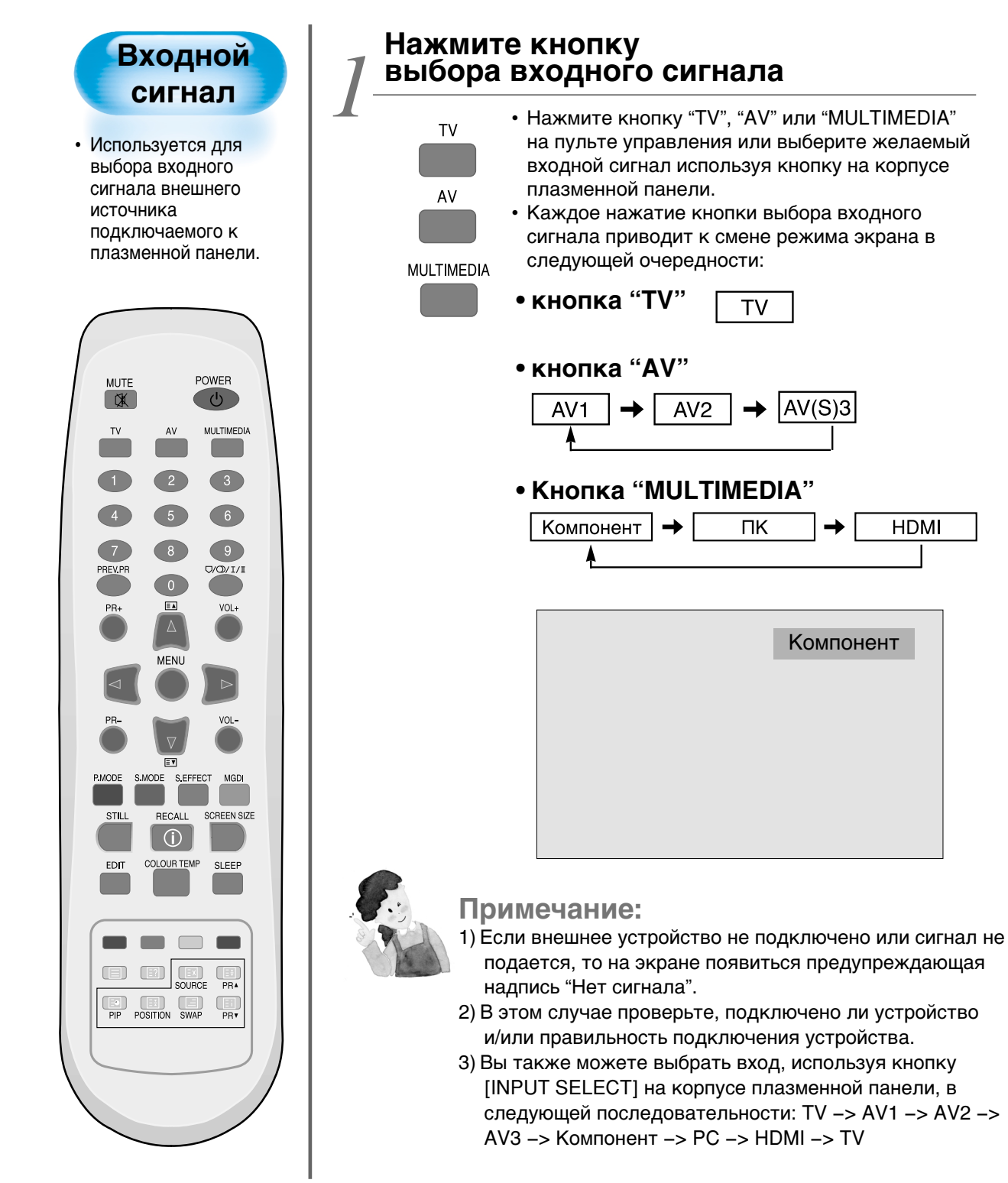

HDMI

# Проверка текущего входного сигнала

Нажмите кнопку Recall на пульте ДУ, на экране отобразится информация о ткущем входящем сигнале. В этом режиме нажмите кнопку Recall еще раз для получения дополнительной информации о входящем сигнале.

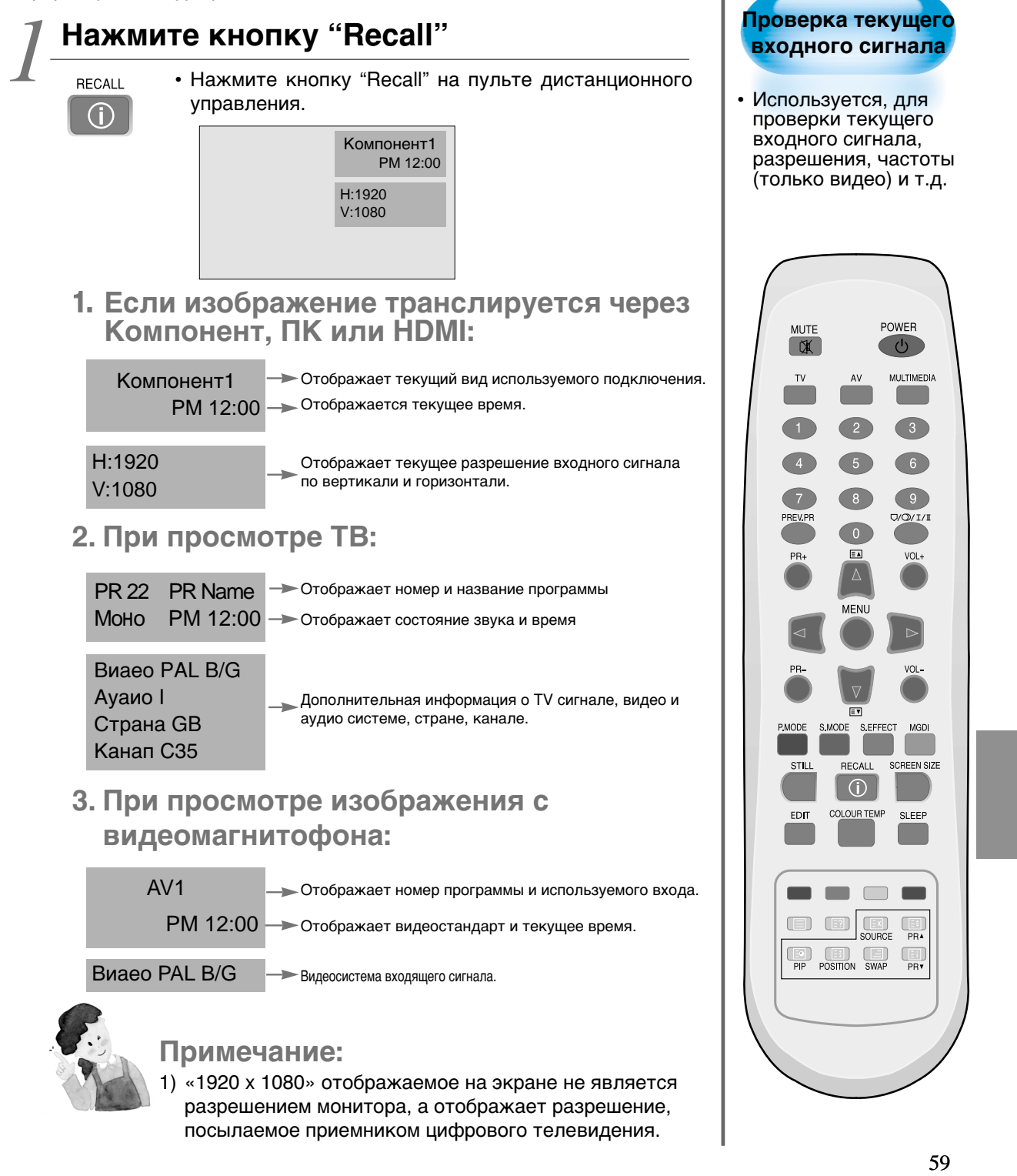

# Настройки фона, языка меню и родительского замка.

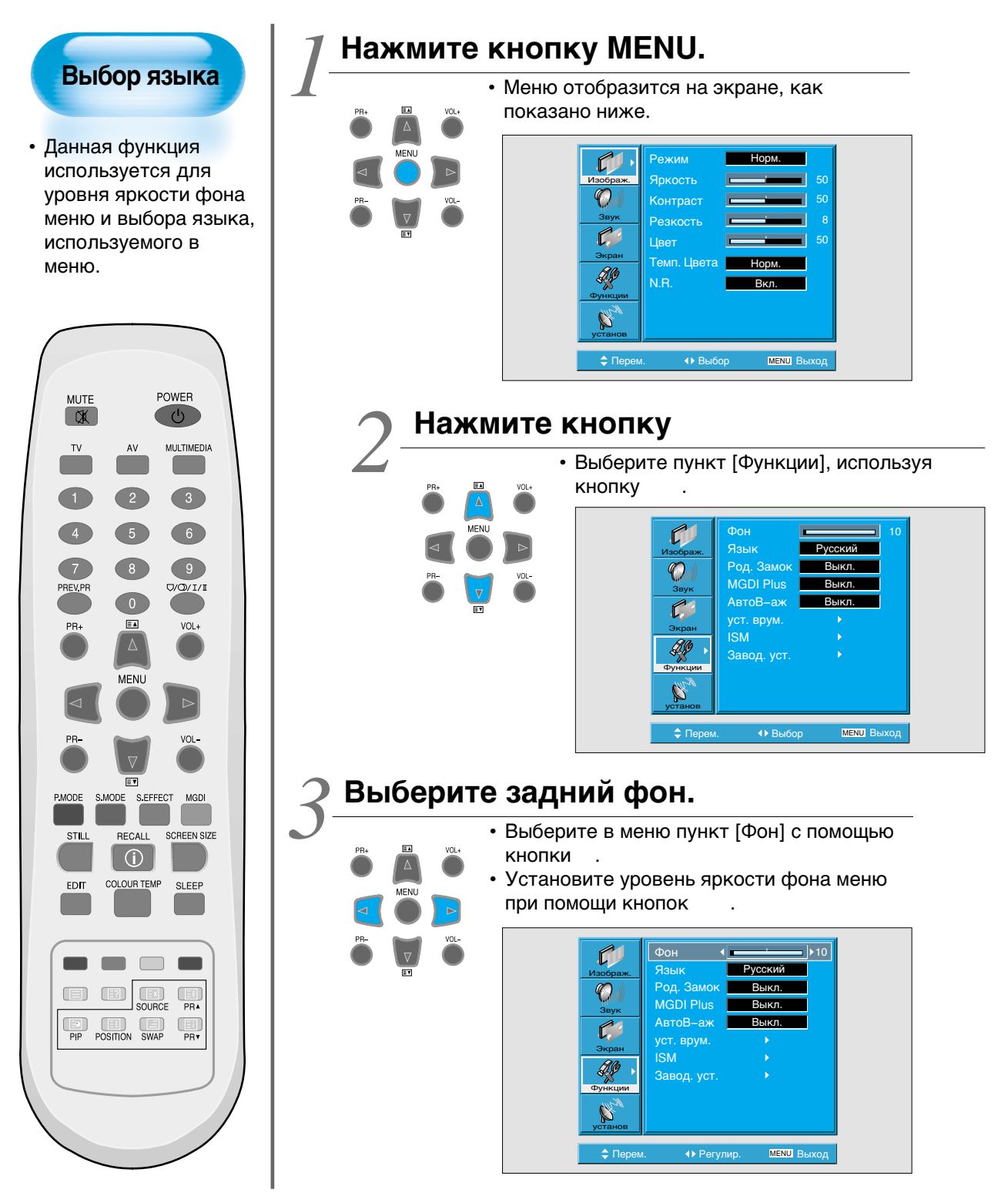

# Настройки фона, языка меню и родительского замка.

#### Установите язык с помощью кнопки • Выберите язык с помощью кнопки • Каждое нажатие кнопки пока Вы находитесь в режиме выбора языка, будет последовательно чередовать возможные языки меню. Язы ( )MGDI Plus АвтоВ-аж C уст. врум. ISM Ð. Завод. уст POWER MUTE X $\bigcirc$ ♦ Per MULTIMEDIA Примечание: 3 • При первом включении плазменной панели 6 появится окно выбора языка, выберите желаемый язык с помощью кнопки (9) (Отображается только один раз). ∇/0)/I/I ≣▲ VOL+ Настройки Родительского Замка. • Выберите функцию [Род. Замок] нажатием кнопок MENU • Каждое нажатие кнопки , пока Вы находитесь в пункте [Род. Замок] осуществляет VOI включение/выключение данного режима. • После включения функции [Род. Замок], если Вы не = 7 выключили телевизор, все будет работать как и S.MODE S.EFFECT MGDI прежде. Однако после выключения телевизор можно RECALL SCREEN SIZE STILL будет включить только с помощью пульта (j)\_\_\_\_\_ дистанционного управления. COLOUR TEMP SLEEP EDIT • В режиме сохранения при включенной функции [Род. Замок] индикатор LED на плазменной панели будет мигать красным. PR4 PIP POSITION SWAP B Ø PR ſ . ISM

# MGDI plus

Технология MGDI(Meta Genuine Digital Image) plus от Daewoo Electronics, делает изображение более четким, богатым и изящным.

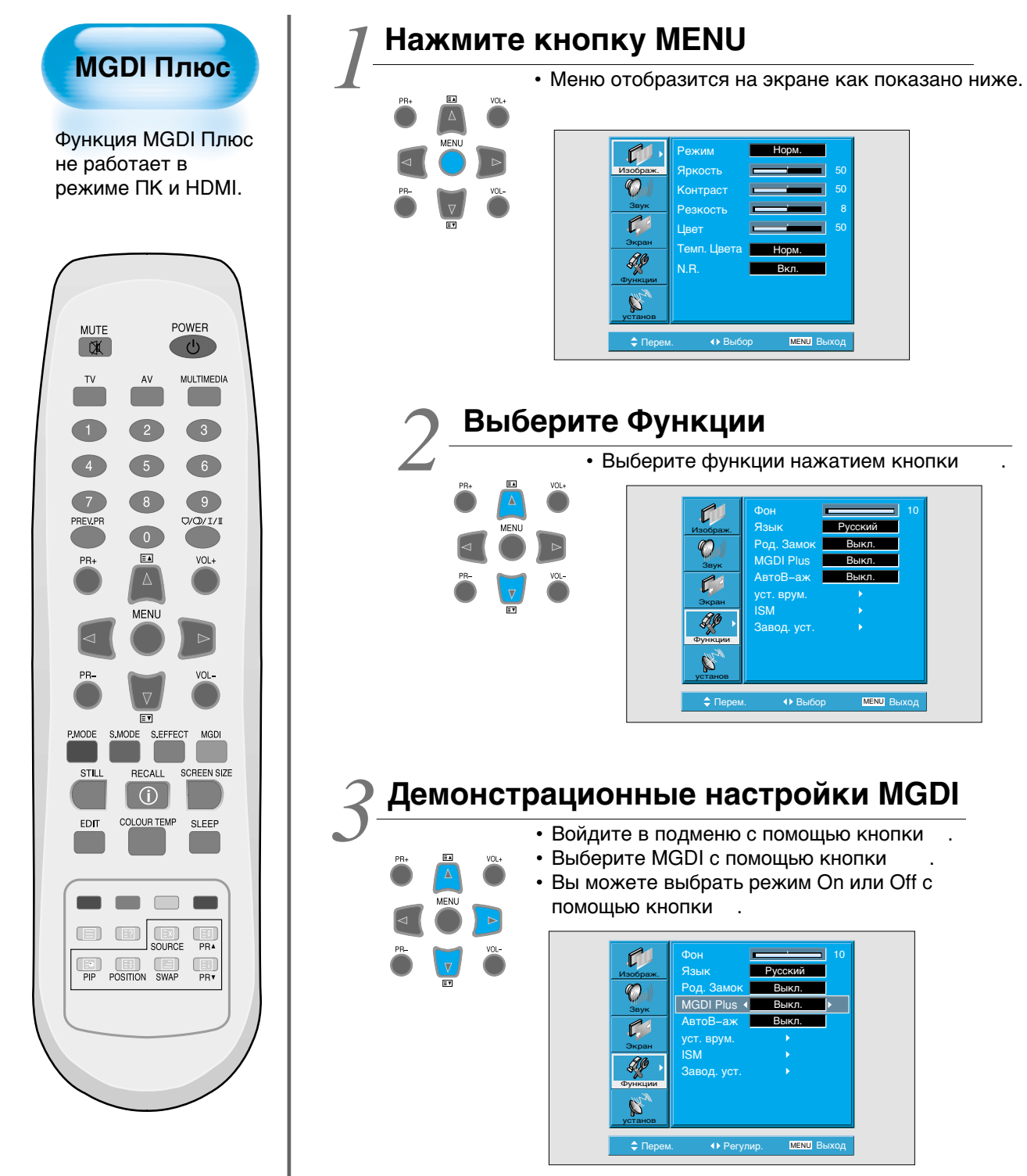

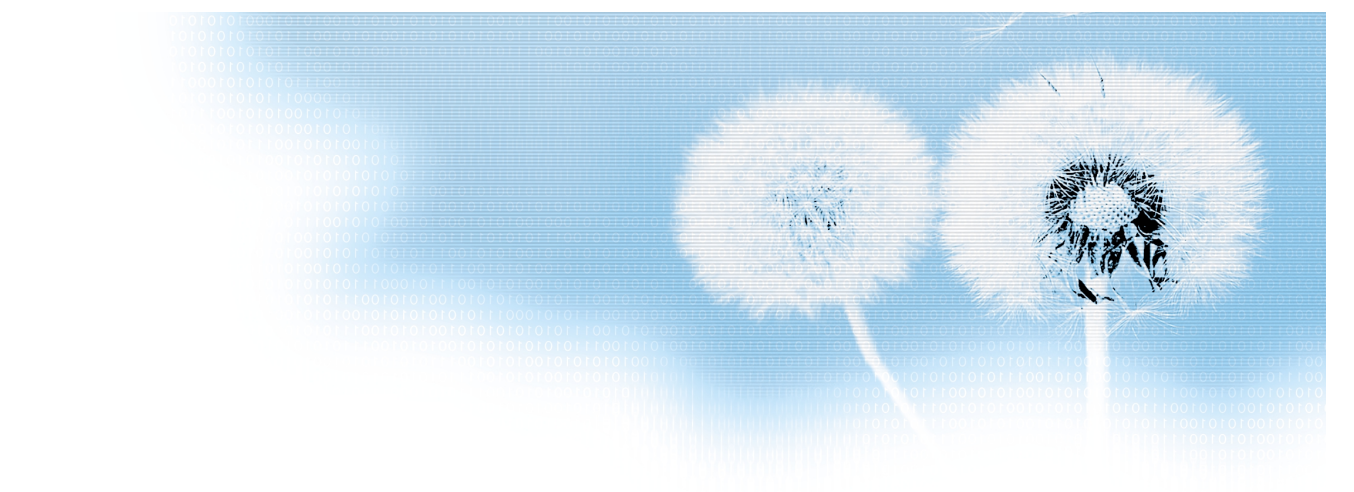

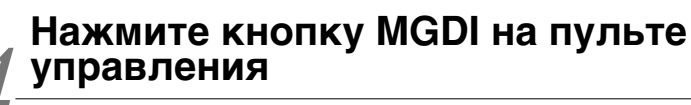

MGDI

- Однократное нажатие кнопки MGDI отобразит текущие настройки MGDI Plus.
- Для отмены MGDI Plus нажмите кнопку MGDI и выберите "Off".

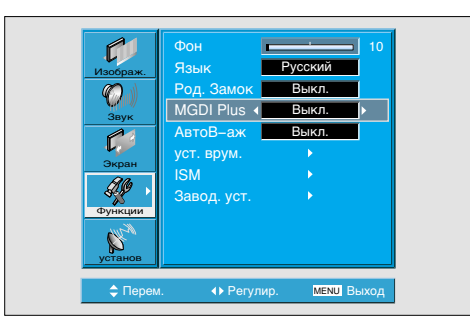

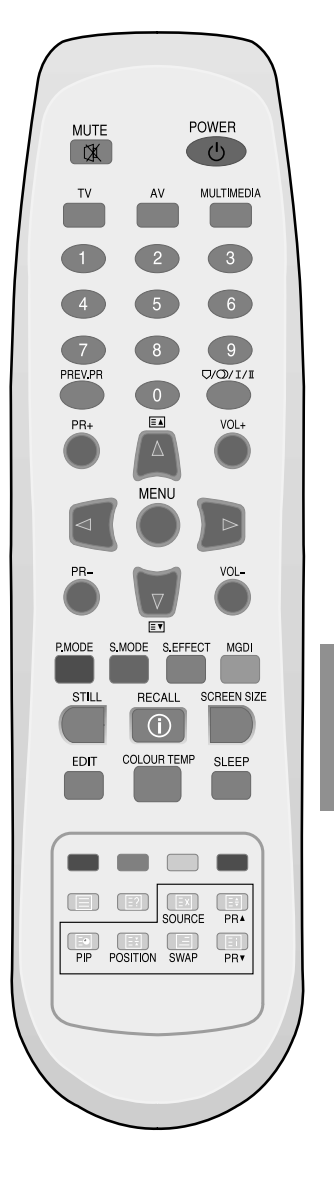

### Настройка автоматического включения

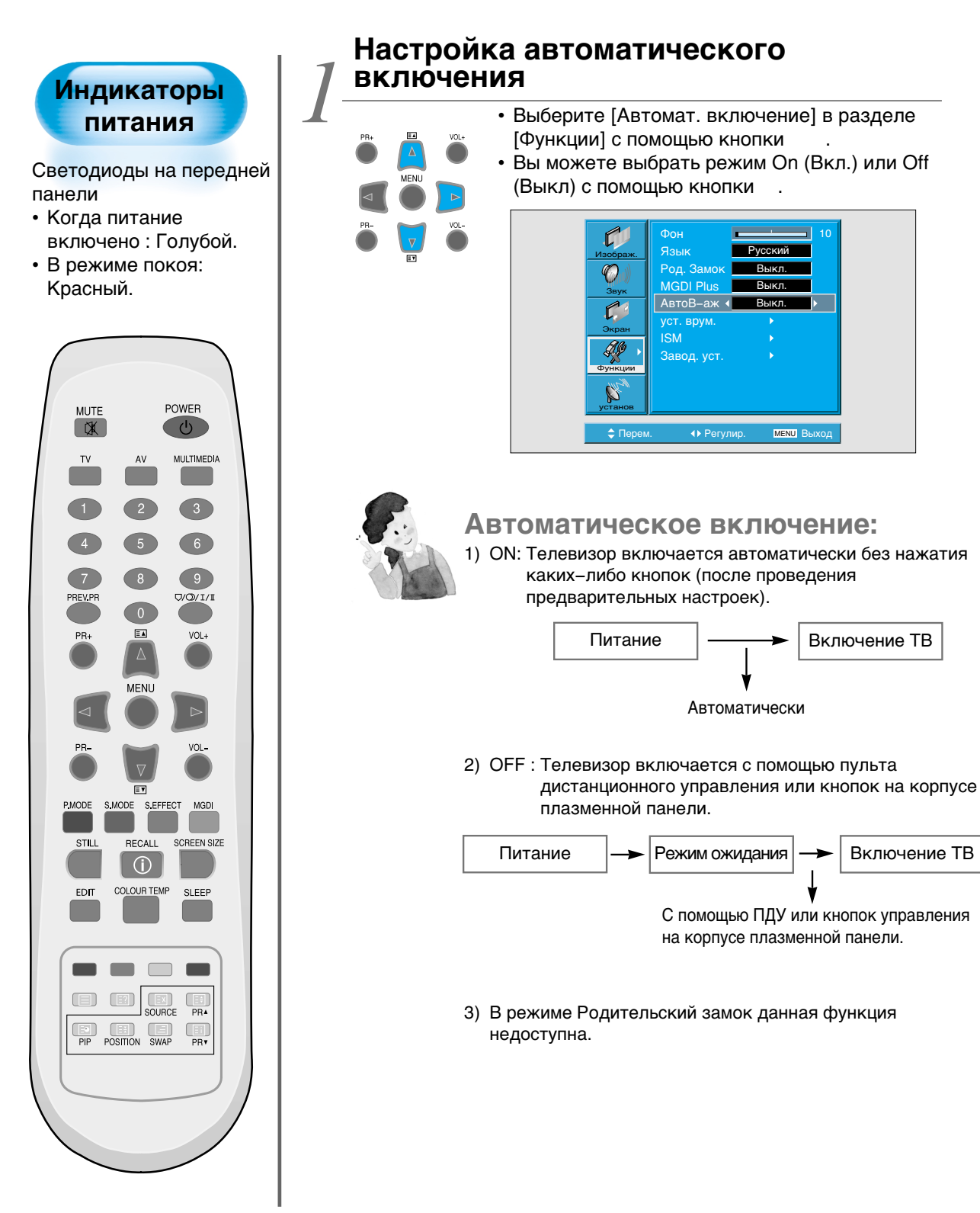

# Настройка времени

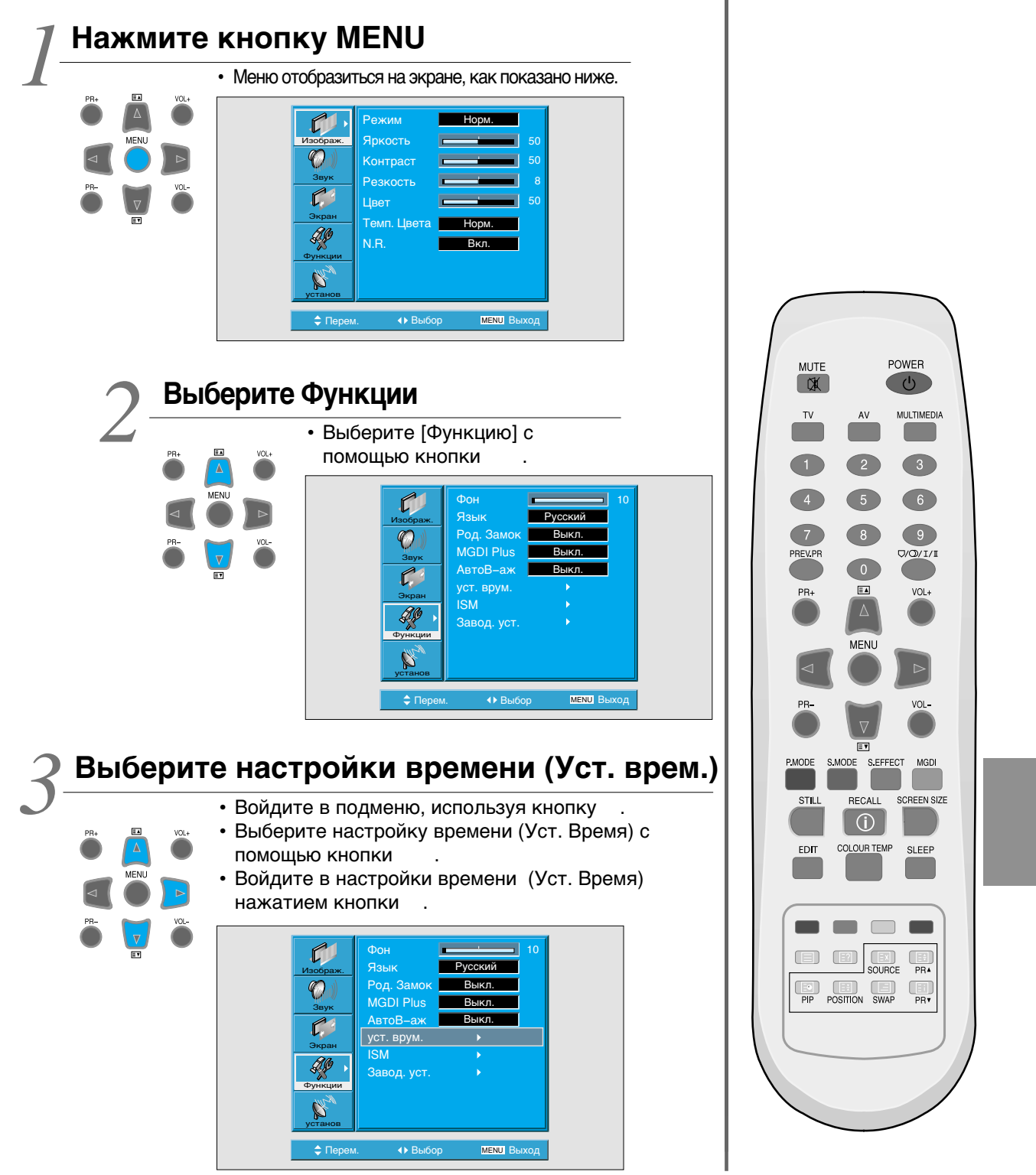

### Настройка времени

### Настройка времени

• Текущее время ("Current Time"), должно быть настроено в первую очередь, перед остальными настройками времени.

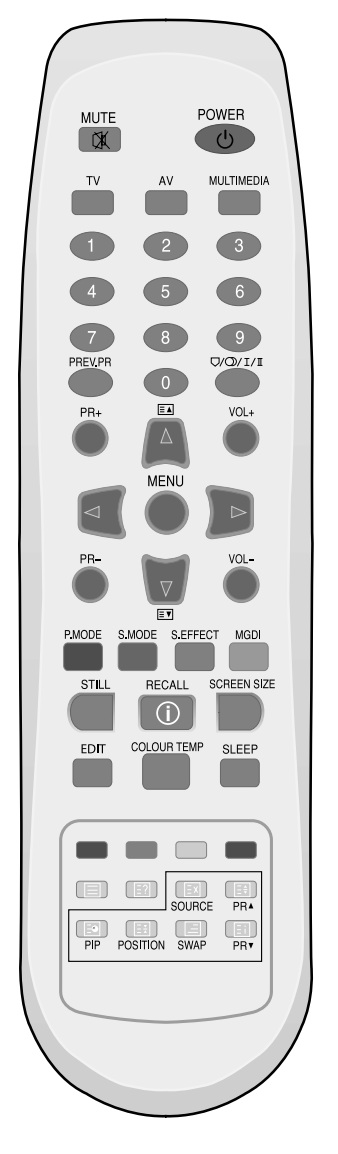

### И Настройки включения и выключения

- PR+ A VOL+ MENU PR- VOL+
- С помощью кнопки выберите подменю Функции. Сначала установите текущее время [Часы], затем Вы можете устанавливать время включения и выключения плазменной панели.
- [Часы]: с помощью кнопок установите параметры времени: часы и минуты.
- [Авто Часы]: Автоматическая установка параметров времени по сигналу телетекста.
- Установка [Время Выкл.] и [Время Вкл.] см. [Часы].
- [Таймер Вкл.] и [Таймер Выкл.] имеют два режима установки Выкл. или Вкл.
- [Программа Вкл.] и [Громкость Вкл.]: Установка программы и громкости воспроизведения при включении пдазменной панели с помощью [Таймер Вкл.]

|          | уст. врем.   |            |     |
|----------|--------------|------------|-----|
| Изображ. | часы 🕨       | AM 11 : 50 |     |
| (        | автом часы   | Вкл.       |     |
| Звук     | Таймер Выкл. | Выкл.      |     |
| 21       | Выкл. Время  | AM 12:00   |     |
|          | Будильник    | Выкл.      |     |
| Экран    | Вр. Будильн  | AM 12:00   |     |
| Ser >    | Кан будильн  | 2          |     |
| Функции  | Гр. Будильн  |            | 19  |
|          |              |            |     |
| установ  |              |            |     |
|          |              |            | хол |

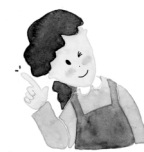

### Функции настройки времени.

- Эта функция запоминания времени позволяет автоматически включить или выключить ТВ в назначенное время. Включение или отключение в соответствии с параметрами, установленными однажды, будет производиться каждый день в назначенное время, если не выключать плазменную панель из розетки и не отключать данную функцию. Это функция может использоваться в качестве будильника, настроив ее на включение в определенное время.
- Однако, выключив однажды плазменную панель кнопкой на корпусе панели, данные таймера сна собьются.

# Минимизация выгорания изображения

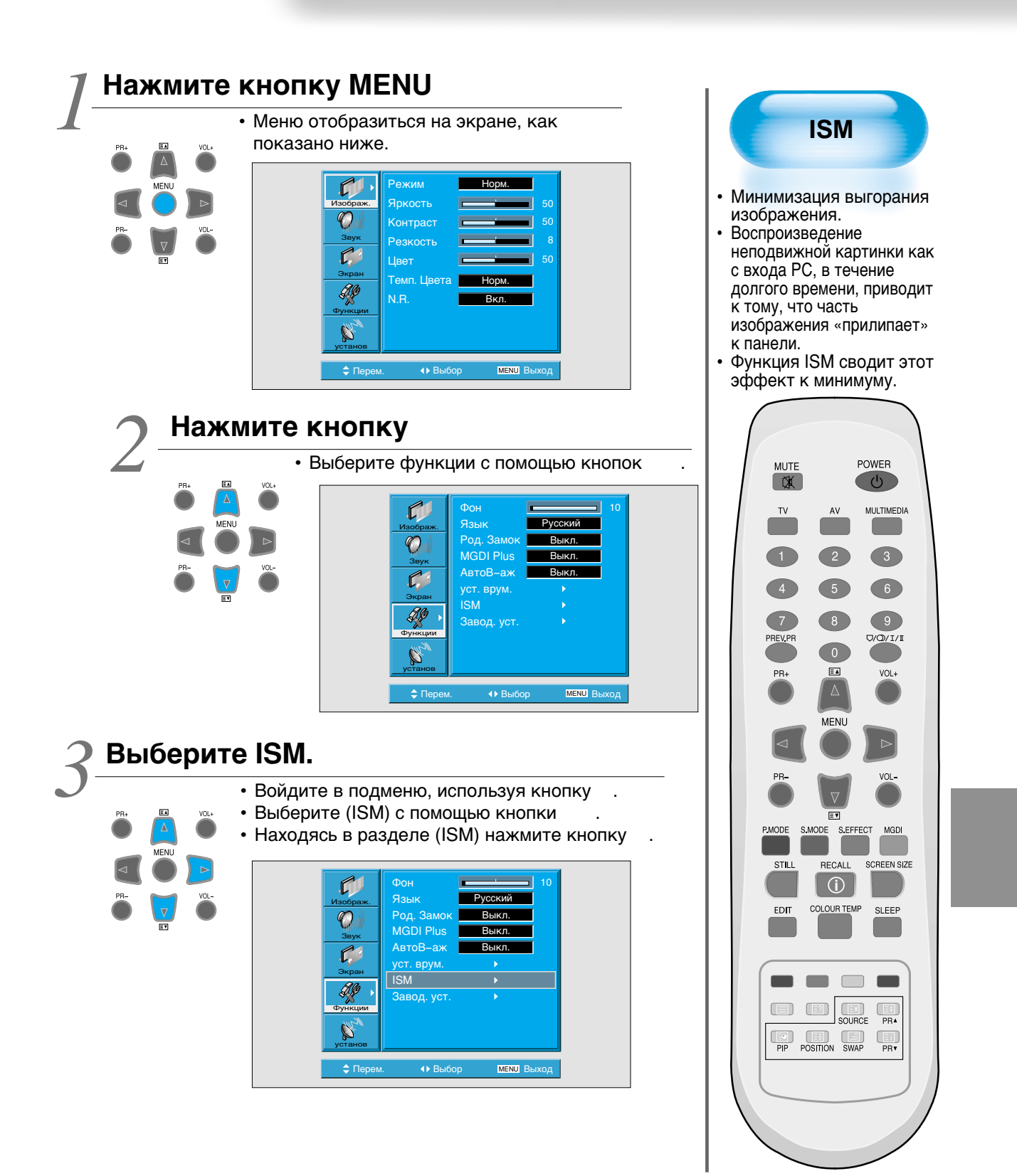

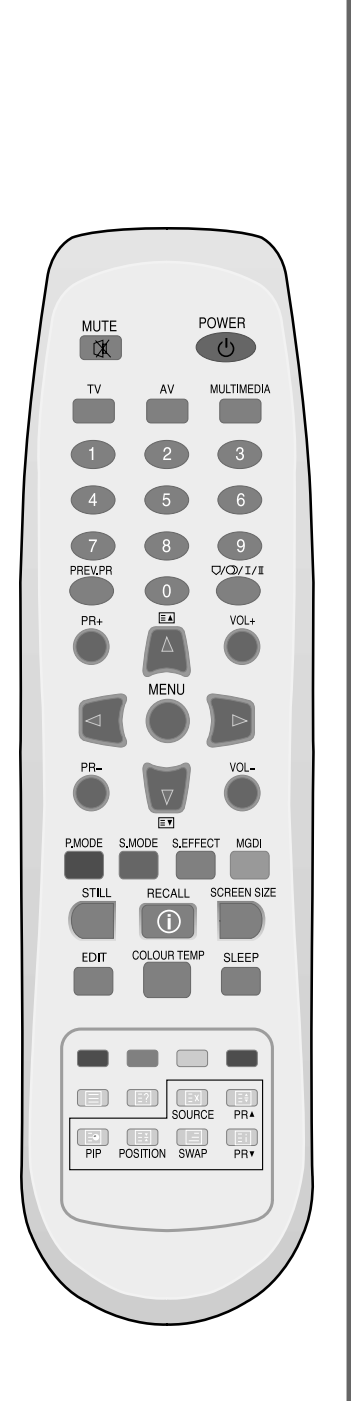

# 🛚 Выбор функций.

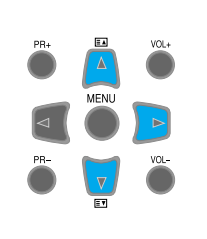

#### • Каждое нажатие на кнопку после выбора функции с помощью кнопки осуществляет переключение Вкл./Выкл.

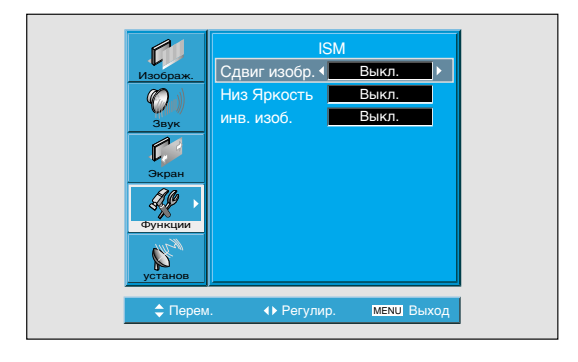

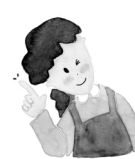

### Примечание:

- \* Сдвиг изобр.: Каждые 15 сек. экран сдвигается влево/вправо, вверх/вниз для уменьшения эффекта выгорания пикселей.
   \* Низкая яркость: При воспроизведении неподвижного изображения
- в течение длительного времени уровень яркости уменьшается для уменьшения эффекта выгорания пикселей. Эта функция по умолчанию включена. \* Инв. изобр.: Инверсия цвета изображения способствует уменьшению
  - способствует уменьшению эффекта выгорания точек на экране.

# Установка заводских настроек

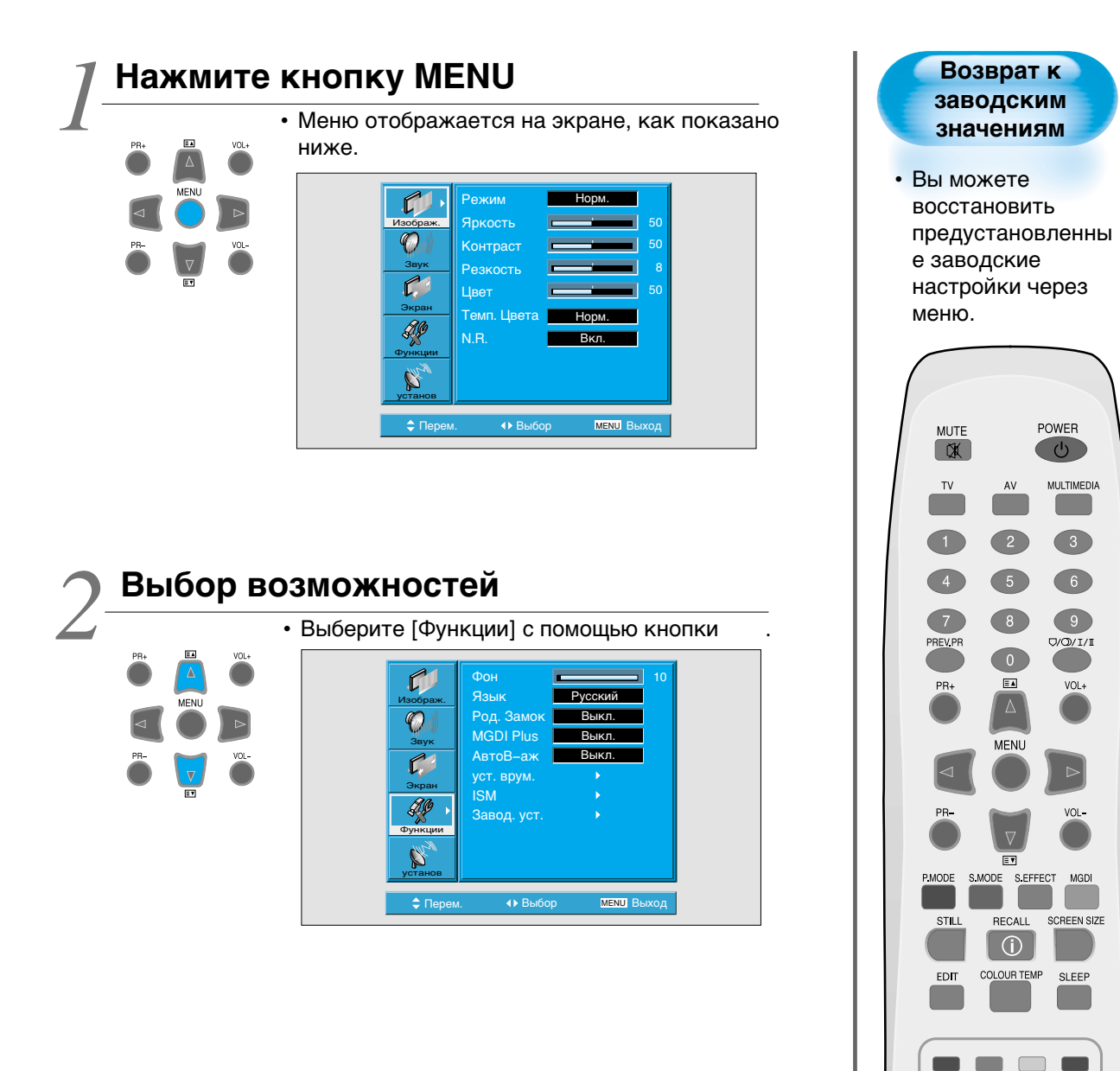

SOURCE

PR4

PR•

PIP POSITION SWAP

# Установка заводских настроек

### Заводские значения

- Войдите в подменю с помощью кнопки
- Выберите [Заводские установки] нажатием кнопки , а затем кнопки .
- на экране появится предупреждающее сообщение.
- Для установки заводских значений нажмите кнопку после выбора пункта [Да] с помощь
  - кнопку после выбора пункта [Да] с помощью кнопки .
- Для возврата в меню нажмите кнопку MENU.

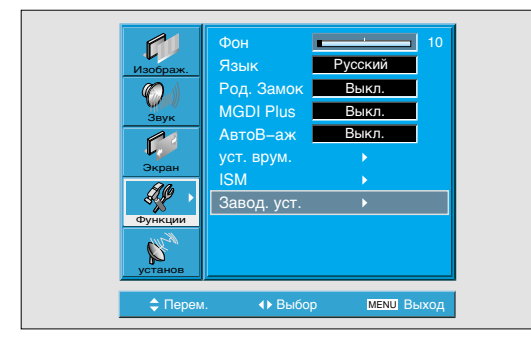

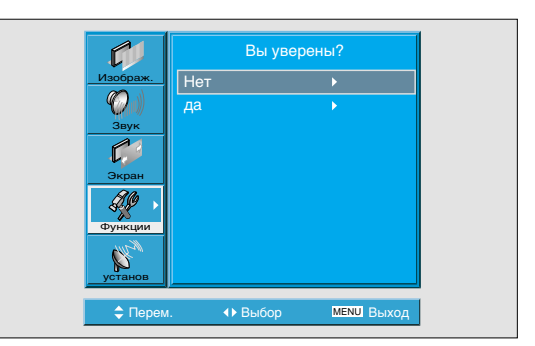

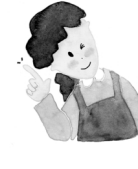

### После установки заводских значений:

- После установки заводских значений все значения установленные пользователем в режимах экрана и звука собьются до заводских значений.
- Установки заводских значений после применения нельзя отменить.
- Пользовательские установки меню Экран будут заменены заводскими.
- Язык меню, программы, время, уровень громкости звука, задний фон меню, входные режимы не будут подвергнуты изменениям.

# Настройка таймера сна

### И Нажмите кнопку "SLEEP".

# SLEEP

- Нажмите кнопку "SLEEP" на пульте дистанционного управления.
- Первое нажатие на кнопку "SLEEP", покажет текущую настройку таймер сна.
- Для отмены таймер сна, нажимайте кнопку "SLEEP", до появления на экране надписи "Выкл".

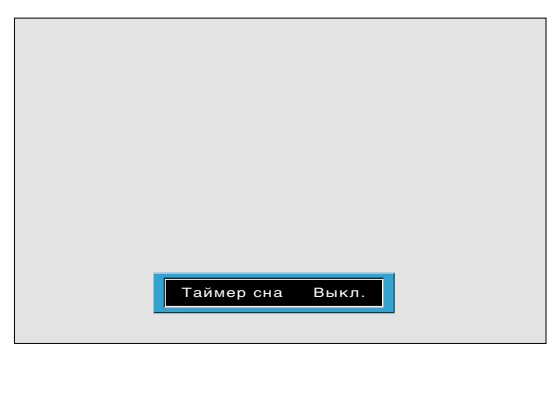

| Таймер сна Выкл. |    | ←             | Таймер сна | 120 |
|------------------|----|---------------|------------|-----|
| Ť                |    |               | 1          |     |
| Таймер сна       | 15 |               | Таймер сна | 90  |
| Ť                |    |               | 1          |     |
| Таймер сна       | 30 | $\rightarrow$ | Таймер сна | 60  |

### Настройка таймера сна

• Таймер сна выключает плазменную панель в течение установленного времени.

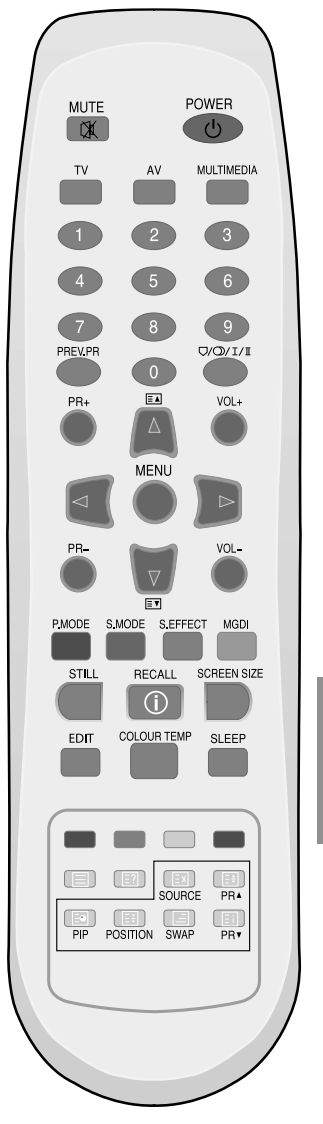

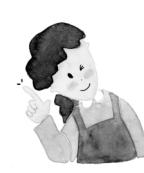

#### Примечание:

- Если после нажатия кнопки SLEEP Вы не предпринимаете никаких действий в течение 2 секунд, то информация исчезает с экрана.
- Отключение плазменной панели после установки таймера сна стирает установленные данные.

# Телетекст

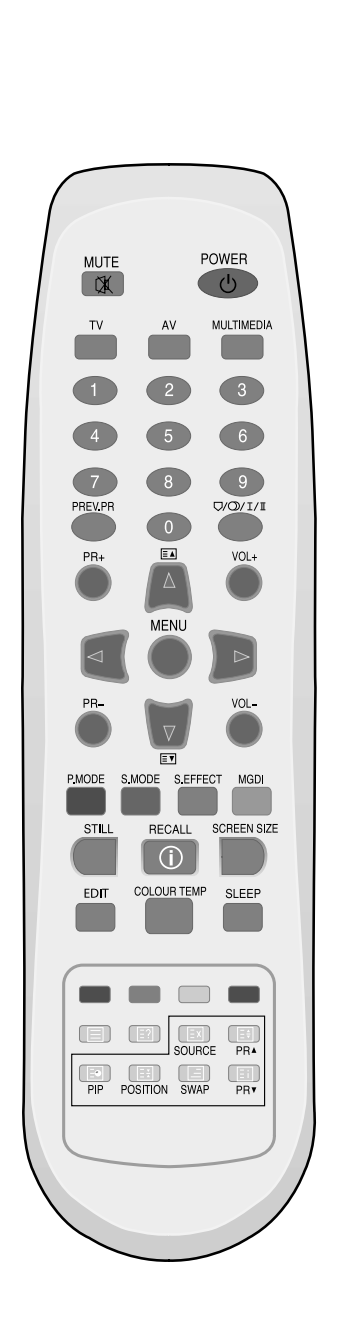

#### Включение/отключение телетекста

 Нажмите кнопку текста (目), для появления титульной страница или страницы загруженной последней. Нажмите эту кнопку ещё раз для возврата в режим ТВ.

### Цветные кнопки в TOP/FLOF телетексте

• Красные, зеленые, желтые и голубые поля указаны внизу экрана.

Если производиться вещание TOP/FLOF телетекста, то нажатие на соответствующую цветовую кнопку на пульте дистанционного управления позволит напрямую открыть страницу.

### Выбор страниц.

• Кнопки с цифровым обозначением на ПДУ 0–9 используются для ввода номер нужной страницы. Номер выбранной страницы отображается в верхней части экрана, страница отображается немного позже. Каждое нажатие кнопки UP и DOWN п перелистывает страницу вперед или назад на 1.

### ⊥ Стартовая страница

• Вы можете переключиться на страницу обзора той программы, которую Вы смотрите в данный момент, напрямую нажатием кнопки Index ( 🗉 ).

### Задержка страницы

 Несколько страниц могут быть объединены номером одной страницы и прокручены в течение времени определенным вещаемым каналом. Присутствие таких страниц указывается следующим образом, например 3/6, что означает, что вы просматриваете 3-ю страницу из общих 6 страниц. Если вы хотите посмотреть на страницу дольше отведенного вещательным каналом времени, нажмите кнопку HOLD II. Надпись Stop появляется рядом с номером страницы, и ее содержание будет сохраняться на экране без обновлений или переключений на другие страницы. После повторного нажатия кнопки Hold, появляется текущая страница.

### Вызов составляющей страницы напрямую.

 Нажмите кнопку составляющей страницы ( □).
 Номер составляющей страницы отображается в нижней части экрана. Для замены составляющей страницы нажмите кнопку, соответствующую ее номеру, например, для того, чтобы набрать номер 2– ой страницы, нажмите 02. Нужная страница появится и останется на экране.
 Для того чтобы выйти, нажмите кнопку еще раз.

### Просмотр телевизора во время режима телетекста.

 Некоторые страницы постоянно обновляются, например отчеты о мировых рынках, спортивные новости, новости. Если вы хотите смотреть телепередачу и быть в курсе вышеперечисленных изменениях, нажмите кнопку обновления (☑).
 Программа остается видимой, и номер страницы телетекста отображается в верхней части экрана. Нажав на кнопку обновления еще раз, страница с телетекстом появиться с обновленной информацией.

### Развернутый ответ

 Эта функция может быть использована на определенной странице, чтобы обнаружить решение загадки.

Нажмите кнопку развернутого ответа ( 🗊 ), чтобы увидеть скрытый ответ, нажмите кнопку ещё раз, чтобы скрыть.

### Двойной размер знаков

 Повторное нажатие кнопки Size ( ) удваивает размер знаков в следующем порядке. Верхняя половина страницы —> Нижняя половина страницы —> Возврат в нормальный режим.

### Смешивание

• Вы можете одновременно просматривать ТВ изображение и телетекст, нажав кнопку ( 🖃 ) в режиме телетекста.

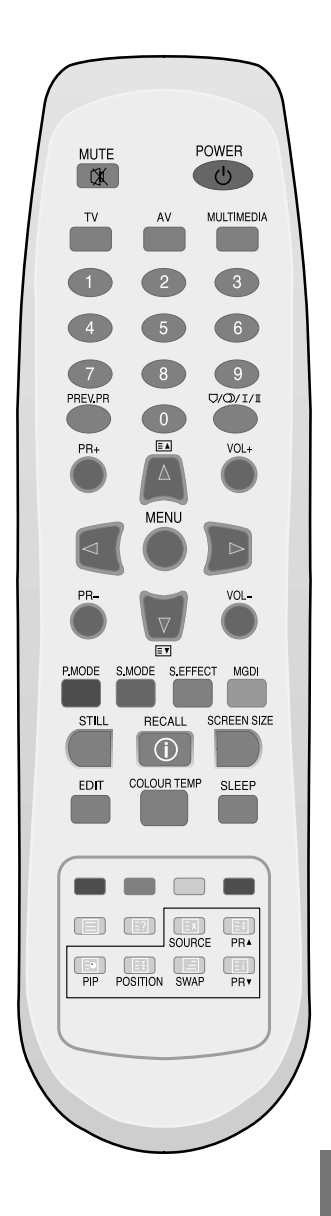
## Перед обращением в сервисный центр

Перед обращением в сервисный центр проверьте следующие пункты еще раз.

 Пульт дистанционного управления не работает.

Что проверит

Цействия

- Проверьте, нет ли препятствий между пультом и телевизором.
- Проверьте состояние батареек и правильность их подключения.
- Проверьте, тот ли пульт дистанционного управления Вы используете.
- Удалить все препятствия между телевизором и пультом дистанционного управления.
- Замените батарейки и установите в соответствии со значениями полярности (+/-).
- Воспользуйтесь пультом дистанционного управления для данной модели.

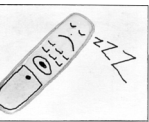

- Экран изредка издает потрескивающие звуки
- Проверьте состояние изображения и звука.
- Пощелкивание возникает из-за перепадов комнатной температуры
- Данный звук не свидетельствует о том, что с ТВ какие–либо проблемы, если звук и изображение воспроизводятся соответствующим образом.

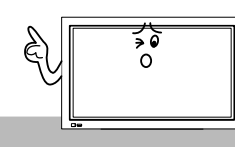

- В верхней и нижней части экрана пустые полосы.
- Проверьте чтобы размер экрана был не шире соотношения 16:9 (театральный размер экрана)
- Когда изображение шире экрана в формате 16:9, в верхней и нижней части экрана будут видны пустые полосы.

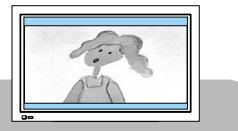

# До обращения в сервисный центр

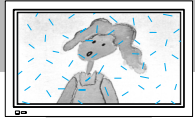

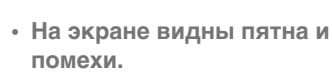

 Проверьте отсутствие наводок от внешних источников, таких как автомобили, высоковольтные линии электропередач или т.д.

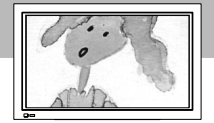

- Размер экрана неожиданно изменился
- Размер экрана видеоизображения не может быть равным темной окантовке экрана.
- Проверьте, используя другую видеокассету.

Действия

## Спецификации

#### Монитор

| Размер по диагонали | 106cm (42дюйма)                                    |  |  |
|---------------------|----------------------------------------------------|--|--|
| Соотношение сторон  | 16:9                                               |  |  |
| Система             | PAL B/G, D/K, I/I, SECAM B/G, D/K, L/L'            |  |  |
| Разрешение экрана   | SD Панель: 852 (Г) x 480 (В) точек                 |  |  |
|                     | HD Панель: 1024 (Г) x 768 (В) точек                |  |  |
| Шаг точки           | SD Панель: 1.08 (Г) x 1.08 (В) мм                  |  |  |
|                     | HD Панель: 0.90 (Г) x 0.676 (В) мм                 |  |  |
| Размеры             | 1052 (Ш) х 715.5 (В) х 85 (Г) мм (без подставки)   |  |  |
|                     | 1052 (Ш) х 770.5 (В) х 308.2 (Г) мм (с подставкой) |  |  |
| Требования питания  | 100 – 240V~, 50/60Гц                               |  |  |

\* Дизайн и спецификации могут быть изменены без предварительного уведомления.

## Разъемы подключения

|      | Тип               | Видео                                              | Аудио          |
|------|-------------------|----------------------------------------------------|----------------|
| Вход | Вход HDMI         | HDMI гнездо                                        |                |
|      | Вход ПК           | Один штырьковый D–sub                              | (Левый/Правый) |
|      | Компонентный вход | Одно Y, Pb/Cb, Pr/Cr RCA гнездо                    | (Левый/Правый) |
|      | AV 1, 2           | SCART вход (Видео вход/выход,                      | (Левый/Правый) |
|      |                   | RGB Вход–AV1, Видео вход–AV2)                      | (Вход/Выход)   |
|      | AV 3              | RCA гнездо, S–VHS                                  | (Левый/Правый) |
|      | TV                | Видео стандарт: PAL B/G, I/I, SECAM B/G, D/K, L/L' |                |
|      |                   | Принимаемые каналы:                                |                |
|      |                   | VHF low: E2 ~ S6 (48.25 МГц ~ 140.25 МГц)          |                |
|      |                   | VHF high: S7 ~ S36 (147.25 МГц ~ 423,25 МГц)       |                |
|      |                   | UHF: S37 ~ E69 (431.25 МГц ~ 855,25 МГц)           |                |
|      |                   | L'SECAM: FB, FC1, FC                               |                |

## Аудио спецификации

Аудио выход Выходная мощность (8 Ом) 20 Вт (10 Вт + 10 Вт)